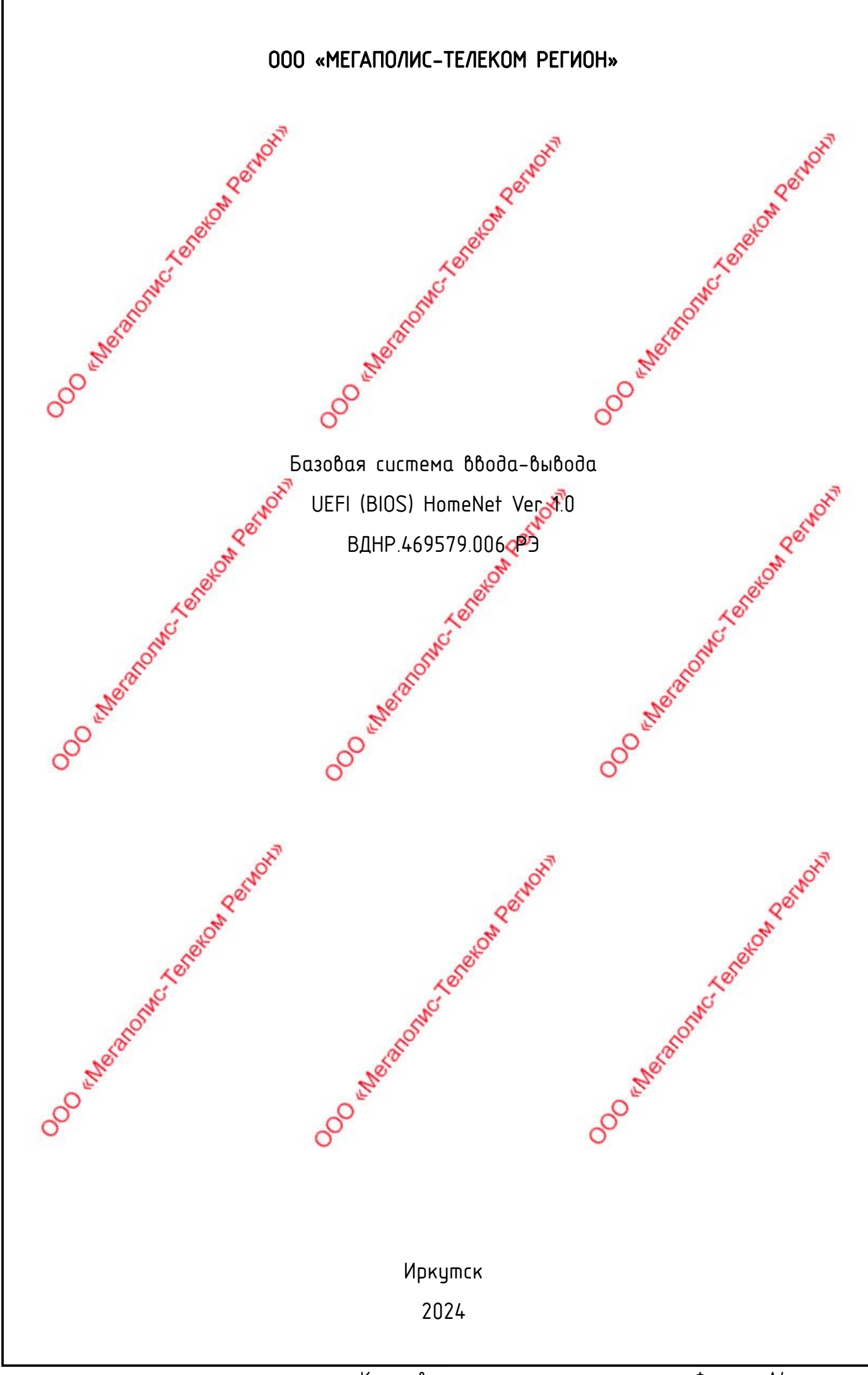

|                   | содержание содержание содерж | R        |
|-------------------|----------------------------------------------------------------------------------------------------|----------|
|                   | 1 Отказ от ответственности                                                                                                    | 6        |
|                   | 2 Декларация о товарных знаках                                                                                                    | 6        |
|                   | 3 Предисловие                                                                                                    | 6        |
|                   | 4 Настройка BIOS                                                                                                    | 7        |
|                   | 41 Bxod δ uhmepφeŭc Hacmpeŭku BIOS UID                                                                                                    | 7        |
|                   | 4.2 Параметры меню BIOS                                                                                                    | 7        |
|                   | 4.2.1 Habuzayus                                                                                                    | 547 _    |
|                   | 4.2.2 Unucatue Metho Main                                                                                                    | 1        |
|                   | 4.2.3 Unucature Metto Advanced                                                                                                    | 9        |
|                   | 4.2.4 Trusted Computing                                                                                                    | 9<br>10  |
|                   | 4.2.5 Serial Poli Console Redirection                                                                                                    | IU<br>11 |
|                   | 4.2.0 Consider Real echon Serrings                                                                                                    | 11       |
|                   | 4.2.8 [*Artive*] Serial Part                                                                                                    | 12       |
|                   | 4.2.9 Option ROM Dispatch Policy                                                                                                    | 14       |
| Jama              | 4.2.10 PCI Subsystem Settings                                                                                                    | 15       |
| ,0<br>,,<br>,,    | 4.2.11 CSM Configuration                                                                                                    | 16       |
| Подг              | 4.2.12 NVMe Configuration                                                                                                    | 18       |
| Л.                | 4.2.13 Network Stack Configuration                                                                                                    | 19       |
| <sup>5</sup> UG ° | 4.2.14 SCSI Configuration                                                                                                    | 21       |
| нÔ. N             | 4.2015 Меню Platform Configuration                                                                                                    | 21       |
| N°И               | 2.16 PCH SATA Configuration                                                                                                    | 22       |
| uнð.              | 4.2.17 PCH sSATA Configuration                                                                                                    | 23       |
| Ззам.             | 4.2.18 USB Configuration                                                                                                    | 24       |
|                   | 4.2.19 Miscellaneous Configuration                                                                                                    | 25       |
| dam               |                                                                                                    |          |
| дп. u             |                                                                                                    |          |
| Пo                | Изм./Лист № доким. Подп. Дата ВДНР.469579.006РЭ                                                                                                    |          |
| одл.              | Разраб. Реснянский Д.В. анти<br>Пров. Савии и Э. Инг. Базовая система ввода-вывода 10. 2                                                                                                    | JCMOB    |
| n°N               | UEFI (BIOS) HomeNet Ver 1.0                                                                                                    | 00       |
| Инв.              | Н. Контр.<br>Утв. Коростилев В. Н. Корости Руководство по эксплуатации 000 «Мегаполис-Телеком                                                                                                    | besпон»  |
|                   | Κορμροβαλ Φορμασι Δ4                                                                                                    |          |

| NOTE: NOTE:                                     | CH?          |
|-------------------------------------------------|--------------|
| 4.2.20 Server ME Configuration                  | 26           |
| 4.2.21 Runtime Error Logging                    | 26           |
| 4.2.22 Socket Configuration menu                | 27           |
| 4.2.23 Processor Configuration                  | 27           |
| 4.2.24 Common RefCode Configuration             | 31           |
| <sup>4</sup> .2.25 UPI Configuration            | 32           |
| 4.2.26 Memory Configuration                     | 34           |
| 4.2.27 Метогу Тороlоду                          | 37           |
| 4.2.28 Memory Maps                              | 38           |
| 4.2.29 Memory RAS Configuration                 | 39           |
| 4.2.30 IIO Configuration                        | 41           |
| 4.2.31 Advanced Power Management Configuration  | 43           |
| 4.2.32 CPU P State Control                      | 44           |
| 4.2.33 Hardware PM State Control                | 45           |
| S <sup>4</sup> .2.34 CPU C State Control        | 46           |
| 4.2.35 Package C State Control                  | 47           |
| 4.2.36 CPU-Advanced PM Tuning                   | 47           |
| 4.2.37 Energy Perf BIAS                         | <del>.</del> |
| 4.2.38 Меню Server Mgmt                         | 49           |
| 4.2.39 Меню System Event Log                    | 51           |
| 4.2.40 Меню BMC network configuration           | 52           |
| 4.2.4 Меню View System Event Log                | 54           |
| 42.42 BMC User Setting                          | 55           |
| တို် 4.2.43 Add User                            | 56           |
| 4.2.44 Delete User                              | 56           |
| 4.2.45 Change User Setting                      | 57           |
| 4.2.46 Меню Security                            | 58           |
| 4.2.47 Меню Boot                                | 59           |
| 4.2.48 Меню Save & Exit                         | 60           |
|                                                 |              |
|                                                 |              |
|                                                 | Лист         |
| Изм. Лист № докум. Подп. Дата ОДПП .407Ј7.000ГЈ | 3            |

Подп. и дата

Взам. инв. № Инв. № дубл.

Подп. и дата

Инв. № подл.

Копировал

| Г                                                                                                    |             |
|----------------------------------------------------------------------------------------------------|-------------|
| 4.3 Напоминание обнеобходимости повышенного внимания пользователя при                                                                                                    | 27          |
|                                                                                                    | 61          |
|                                                                                                    | 62          |
| 51 Быстарая настройка достира к финкциям IPMI                                                                                                    | 62          |
|                                                                                                    | 62          |
|                                                                                                    | 62          |
| 513 Hacmonika uhmendera IPMI & nexume Static                                                                                                    | 64          |
| 5.1.4 Настройка интерфиса IPMI в режиме DHCP                                                                                                    | 64          |
| 515 Настройка IPM Java SOI                                                                                                    | <u>\$65</u> |
|                                                                                                    | 65          |
| 517 Подключение к к странице ирравления ВМС                                                                                                    | 65          |
| 5.18 Содержание окна иправления IPM                                                                                                    |             |
|                                                                                                    |             |
| 5110 Удаленное иправление с помощью КVM                                                                                                    |             |
| 25.1.11 Записк SOL                                                                                                    | 70          |
| 5.2 Дригие способы достипо к IPMI                                                                                                    | 71          |
| 5.2.1 Драйвер IPMI                                                                                                    | 71          |
| 5.2.2 IPMI tools и другие ореп source инструменты                                                                                                    | <b>.</b> 71 |
| 6 Настройка RAID. of the second second se | 72          |
| 6.1 Настройка RAID через UEFI                                                                                                    | 72          |
| 6.1.1 Предварительная подготовка 🖉                                                                                                    | 72          |
| 6.1.2 Создание RAID массива                                                                                                    | 73          |
| 6.<br>З Назначение диска горячего резерва                                                                                                    | 76          |
| об.1.4 Удаление массива RAID                                                                                                    | 77          |
| 6.2 Настройка RAID через Строенное ПО Intel RSTe                                                                                                    | 79          |
| 6.2.1 Предварительная подготовка                                                                                                    | 79          |
| 6.2.2 Создание массива                                                                                                    | 80          |
| 6.2.3 Назначение диска горячего резерва                                                                                                    | 82          |
| 6.2.4 Удаление массива RAID                                                                                                    | 83          |
| 7 Обновление микропрограммного обеспечения BIOS                                                                                                    | 85          |
|                                                                                                    |             |
|                                                                                                    | Лист        |
| Изм. Лист № докум. Подп. Дата БДПР.40У5/У.UUDРЈ                                                                                                    | 4           |

Ποдп. υ дата

Взам. инв. № Инв. № дубл.

Подп. и дата

Инв. N° подл.

Копировал

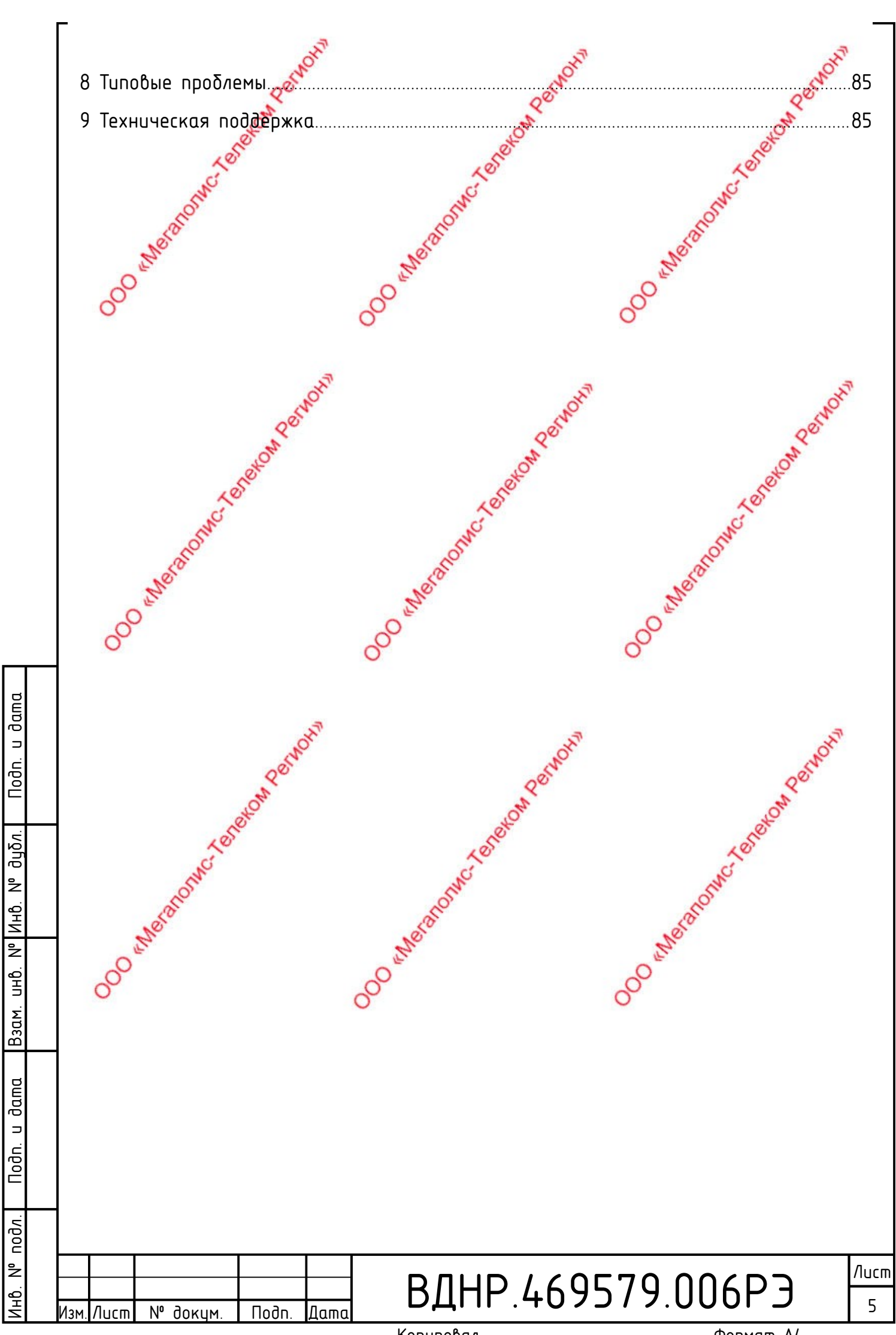

## 1 ОТКАЗ ОТ ОТВЕТСТВЕННОСТИ

На все комполенты продукта, включая аксессуары 🖉 программное обеспечение, распространяется право интеллектуальной сооственности, относящееся к их владельцам. Никакая имитация, копирование, извлечение или перевод не допускоются без разрешения владельцев соответствующих прав. Руководство пользователя не содержит каких-либо гарантий, выражения позиции или другой подразумеваемой информации. Производитель, как и его сотрудники не несут ответственности за любую прямую или косвенную потерю данных, улущенную выгоду или какиелибо другие потери, вытекающие из данного руководства пользователя или информации о продукте, упомянутой в нем. Кроме того, характеристики продукта и информация, упомянутые бузтом руководстве пользователя, предназначены только для справки, и 😾 содержимое будет обновляться в Умобое время без предварительного

цведомления.

Производитель предоставляет это руководство пользователя "как есть". В пределах, разрешенных законом, производитель не предоставляет никаких явных или подразумеваемых гарантий, включая, но не ограничиваясь применимостью для конкретной цели, отсутствием нарушений пров любого другого лица и любых Сарантии использования или невозможности использования данного руководства пользователя. Более того, производитель не гарантирует точность они достоверность результатов, полученных с помощью данного руководства пользователя, или любой информации, полученной с помощью данного руководство пользователя.

В связист обновлением версии продукта или по другим причинам руководство пользователя будет время от времени обновляться. Если не оговорено иное, данное руководство пользователя используется только в качестве руководство, и пользователь несет все риски, связанные с использованием данного руководства

## 2 ДЕКЛАРАЦИЯ О ТОВАРНЫХ ЗНАКАХ

Intel и Хеоп являются товарными знаками корпорации Intel в США и других странах или регионах. Microsoft и Windows являются товарными знаками компаний, входящих в группу Microsoft. Linux является зарегистрированной торговой маркой Linus Torvolds. Aspeed является торговой маркой ASPEED Technology Inc. 🔗

Право собственности на другие товарные знаки принадлежит их соответствующим владельцам

### З ПРЕДИСЛОВИЕ

Донное руководство является технических руководством по серверной материнской плате HN–DP1000T–C. В нем в основном представлены и иллюстрируются параметры, функции, состав, режим установки и основные принципы работы этой материнской платы.

руководство предназначено изучения профессиональными Данное для ознакомления системными Данное интеграторами техниками. изделие должно устанавливаться и обслуживаться опытными только специалистами

## ВДНР.469579.006РЭ

/lucm 6

Noðn. duðn. ² Инb. ² UHÔ. Взам. dama ⊐ Noðn. nodn ² ЧĢ

dama

⊐

N⁰ Подп Лист доким Дато Копировал

## 4 НАСТРОЙКА ВОЗ

4.1 Βχοд 💑 μπερφεūς κας προῦκυ BIOS

Подключите материнскую плату сервера к источнику питания.

Подключите к материнской плате клавиатуру и монитор.

Включите питание монитора

Включите питание сервера

emeranomic teneron Permotion во время выполнения платой POST обращите внимание на подсказку входа в интерфейс настройки BIOS в левом нижнем углу экрана: «Press <DEL» or <ESC» to enter setup, <F7» to enter Boot Menu". 000 where to the total and the total and the total and the total and the total and the total and the total and the total and the total and the total and the total and the total and the total and total and t Нажмите клавишу <DEL> или <ESC>, чтобы войти в интерфейс настройки BIOS 50 eneron and a secon permoni

4.2 Параметры меню BIOS.

## 4.2.1 Навигация

Выбор экрана

- ↓↑ Навигация по параметрам вверх и вниз
- Выбор параметра Enter
- +/-Изменение параметра
- F1 C Помощь
- E2 Предыдущие значения
- F3 Оптимальные заводские настройки
- F4 Сохранить и перегрузить
- ESC Выход

### 4.2.2 Описание меню Маіп

Интерфейс Main содержит основную информацию ВІОЅ, такую как номер версии ВІОЅ, модель процессора, объём памяти и системное время, которое можно установить. Смотри рисунок 45. Расшифровка показана в таблице 22.

Nodn. дцбл. ² Инb. å UHÔ. Взам. dama ⊐ Nodn. подл. å

1HD.

dama

∍

000 enterano 000 meral 000 Merano ВДНР.469579.006РЭ № <u>докум</u> /luc<u>m</u> Подп. Дато Копировал Формат А4

/lucm

7

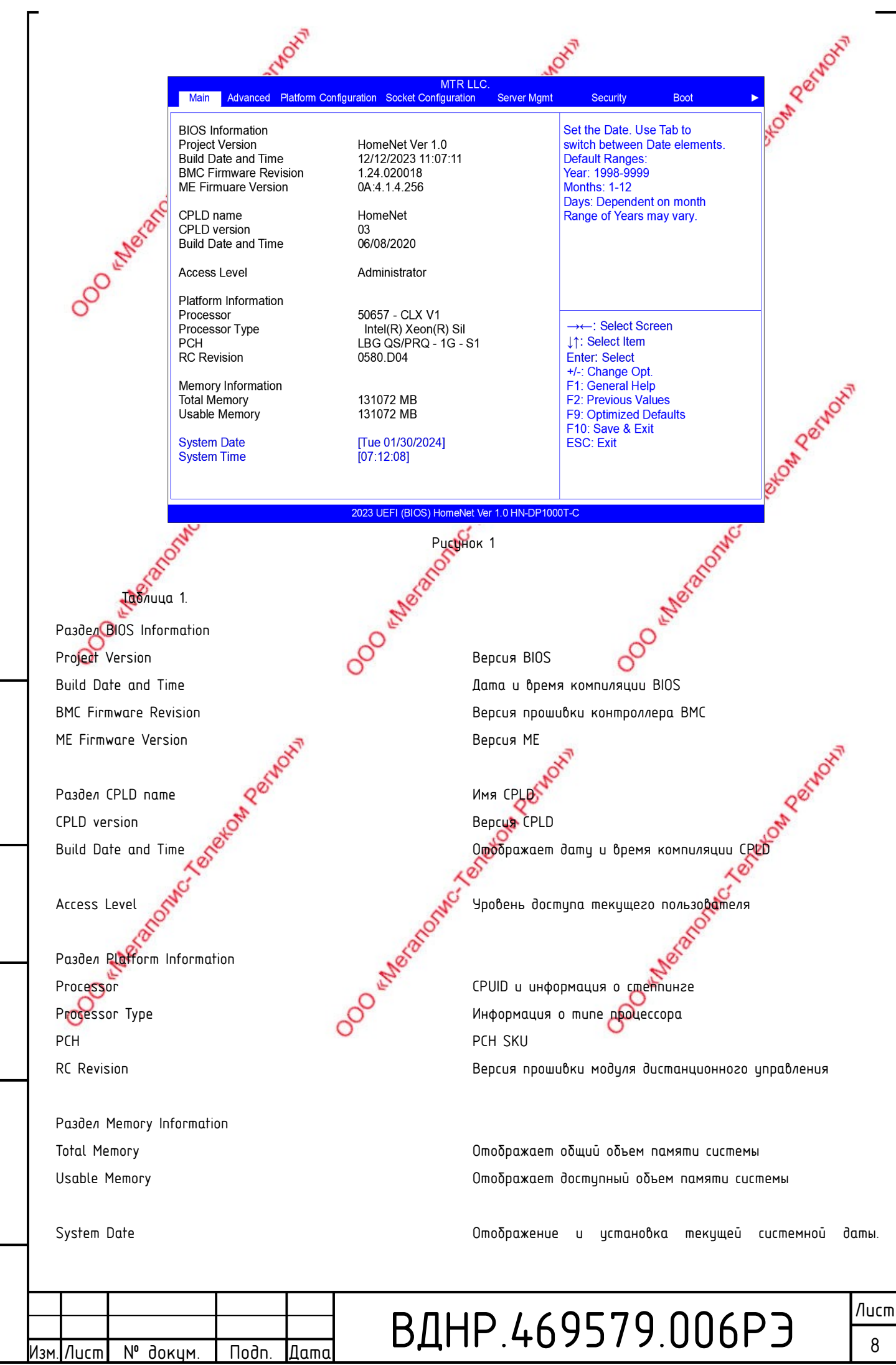

dama

⊐

Noðn.

дцбл.

²

Инb.

²

UHÔ.

Взам.

dama

⊐

Noðn.

подл.

²

1HD.

Копировал

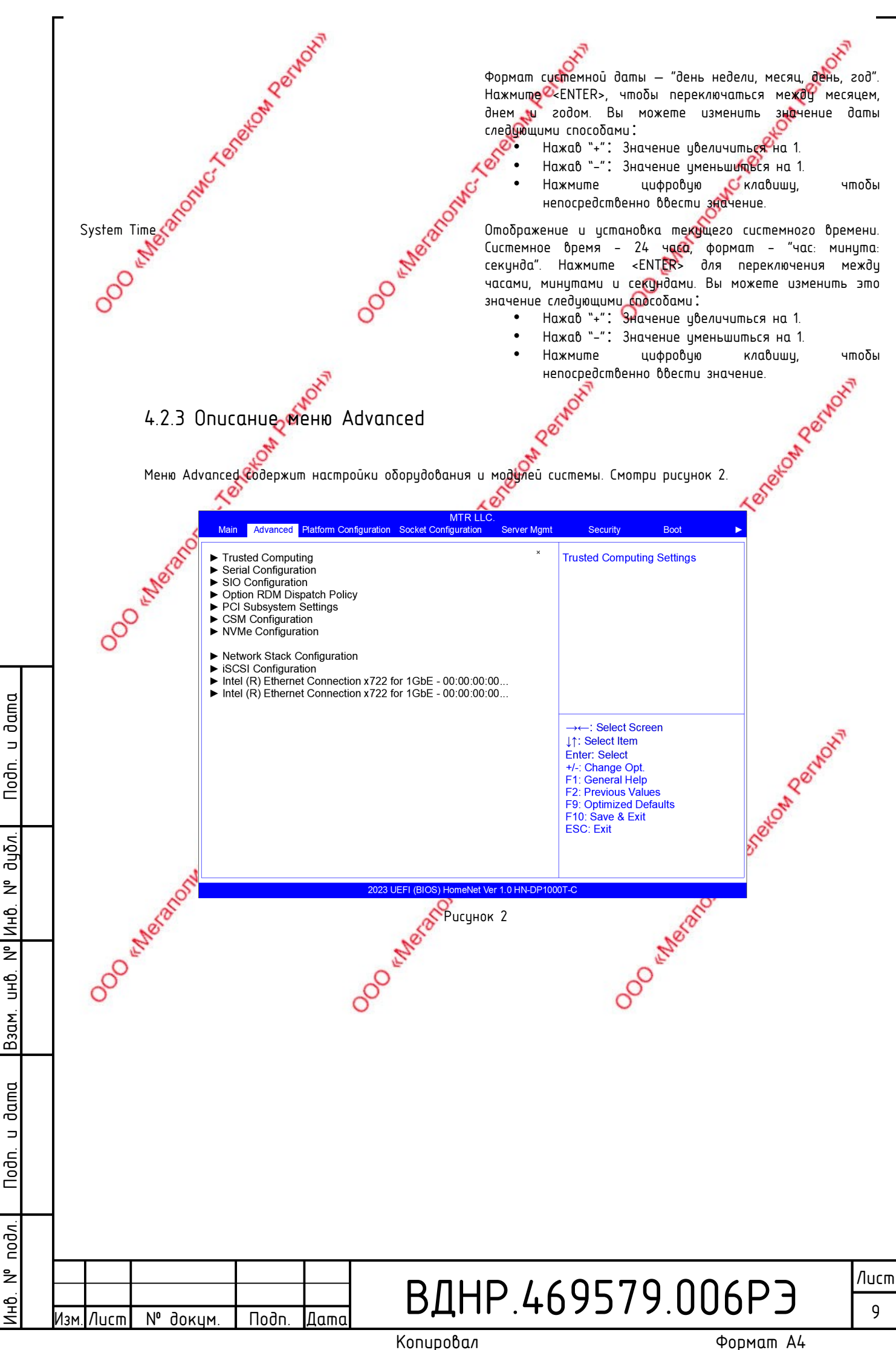

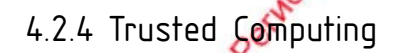

Отображение информации и настройка параметров модуля ТСМ/ТРМ. Различные типы модуля настраиваются по-разному. Пользователи могут устанавливать параметры конкретного модуля в соответствии содокументацией к O Meranony нему. Экран настройки ТСМ/ТРМ приведен на рисунке 3

Росунок 3

2.5 Serial Port Console Redirection

Перенаправление консоли в последовательный порт. Смотри рисунок 4.

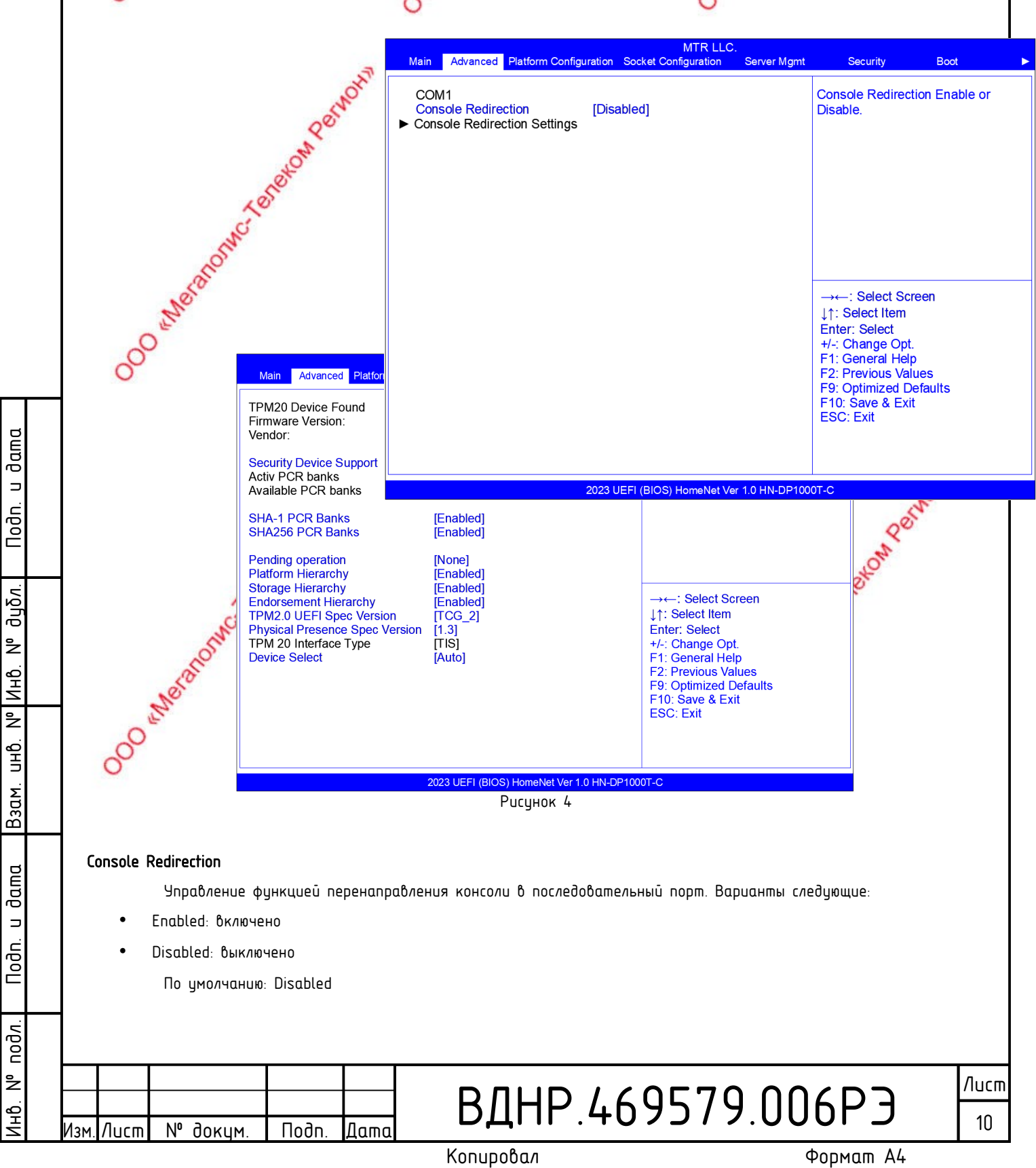

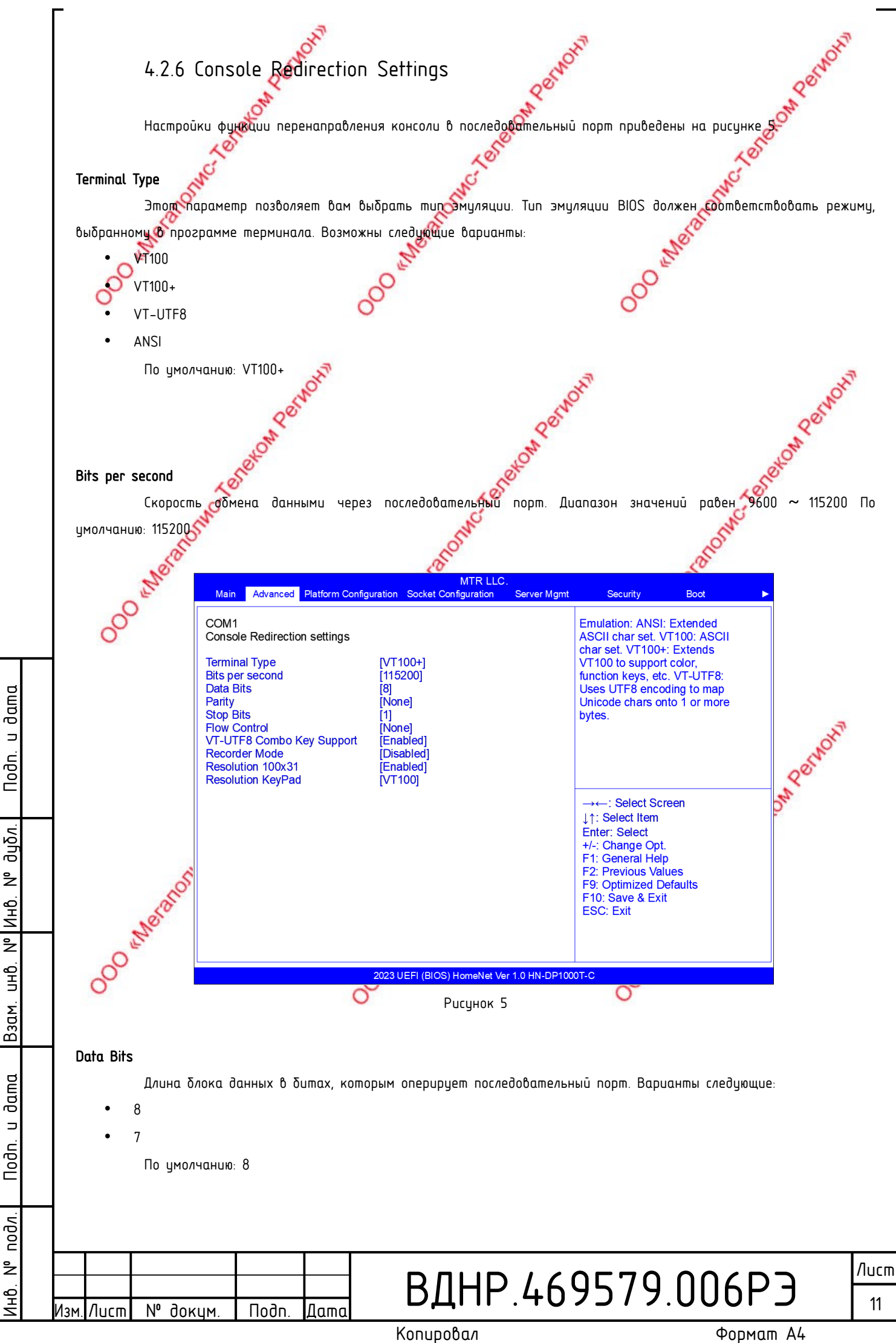

## Parity 500 where another ane to the total Использование бита контроля четности для данных, передаваемых через последовательный порт Варианты следующие None: бит контроля четности не используется Even: бит четности дополняет блок данных до четного значения Odd: бир четности дополняет блок данных до нечетного значения Магк бит четности всегда равен 1 Space: бит четности всегда равен О По умолчанию: None 🚹 Варианты Mark и Space, как и None, не применяются для обнаружения ошибок. Neronomic Teneron Pernon Stop Bits Количество Stop битов для маркировки окончания передачи блока данных. Варианты следующие: По умолчанию: Flow Control уравление потоком данных последовательного порта. Варианты следующие: None: режим управления потоком данных последовательного порта отключен Hardware RTS/CTS: аппаратное управление передачей через последовательный порт По умолчанию: None VT-UTF8 Combo Key Support Поддержка комбинированных клавиш терминала VT-UTF8 для терминалов ANSI/VT100. Варианты следующие: Enabled: поддержка включена Disabled: поддержка выключена По умолчанию Enabled Режий, при котором передается только нистый текст (без управляющих и корматирующих символов). следующие: nabled: включен isabled: выключен Recorder Mode Варианты следующие: Enabled: включен Disabled: выключен По умолчанию: Disabled 4.2.7 SIO Configuration Вид экрана BIOS "SIO Configuration" показан на рисунке 6

dama

⊐

Noðn.

duðn.

²

Инb.

²

. GHD

Взам.

dama

⊐

Nodn.

подл.

²

ЧQ

Лист

№ докум

Подп

Датс

Копировал

Формат А4

ВДНР.469579.006РЭ

/lucm

12

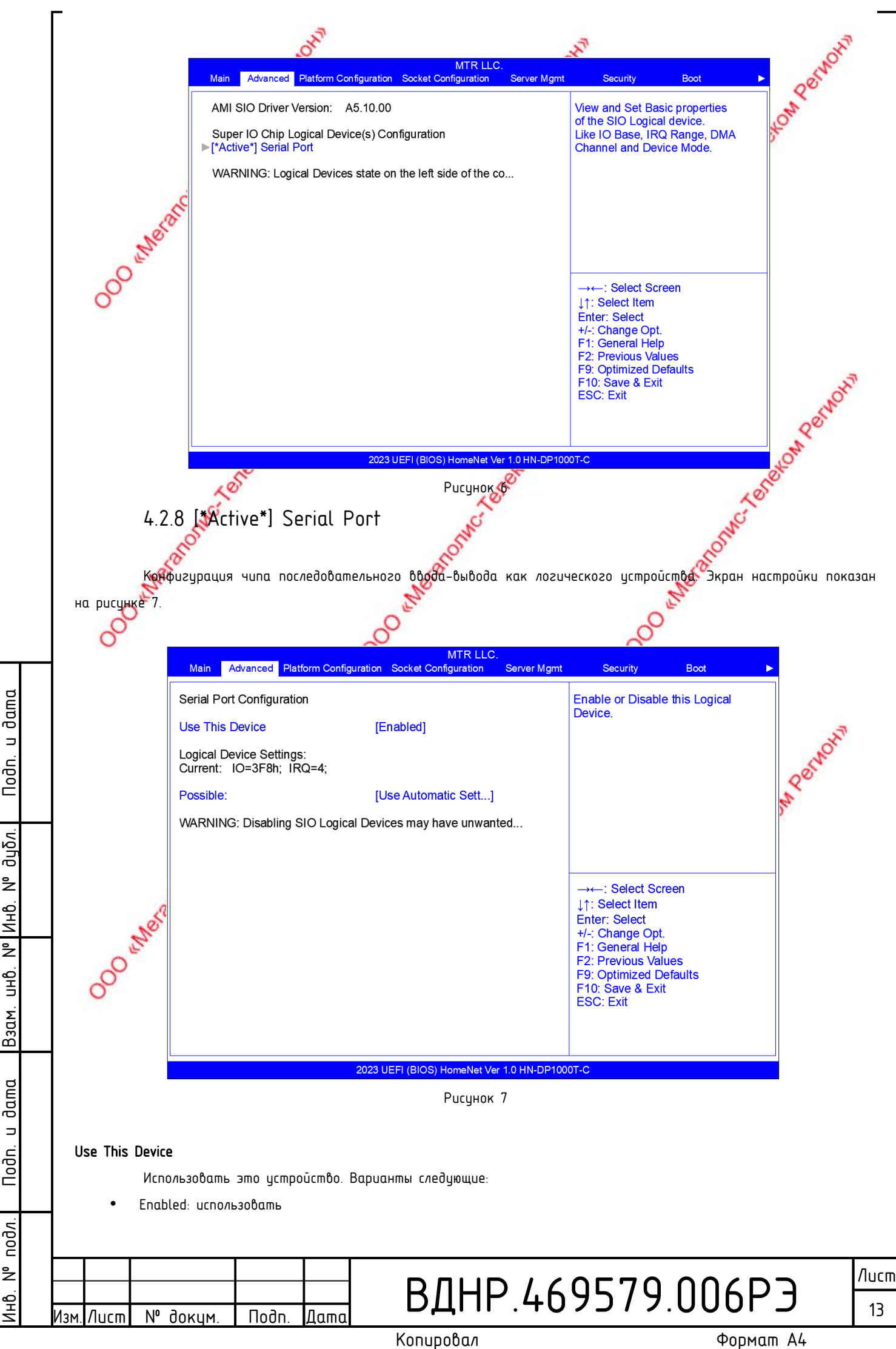

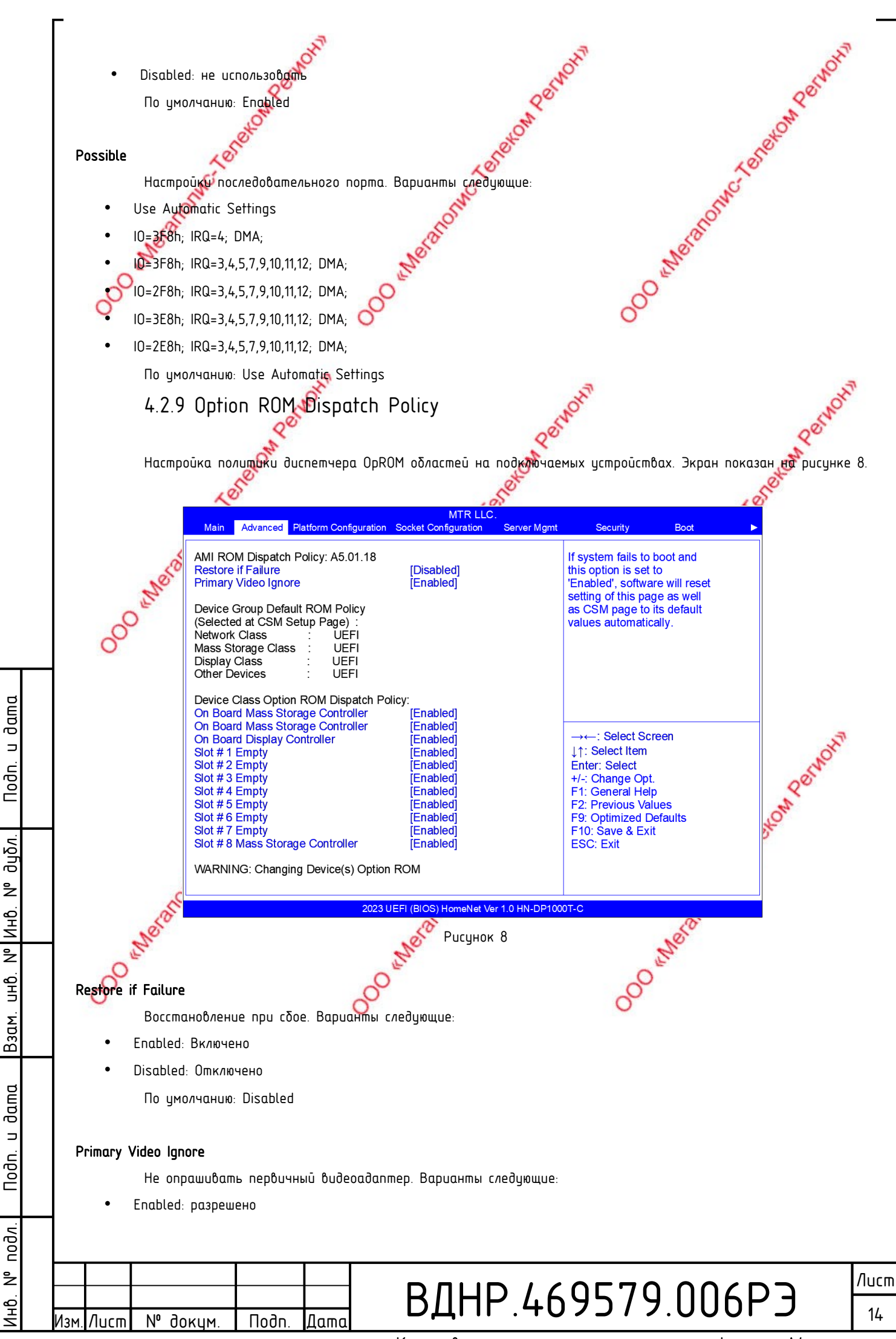

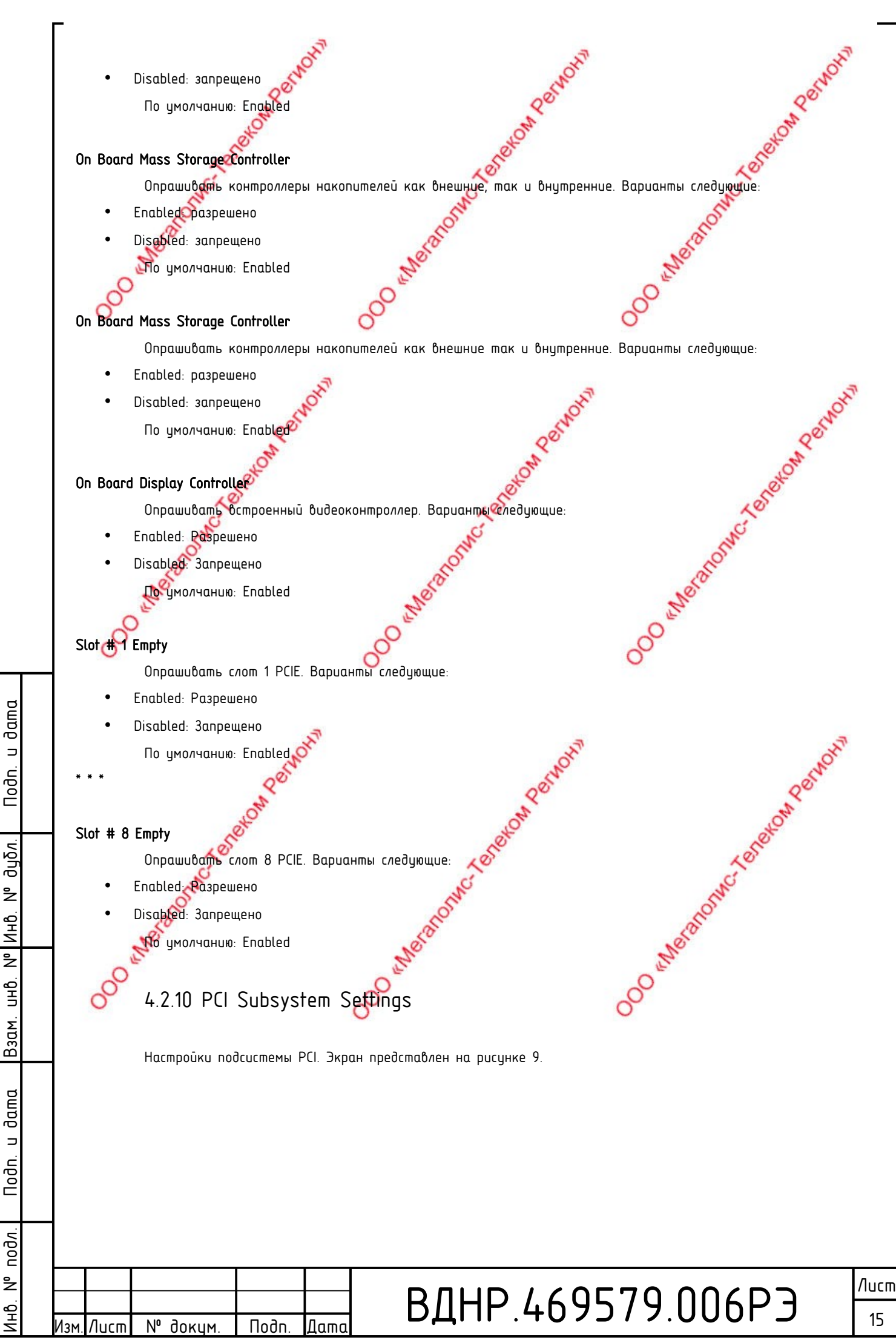

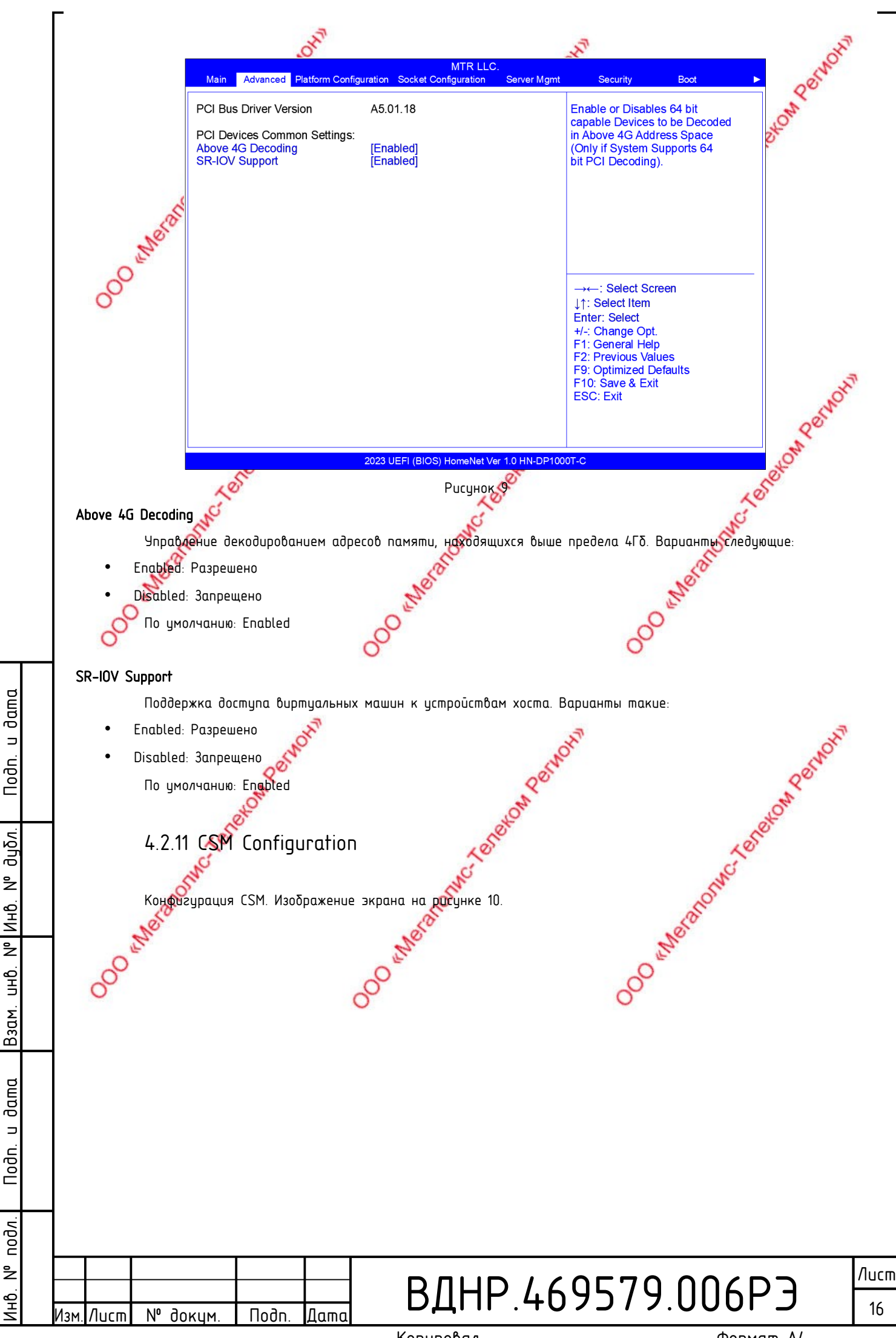

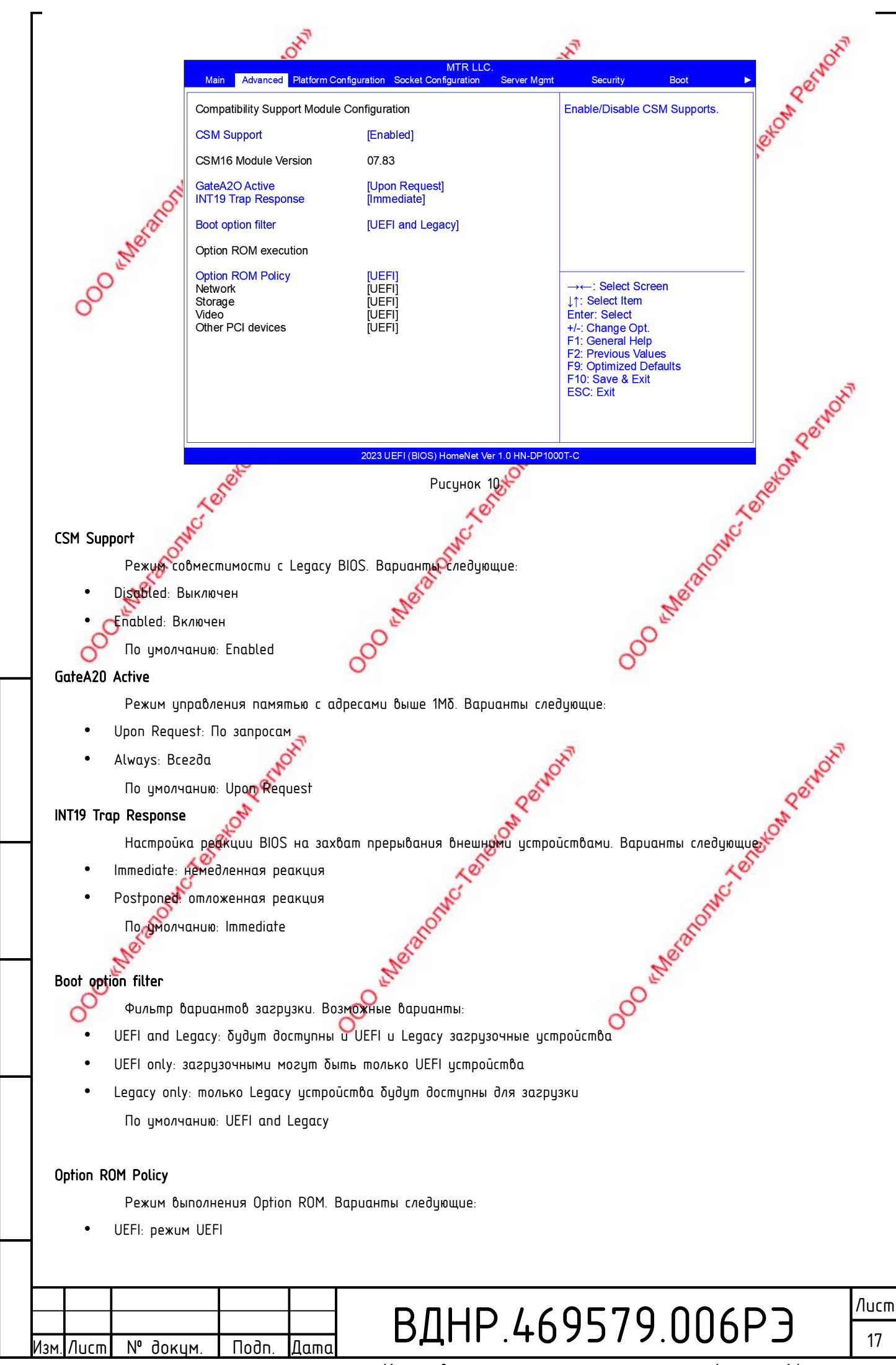

dama

⊐

Nodn.

duðn.

²

Инb.

²

UHÔ.

Взам.

dama

⊐

Nodn.

подл.

å

1HO.

Копировал

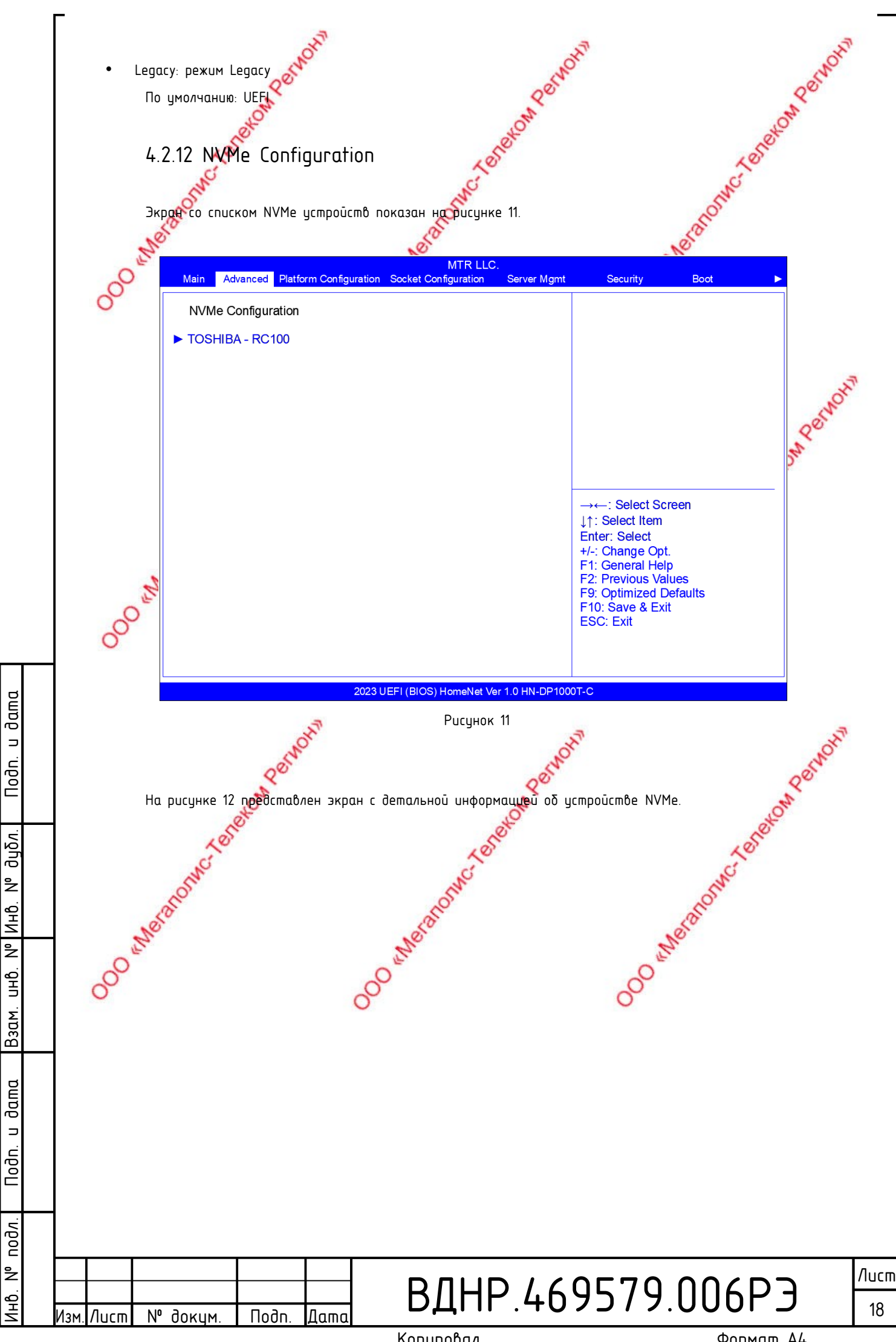

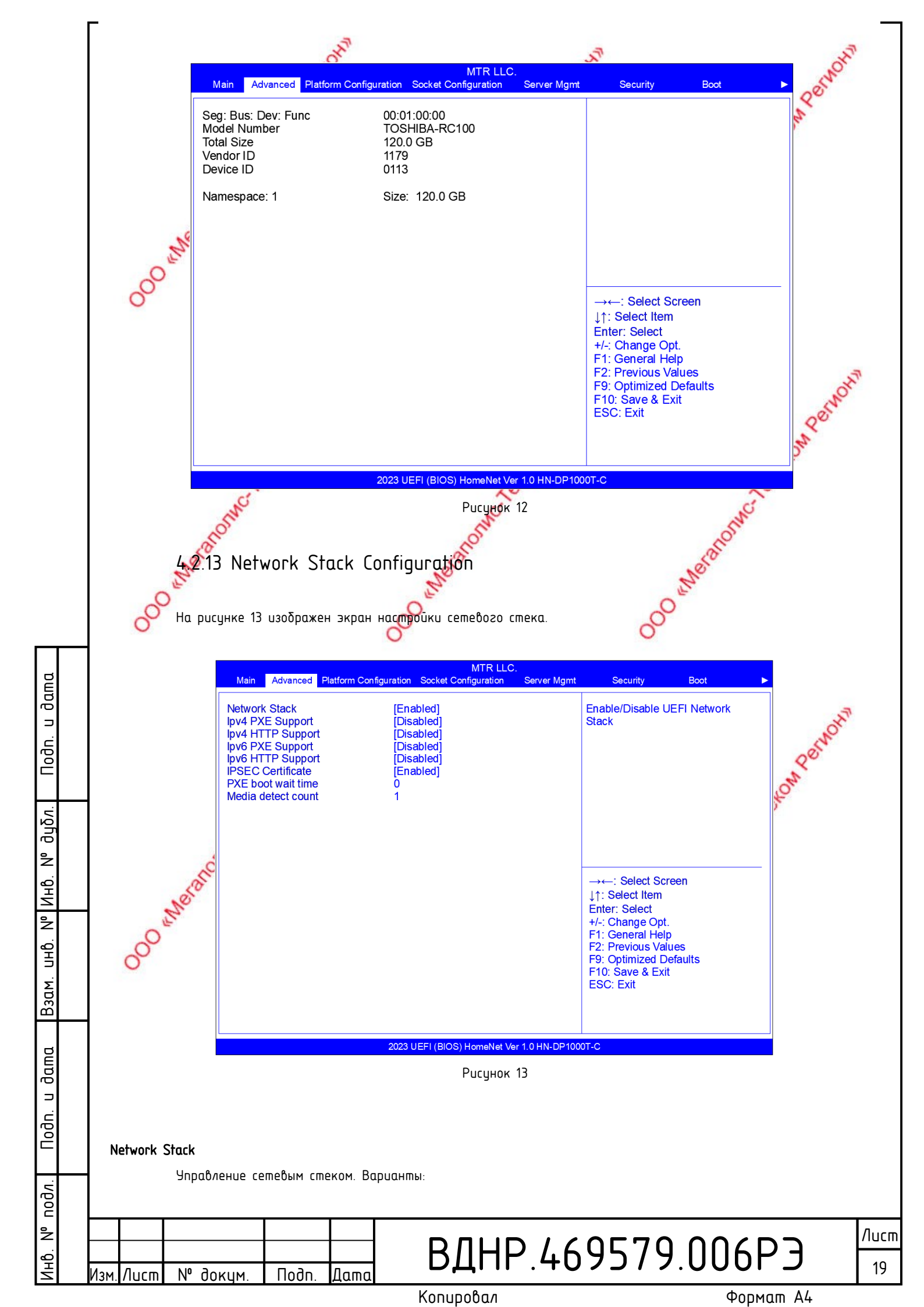

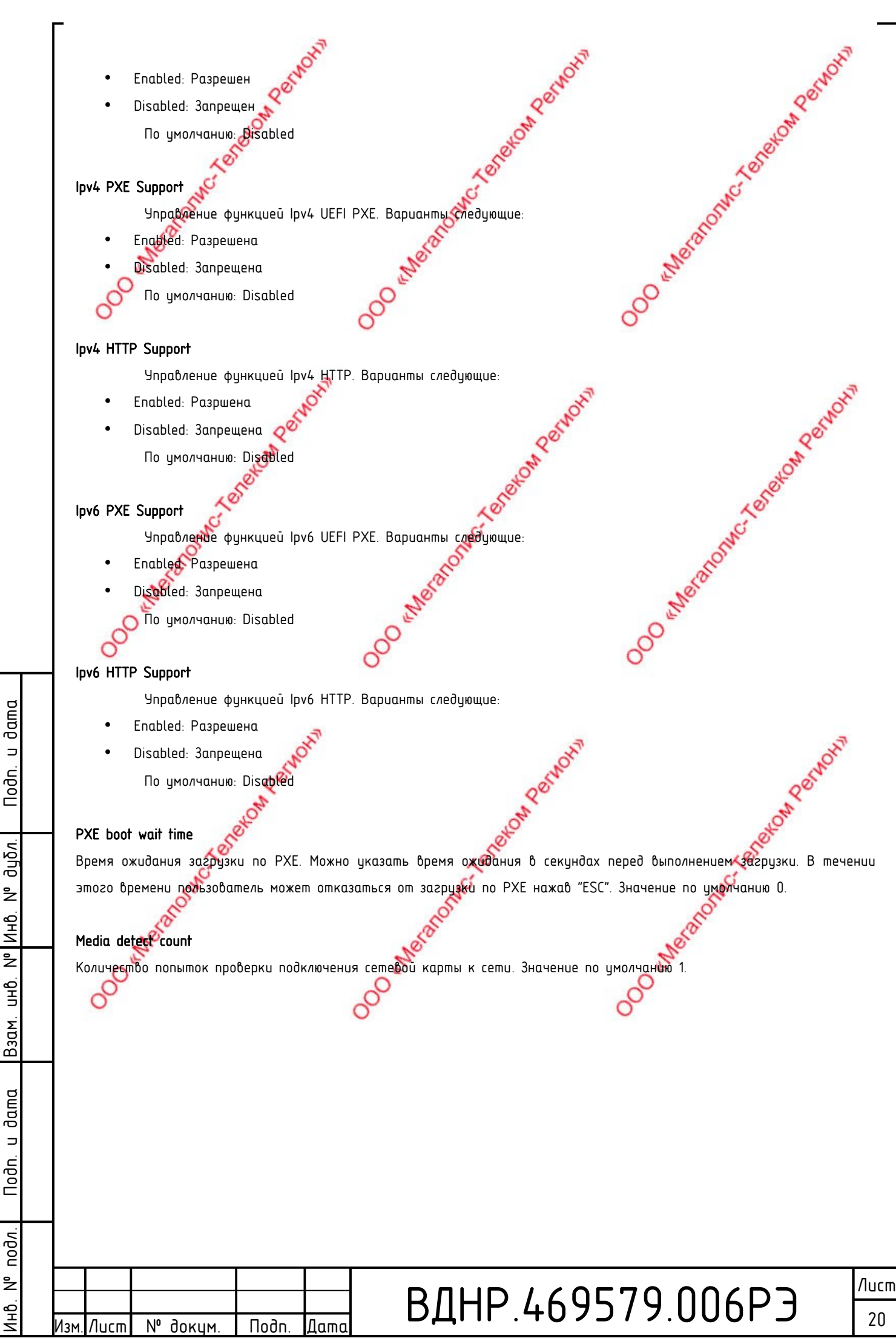

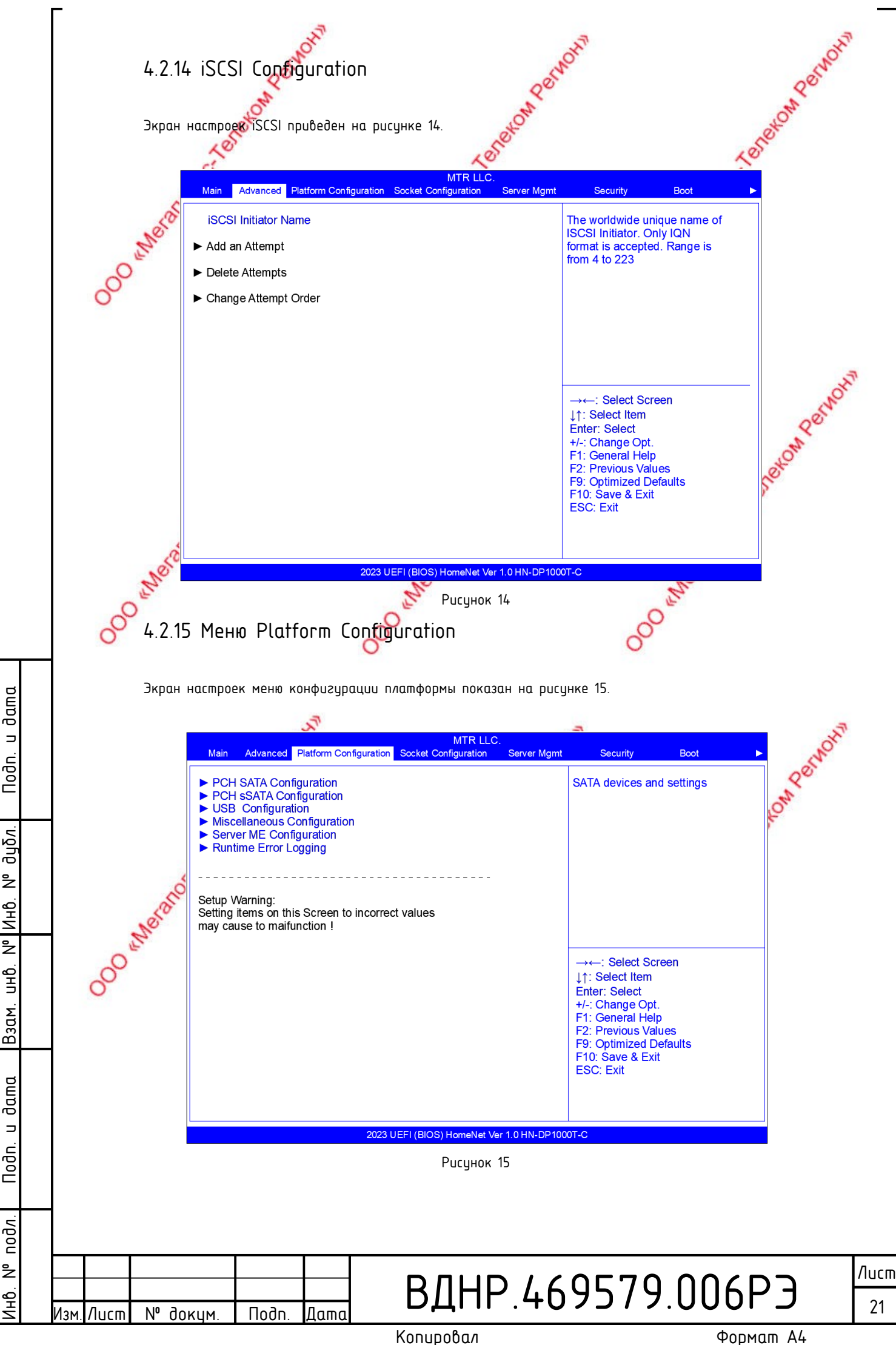

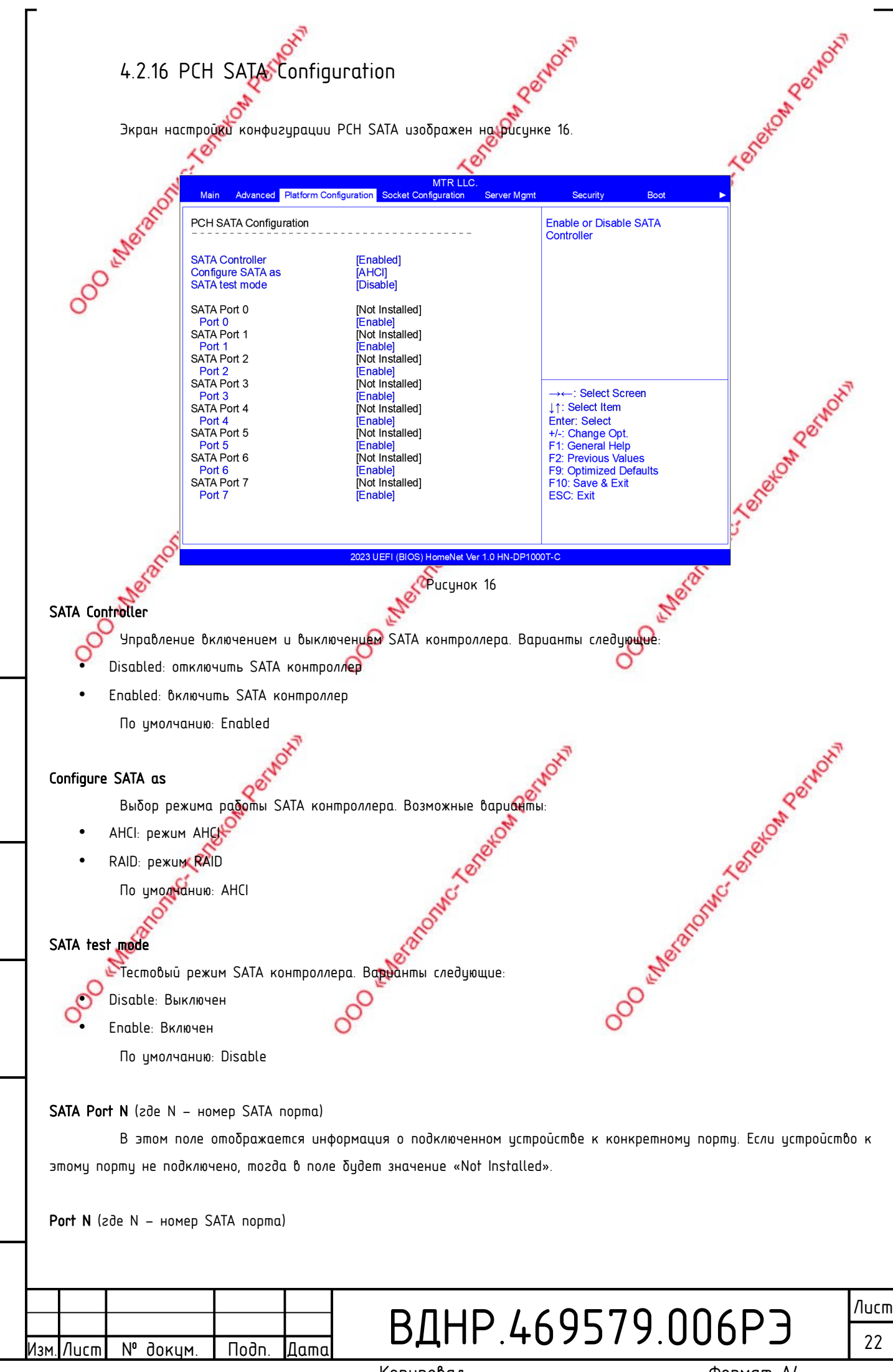

dama

∍

Noðn.

duðn.

²

Инb.

UHĎ. N°

Взам.

dama

⊐

Nodn.

подл.

å

1HO.

Копировал

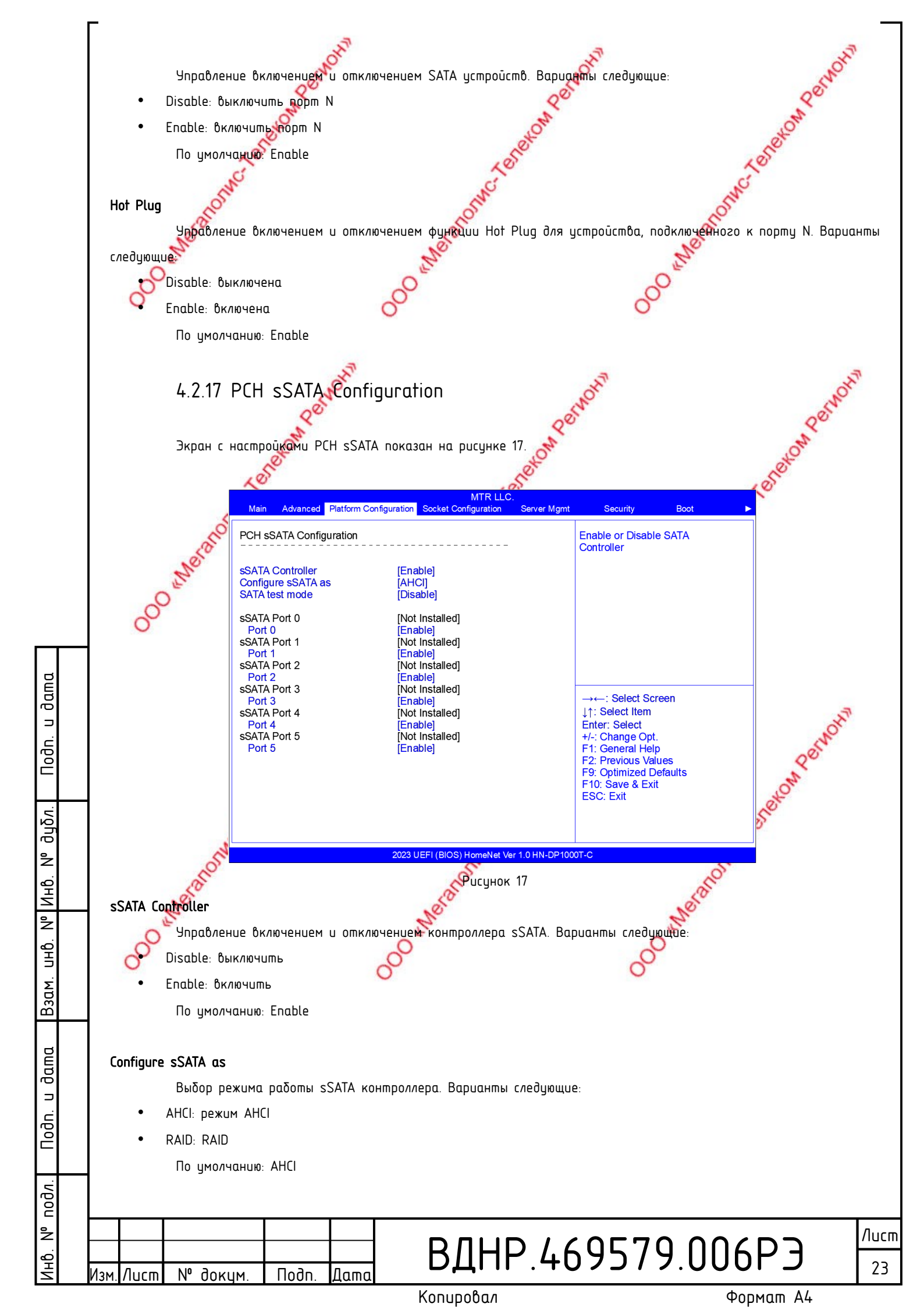

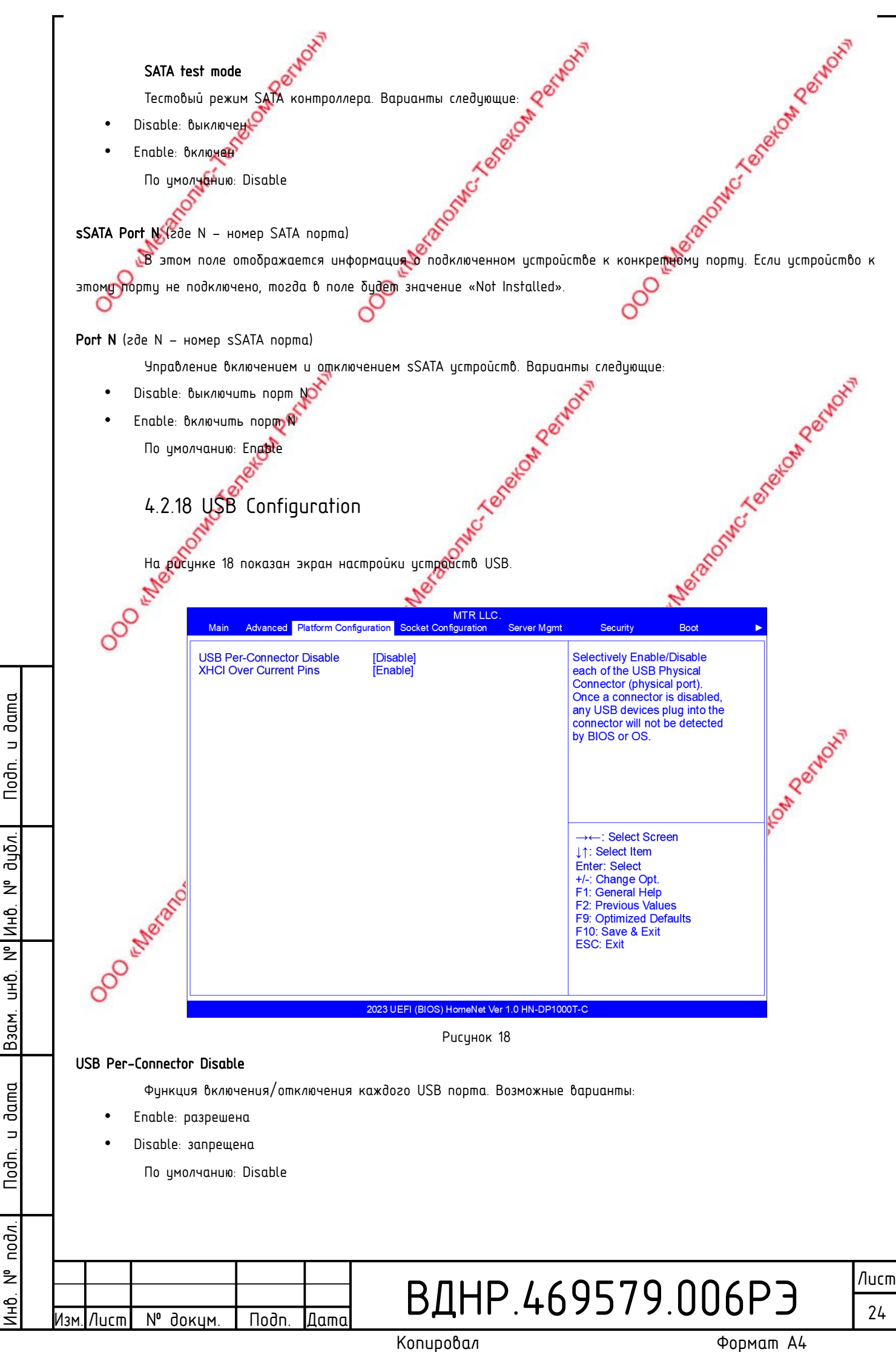

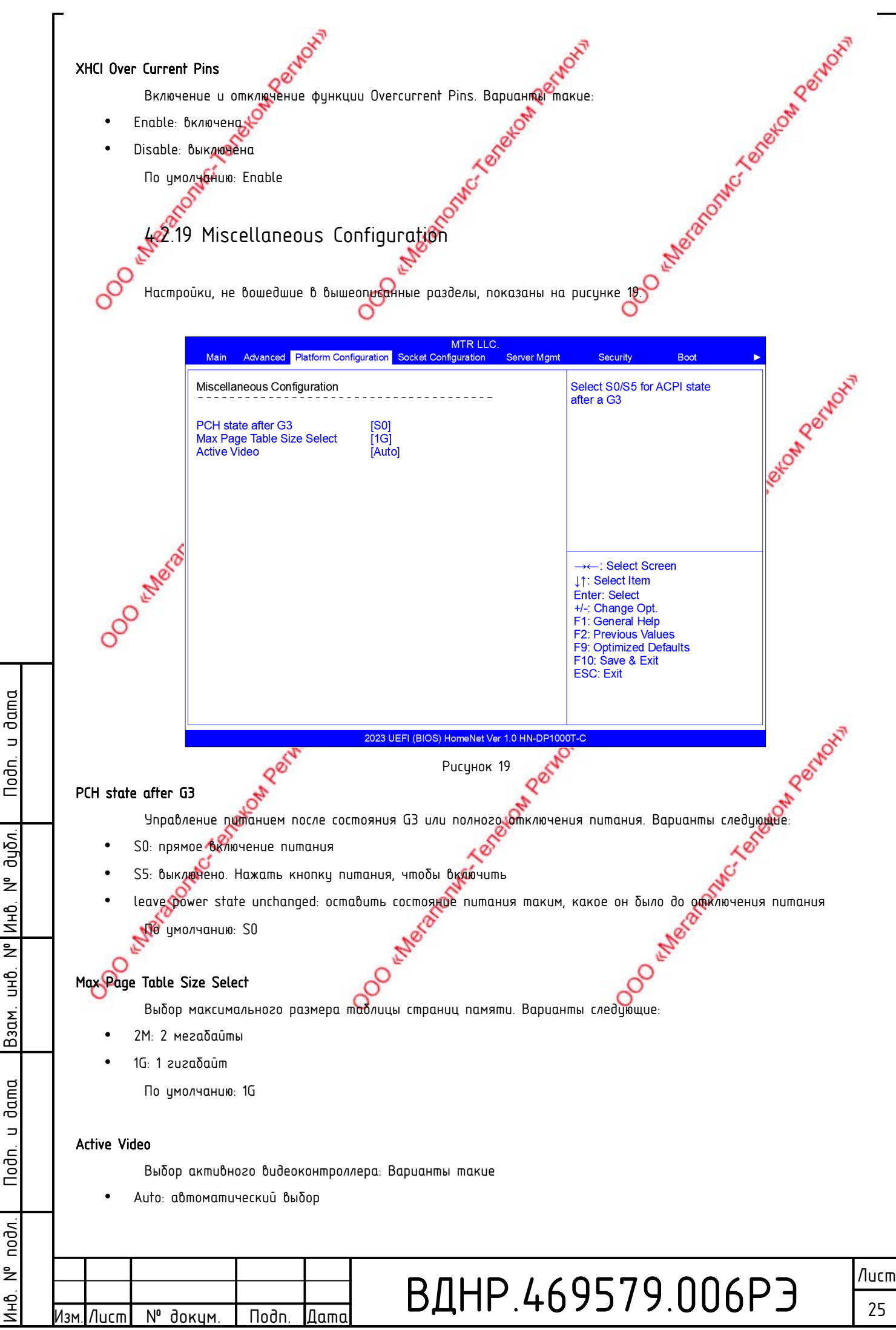

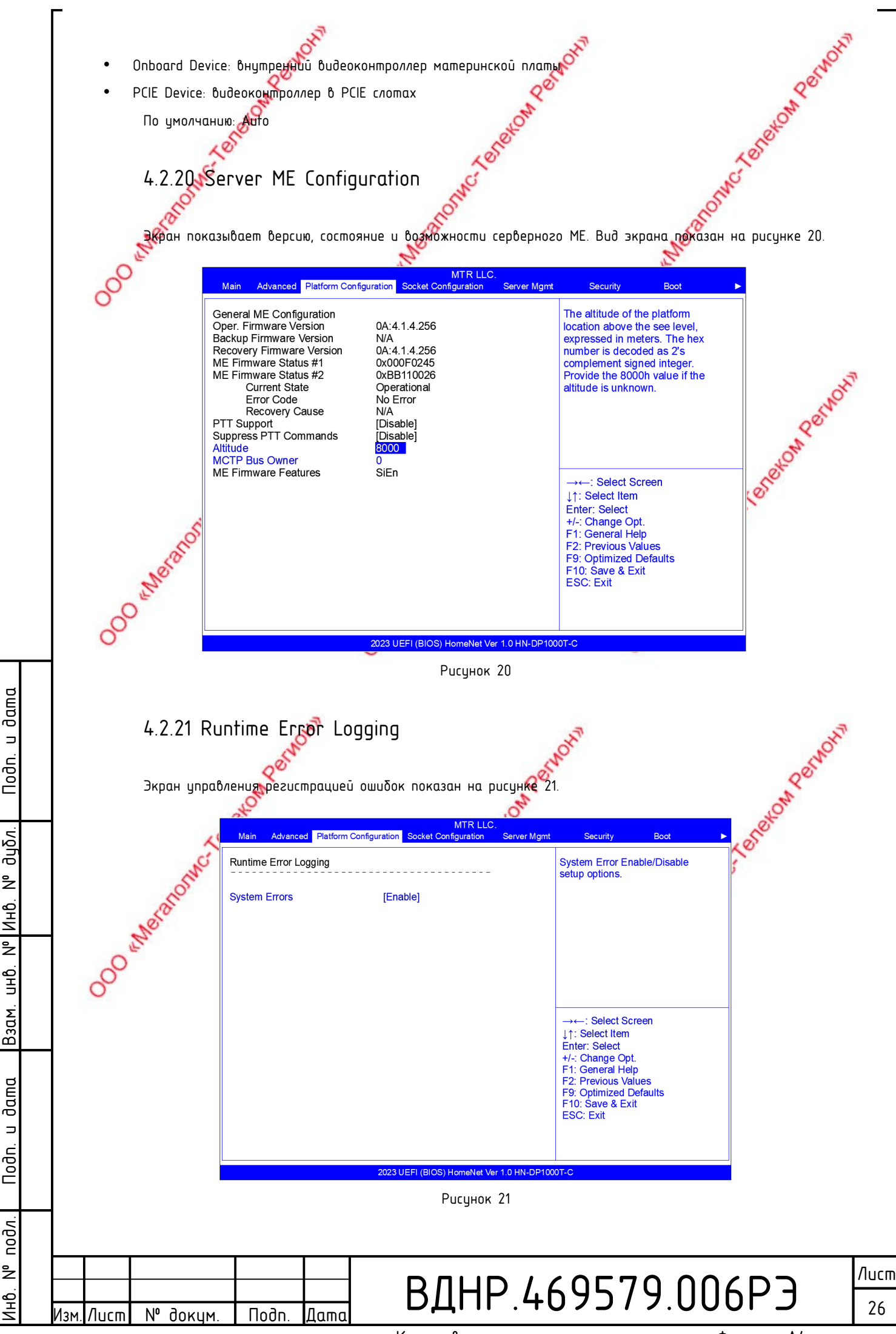

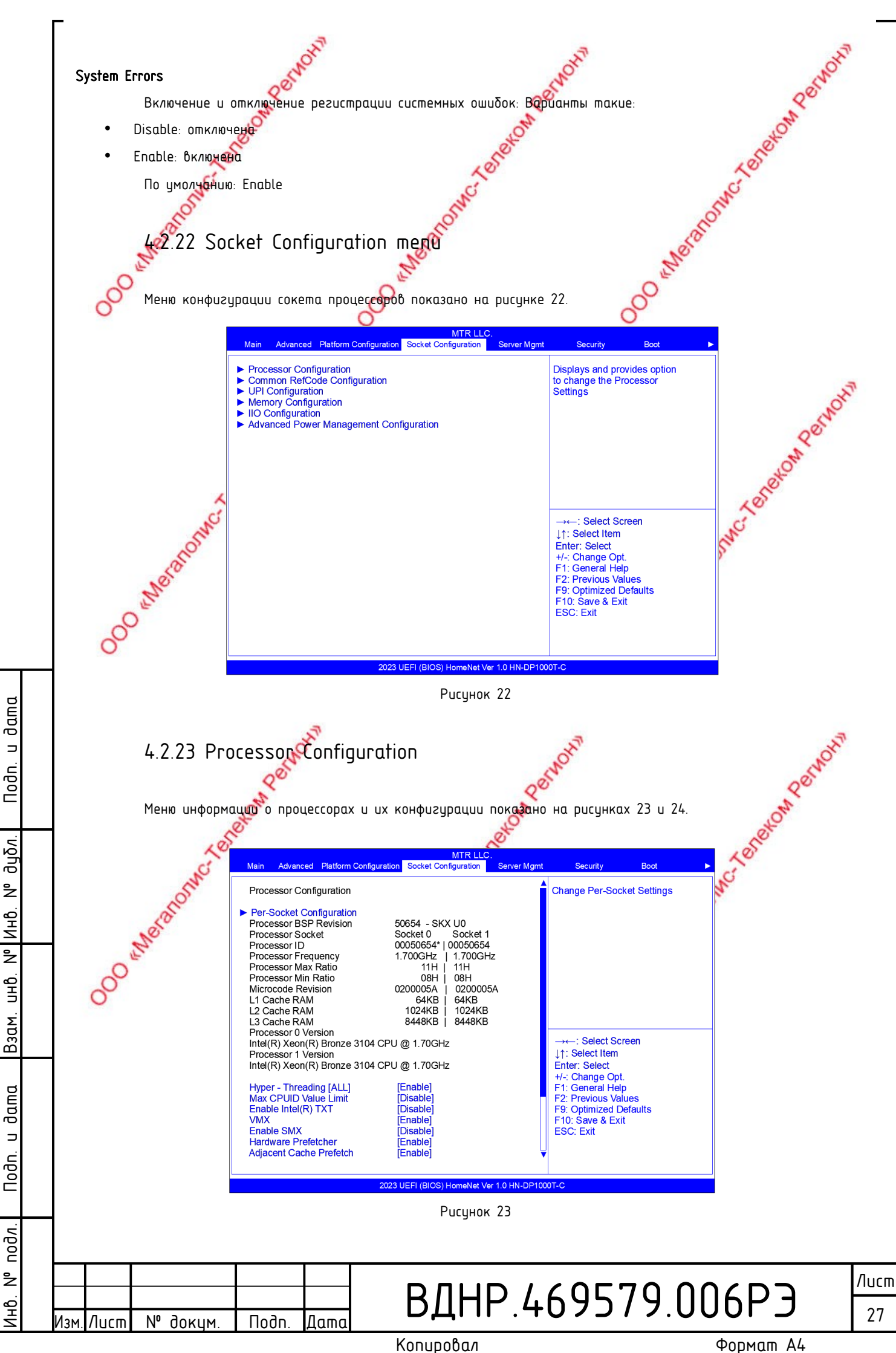

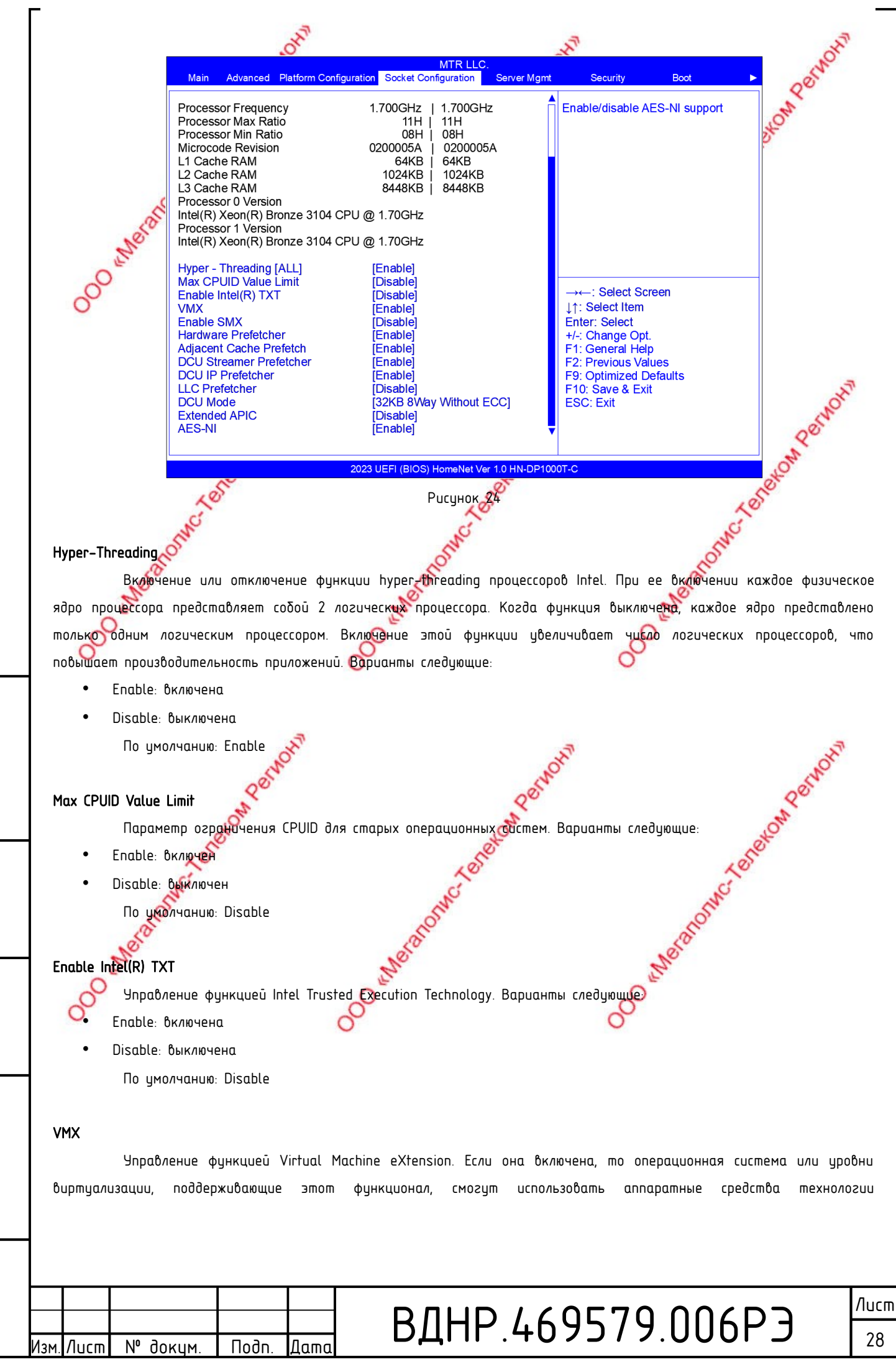

dama

⊐

Nodn.

дцбл.

²

Ин**b**.

²

UHÔ.

Взам.

dama

⊐

Nodn.

подл

²

1HD.

Копировал

виртуализации Intel. Некоторые уровни виртуализации требуют поддержки этой технологии. Если технология. VMX не используется, вы все равно можете оставить этот параметр включенным. Варианты следующие:

- Enable: включена
- Disable: выключена
  - По умолчанию: Enable

#### Enable SMX 🥜

и Включить или выключить поддержку Safer Mode Extensions для виртуальных сред. Варианты следующие:

- 🌱 Enable: включено
  - Disable: выключено
    - По умолчанию: Disable

#### Hardware Prefetcher

Эта функция позволяет процессору перед обработкой данных или перед выполнением инструкции помещать необходимое для этого из памяти в быстродействующий L2 кэш. И в дальнейшем использовать данные кэша, не обращаясь к оперативной памяти. Это позволяет уменьшить время выполнения инструкций, обойти потенциально узкие места в расчетах и, как следствие, увеличить производительность системы. Варианты следующие:

- Enable: включена
- Disable выключена
  - 🚺 умолчанию: Enable

#### Adjacent Cache Prefetch

dama

⊐

Noðn.

дцбл.

²

Инb.

²

UHÔ.

Взам.

dama

⊐

Nodn.

подл

²

ЧĢ

Функция предварительной выборки смежного кэша. При считывании данных компьютер будет разумно считать, что данные, расположенные рядом с данными, подлежащими считыванию, также необходимы. Поэтому эти смежные данные будут считаны заранее. Это может ускорить скорость чтения данных из памяти за счет чтения за один раз большего объема вместо нескольких раз меньшего. Если сценарием приложения является последовательный доступ к памяти, включение этой функции повысит производительность. Если сценарием приложения является случайный доступ к оперативная память, рекомендуется отключить эту опцию. Варианты следующие:

- Enable: включено
- Disable: выключено
  - По умолнанию: Enable

#### DCU Streamer Prefetcher

Функция предварительной загрузки из оперативной памяти в кэш процессора вероятно наиболее востребованных в момент выполнения данных. Позволяет повысить производительность системы за счет уменьшения процессором времени ожидания готовности данных. Варианты следующие:

- Enable: включена
- Disable: выключена
  - По умолчанию: Enable

#### DCU IP Prefetcher

N٥

Лист

доким

Подп

Лат

Включение/отключение функции предварительной выборки указателя инструкций (IP – Instruction Pointer) потока блока кэша данных (DCU – data cache unit).

ВДНР.469579.006РЭ

Лист 29

Копировал

Назначение предварительной выборки IP – предсказать, какие адреса памяти будут использоваться программой и доставить эти данные точно в срок. Чтобы повысить точность прогноза, IP-выборщик помечает историю каждой загрузки данных кномощью указателя инструкции (IP). IP-выборщик сохраняет историю всех загрузок данных из памяти и на ее оснаве пытается предсказать следующий абрес в памяти. Затем IP-выборщик генерирует запрос предварительной выборки с предсказанным адресом и передает полученные данные по предсказанному адресу в кэш данных L1 процессора.

В забисимости от типа работающих приложений и интенсивности нагрузки на расцессор, включение данной функции хожет как ускорить работу, так и замедлить ее. Перед включением/отключением рекомендуется проводить тестирование скорости работы приложений:

- Enable: включена
- Disable: выключена

По умолчанию: Enable

#### LLC Prefetcher

Prefetcher LLC — ато дополнительный механизм предварительной выборки поверх других, который выполняет предварительную выборку данных в основной блок кэша данных (DCU) и кэш среднего уровня (MLC). Включение предварительной выборки LLC дает основному средству предварительной выборки возможность Опредварительной 500 Meranomic выборки данных непосредственно в LLC без обязательного заполнения MLC. Возможные варианты:

- Enable: Включен
- Disable: выключен
  - По умолчанию: Disable

#### С DCU Mode

dama

⊐

Nodn.

. סקטס

²

Инb.

²

UHD.

Взам.

dama

⊐

Nodn.

подл.

²

1HD.

Режим работы data cache unit. Возможные варианты:

- 32КВ 8Way Without ECC: 32 килобайта 8 строк без ECC
- 16КВ 4Way With ECC: 16 килобайт 4 строки с ECC По умолчанию: 32KB 8Way Without ECC

#### Extended APIC

Включает/быключает расширенный режим АРІС. Варианты следующие: Meranona

- Enable: включен
- Disable: выключен
  - 🕼 умолчанию: Disable

Управляет функциями AES (Advanced Encryption Standard). Варианты следующие:

- Enable: функции включены
- Disable: функции выключены
  - По умолчанию: Enable

N⁰

Лист

доким

Подп

Датс

## ВДНР.469579.006РЭ

Копировал

Формат А4

/lucm

30

where to the tereston person and the tereston and the tereston of the tereston of the tereston and the tereston and the tereston and the tereston and the tereston and the tereston and the tereston and the tereston and tereston and tereston

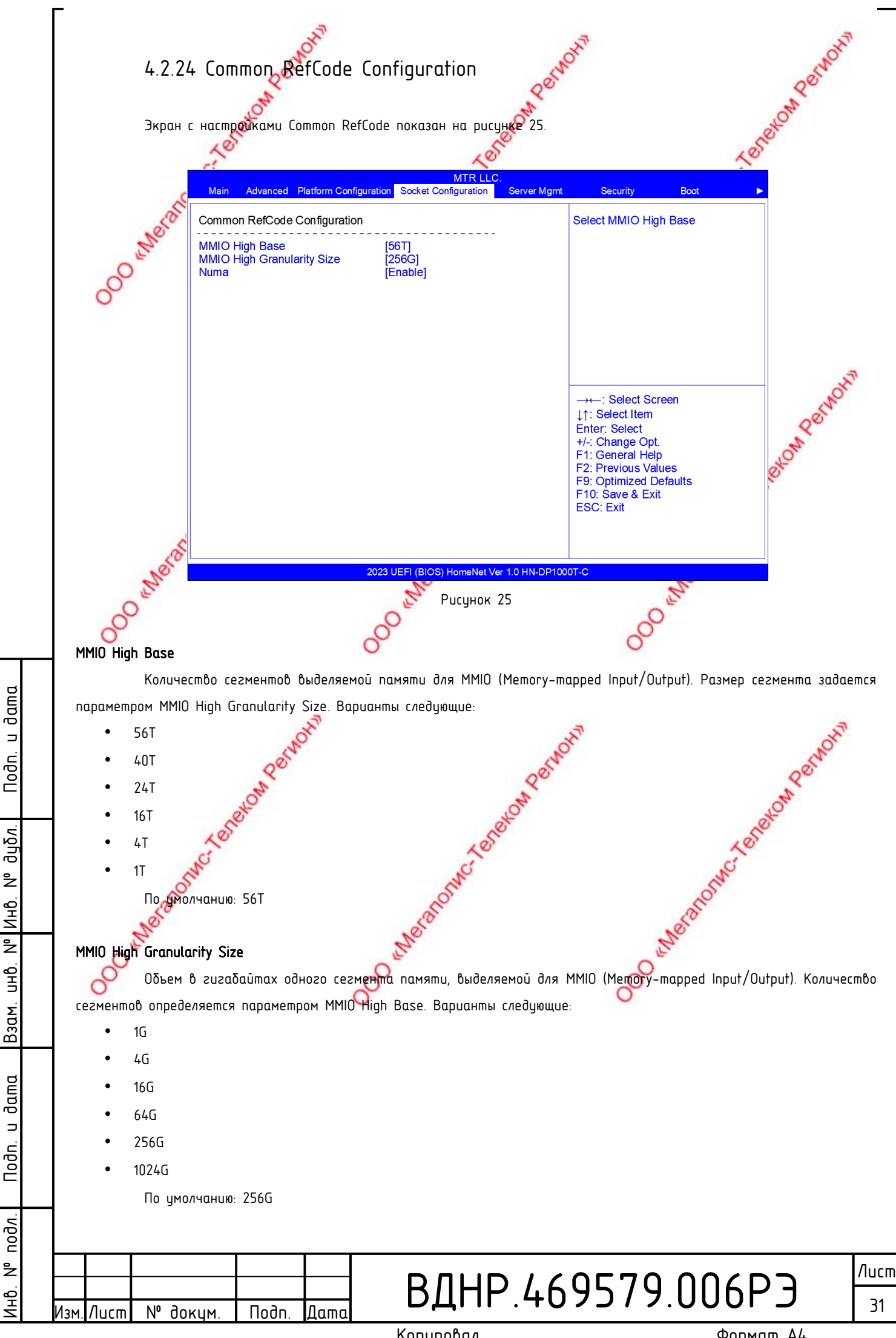

#### Numa

Неравномерный доступ к памяти актуален для многопроцессорных серверных систем, где 🖓 каждого процессора есть свои собетвенные слоты под оперативную памятых которой он обращается. Конечно, 🞯ин процессор может обратиться колеративной памяти другого процессорочерез его контроллер. Но такое обращение занимает больше времени, чем обращение к собственной памяти через свой же контроллер. Использование процессорами в многопроцессорной системе как своей оперативной памяти, так и памяти своих соседей, может замедлить работу приложений на сервере.

避ключение NUMA обеспечивает достуф Каждого процессора исключительно 💉 своей оперативной памяти, снижая тем самым задержки при получении из нее данных.

При ситуации, когда данные, находящиеся в памяти, принадлежащей одному процессору, могут потребоваться другому процессору, технология NUMA обеспечивает перераспределение этих данных. Также NUMA перераспределяет работающие процессы между процессорами таким образом, чтобы они находились как можно ближе к тем банкам MCTORECON Permoni памяти, в которых находятся необходимые им данные. Варианты следующие 🔊

- Enable: включен
- Disable: выключен

По умолчанию: Enable (e)

### 4.2.25 UPI Configuration

UP (Ultra Path Interconnect (UPI) 🐠 ина, предназначенная для процессорами. Используется в серверных платформах на базе процессоров Intel. Экран с настройками UPI показан на рисуние 26.

MTR LLC dama Server Mgmt Main Advanced Platform Configuration Socket Configuration Security Boot **UPI Status Help** UPI Configuration ⊐ Noðn. UPI Status **Degrade Precedence** [Topology Precedence] Link Speed Mode [Fast] Link Frequency Select [Auto] Link L0p Enable [Auto] duðn. Link L1 Enable Auto **UPI Failover Support** Auto SNC Disable **XPT Prefetch** [Auto] ² **KTI Prefetch** [Enable] Legacy VGA Socket 0 Инb. Legacy VGA Stack 0 →←: Select Screen 111: Select Item ² Enter: Select UHÔ. +/-: Change Opt F1: General Help F2: Previous Values Взам. F9: Optimized Defaults F10: Save & Exit ESC: Exit dama 2023 UEFI (BIOS) HomeNet Ver 1.0 HN-DP1000T-C ⊐ Рисунок 26 Nodn. nodn ² /lucm ВДНР.469579.006РЭ ЧQ 32 № докум /luc<u>m</u> Подп Датс

Копировал

Формат А4

обеспечения взаимодействия межди

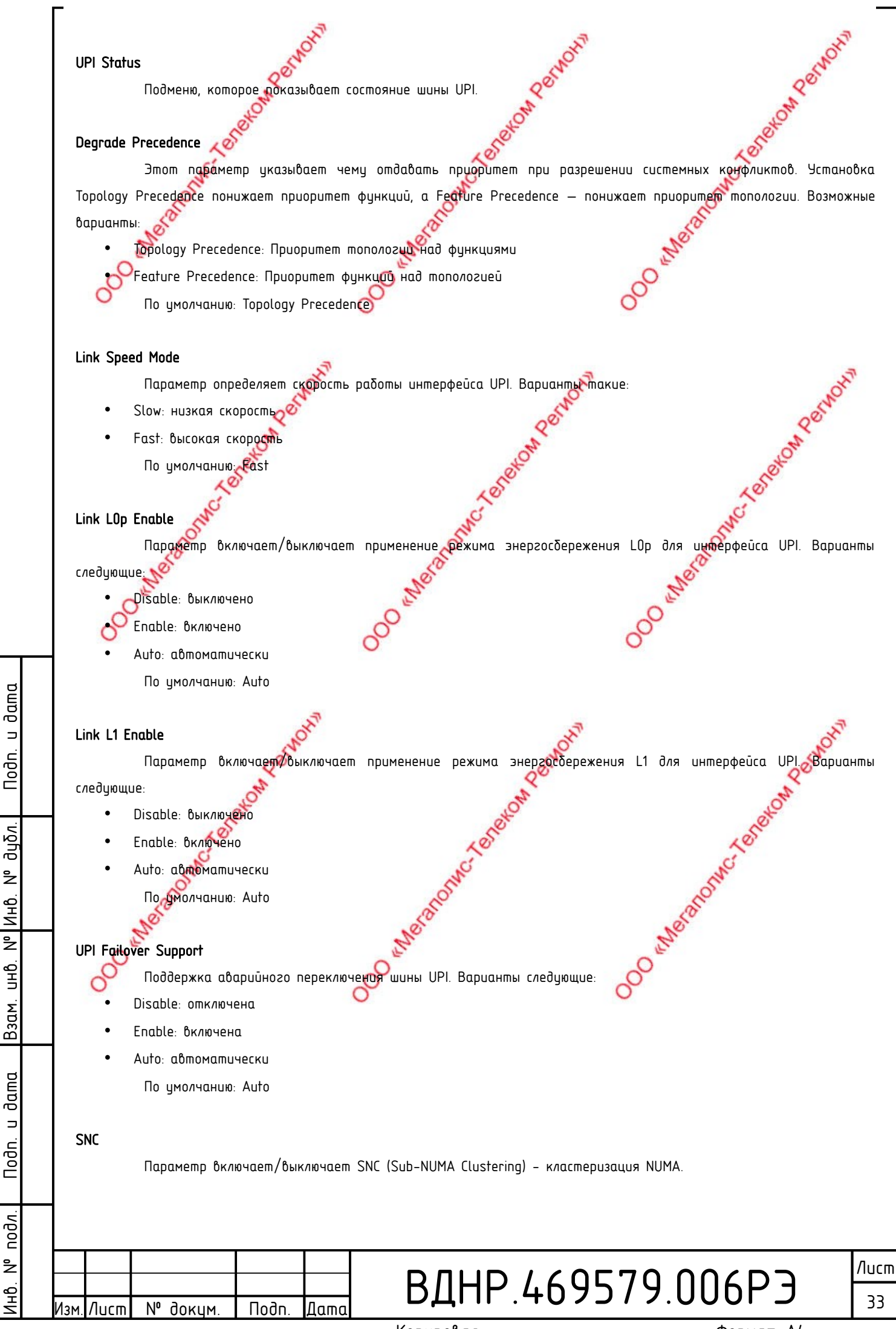

∍

Nodn.

дцбл.

²

Инb. ²

Взам.

⊐

Nodn.

подл.

å

1HO.

Кластеризация NUMA представляет собой деление ядер процессоров, кэш памяти и оперативной помяти на несколько NUMA-доменов. Это может повысить производительность для рабочих нагрузок, которые поддерживают и оптимизированы под использование NUMA. Варианты следующие: IN PORTOW Test

- Disable: отключено
- Enable: включено
- Auto: автоматически По умолчанию: Disable

#### XPT Prefetch

Включает или выключает функцию предварительной выборки данных на основе расширенной прогностической таδлицы — Xtended Prediction Table (XPT). Функция выдаёт спекулятивный запрос на чтение данных в оперативной Teneron Pernon памяти параллельно с поиском в кэш памяти последнего уровня в процессоре. ХРТ хранит историю доступа к оперативной памяти. Варианты следующие: Leneton Per

- Disable: выключена
- Enable: включена
- Auto: автомати<mark>чес</mark>ки По умолчанию: Auto

#### **KTI Prefetch**

dama

∍

Nodn.

дцбл.

²

Инб. ² . GHD

Взам.

dama

⊐

Nodn.

подл.

å

1HD.

Лист

№ докум

Подп

Дато

Пораметр включает/выключает функцию предварительного чтения данных из оперативной памяти на уровне

- шины UPI (она же KTI). Варианты такие:
  - Disable: выключена

По умолчанию: Enable

- Enable: включена
- Auto: автоматически

Legacy VGA Socket: выбор сокета VGA. Возможные значения 0 и 1.

Legacy VGA Stack: выбор стека VGA. Возможные значения 0~6.

4.2.26 Memory Configuration

Экран конфигурации памяти показан на рисунке 27.

# ВДНР.469579.006РЭ

Лист 34

Копировал

Формат А4

00 Metalon Classon Parkon

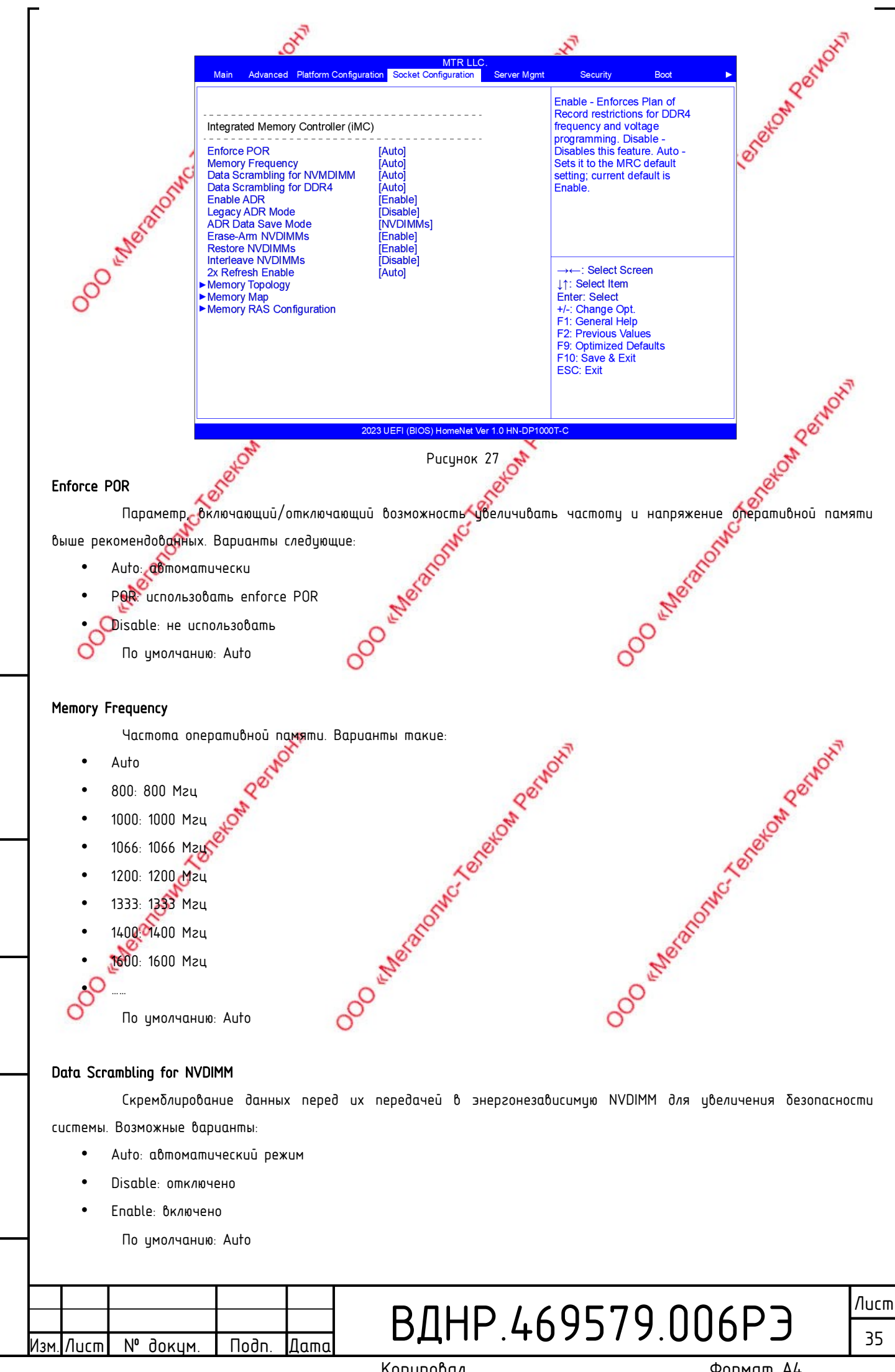

dama

⊐

Noðn.

ðuδn.

²

Инb.

² UHÔ.

Взам.

dama

⊐

Nodn.

подл.

å

1HD.

Копировал

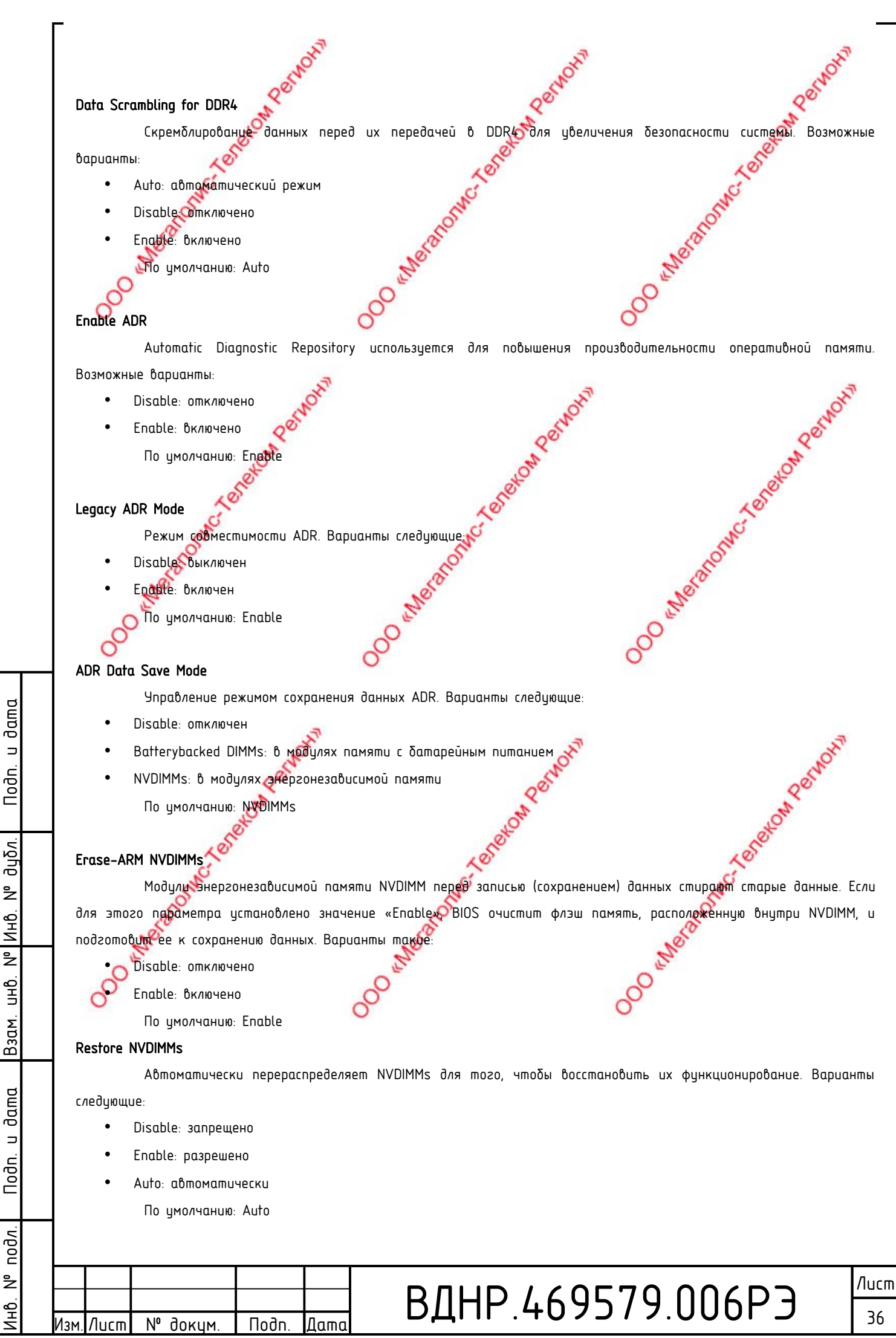

⊐

²

Инb.

²

⊐

Nodn.

å

Копировал
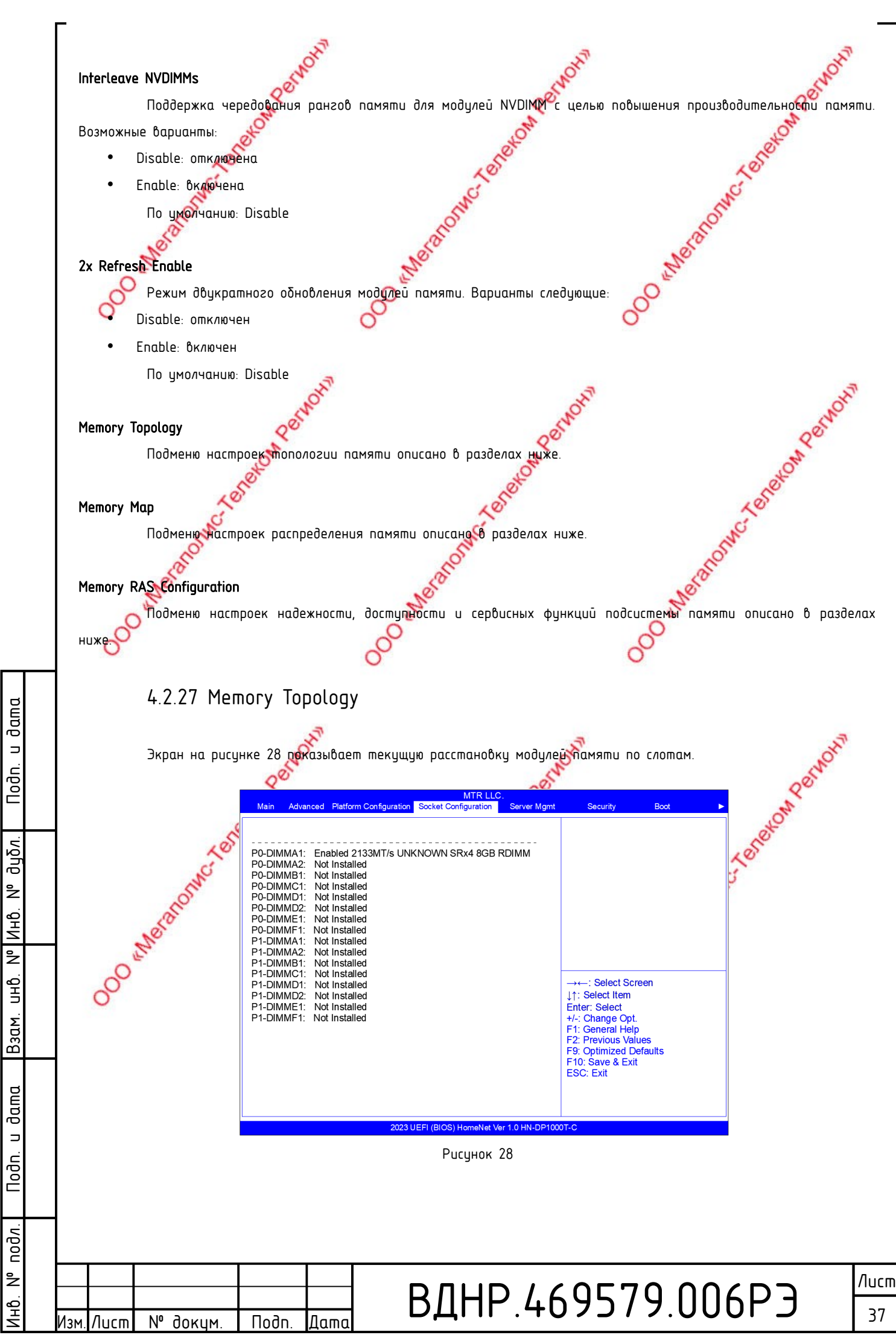

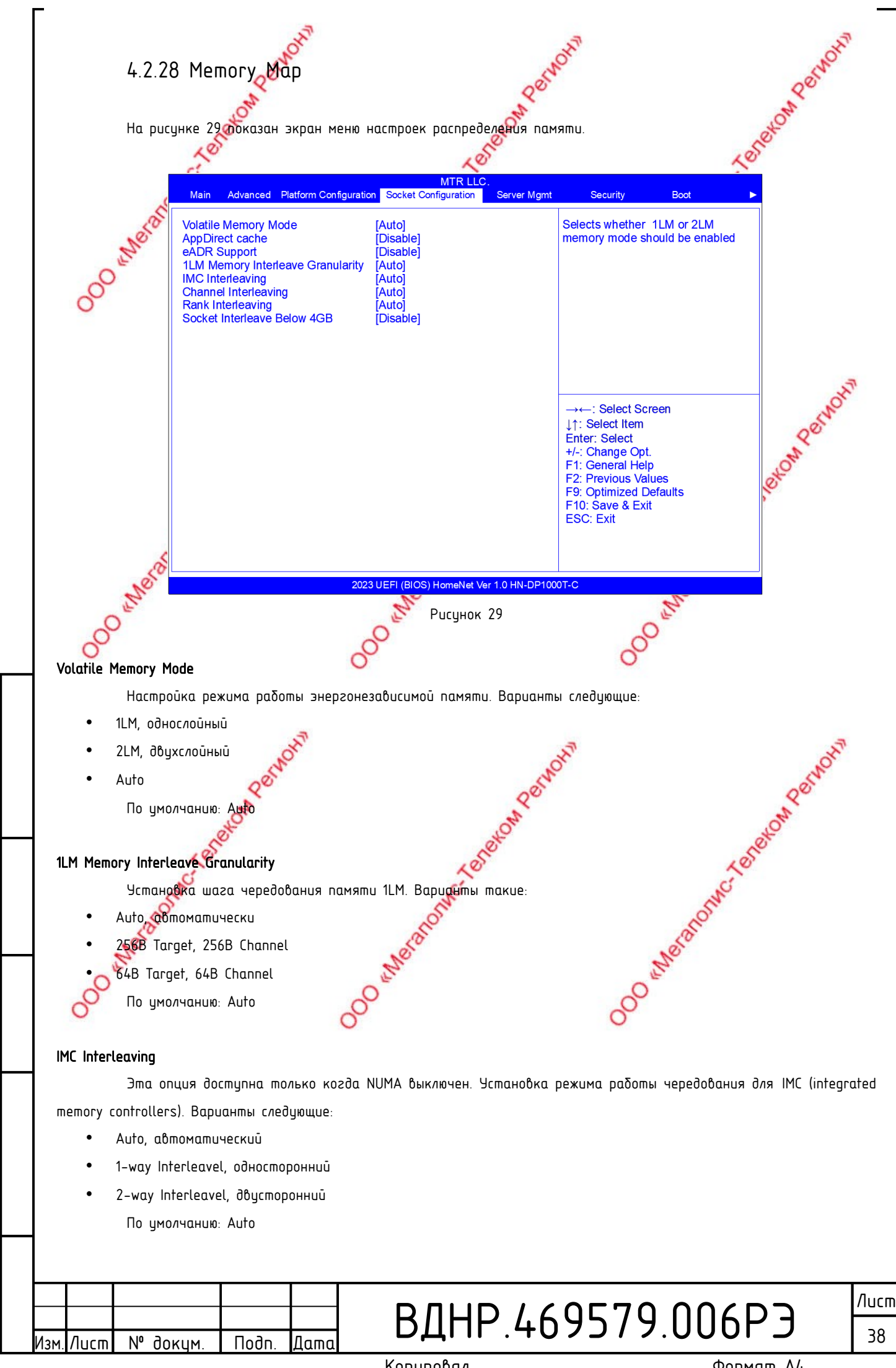

dama

∍

Noðn.

дцбл.

²

Инb.

²

UHÔ.

Взам.

dama

⊐

Noðn.

подл.

å

1HD.

Копировал

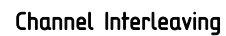

enteranomer eneron Выбор режима работы чередования каналов памяти. Варианты следующие:

- Auto: автоматический
- 1-way Interleavel, односторонний
- 2-way Interleavel, двусторонний
- 3-way Aferleavel, трехсторонний По умолчанию: Auto

### Rank Interleaving

- where to the terestown permotion Выбор режима чередования ранков на одном канале памяти. Варианты такие
- Auto: автоматический
- 1-way Interleavel: одноуровневый
- 2-way Interleavel: двухуровневый
- 4-way Interleavel: четырехуровневый
- 8-way Interleavel: восьмиуровневый По умолчанию Auto

### Socket Interleave Below 4GB

Разделить адресное пространство 0-4 ГБ между двумя сокетами, так что обе сокета получат часть локальной помяти ниже 4 ГБ. Варианты следующие:

HON REINOW

Kelekon Pernothin

### Enable Disable

u dama

Noðn.

По умолчанию: Disable

### 4.2.29 Memory RAS Configuration

На экране, изображенном на рисунке 30 показаны настройки надежности, доступности и сервисов функций

|        | подсистемы памяти. | at of                                                                 | 10th                                               |                                                                   | NOM.      |      |
|--------|--------------------|-----------------------------------------------------------------------|----------------------------------------------------|-------------------------------------------------------------------|-----------|------|
| дубл.  | No.                | Main Advanced Platform Configuration                                  | MTR LLC.<br>Socket Configuration Server Mgmt       | Security Boot ►                                                   | Lere      |      |
| z      | non                | Memory RAS Configuration Setup                                        |                                                    | Enable Static Virtual Lockstep mode                               | Mr.       |      |
| Инв    | Nelo               | Static Virtual Lockstep Mode                                          | [Disable]<br>[Disable]                             |                                                                   |           |      |
| °Z     | OF                 | UEFI ARM Mirror<br>Memory Rank Sparing<br>Correctable Error Threshold | [Disable]<br>[Disable]<br>7fff                     |                                                                   |           |      |
| H      | 0                  | SDDC<br>ADDDC Sparling<br>Set NGN Die Sparing                         | [Disable]<br>[Disable]<br>[Enable]                 |                                                                   |           |      |
| 3am.   |                    | Patrol Scrub<br>Patrol Scrub Interval<br>Patrol Scrub Address Mode    | [Enable]<br>24<br>[System Physical Ad]             | →←: Select Screen                                                 |           |      |
|        |                    |                                                                       |                                                    | ↓↑: Select Item<br>Enter: Select<br>+/-: Change Opt.              |           |      |
| ama    |                    |                                                                       |                                                    | F1: General Help<br>F2: Previous Values<br>F9: Optimized Defaults |           |      |
| р<br>л |                    |                                                                       |                                                    | F10: Save & Exit<br>ESC: Exit                                     |           |      |
| oðn.   |                    |                                                                       |                                                    |                                                                   |           |      |
|        |                    | 2023                                                                  | UEFI (BIOS) HomeNet Ver 1.0 HN-DP100<br>Рисинок 30 | DT-C                                                              |           |      |
| рдл.   |                    |                                                                       |                                                    |                                                                   |           |      |
| 9<br>0 |                    |                                                                       |                                                    |                                                                   |           | Лися |
| ∠<br>₽ |                    |                                                                       | <b>В</b> ЛНР 4                                     | 69579.00                                                          | )6P3      | 20   |
| Ż      | Изм./Лист № докум. | Подп. Дата                                                            |                                                    |                                                                   |           | 59   |
|        |                    |                                                                       | копиробал                                          |                                                                   | Формат А4 |      |

### Static Virtual Lockstep Mode

Режим работы каналов системной памяти lockstep минимизирует задержку доступа к памяти. Возможные neton

### варианты

- Enable: включен
- Disable: выключен
  - По умолчанию: Disable

### Mirror Mode

Управление режимом зеркалирования для модулей памяти. Эта функция создает дубликат данных, хранящихся памяти, для повышения отказоустойчивости. Однако включение этой функции влечет уменьшение доступной операционной системе памяти вдвое. Возможные варианты:

- Disable: отключен
- Enable Mirror Mode (1LM): включен для модулей 1LM По умолчанию: Disable

### **UEFI ARM Mirror**

Имитация UEFI, основаная на Address Range Mirror, coвозможностью настройки. Варианты такие aneronomic

- Enable: включена
- Disable выключена
  - 💽 умолчанию: Disable

### Memory Rank Sparing

Функция Memory Rank Sparing использует некоторые ранки в памяти в качестве резервных для ранков на том же канале. Memory Rank Sparing и Mirror Mode взаимоисключающий функционал. Возможные варианты:

- Enable: включена
- Disable: выключена
  - По умолчанию: Disab

### Correctable Error Threshold

исправимых ошибок рамяти, которые могут быть зарегистрованы в журнале Максимальное количество ошибок памяти за один раз

Возможные зночения: 0x01-0x7fff.

Значение по умолчанию: 0x7FFF

### SDDC

dama

⊐

Noðn.

duðn.

²

Инb.

²

UHÔ.

Взам.

dama

⊐

Nodn.

подл.

²

ЧĢ

Single Device Data Correction проверяет и исправляет однобитные или многобитные (максимум 4 бита) ошибки

памяти в пределах одного модуля x4 DRAM.

Внимание: функция не поддерживается при наличии в системе хотя бы одного модуля AEP DIMM.

Копировал

Варианты следующие:

N⁰

Лист

- Enable: включено
- Disable: выключено
  - По умолчанию: Disable

доким

Подп

Датс

## ВДНР.469579.006РЭ

/lucm 40

#### ADDDC Sparing

Адаптивная двойная коррекция данных (ADDDC) не только обеспечивает проверку и исправление ошибок памяти, но также предотвращает систему от потери производительности еще до выхода модуля памяти из строя. Обратите внимание, нто режим virtual lockstep начнет работать для ADDDC только после того, как неосправный модуль DRAM будет заменен Варианты такие: 000 energion "Where the short

- Enable: Включена
- Disable: выключена

Йо умолчанию: Disable

### Set NGN Die Sparing

Установка горячего резервирования NGN Die. Варианты следующие:

- Enable
- Disable
  - По умолчанию: Enable

#### Patrol Scrub

Patrol Scrub — это процесс, который позволяет ЦПУИсправлять ошибки памяти и отправлять исправления запрашивающей стороне. Если он разрешен Ю Ниb будет считывать и записывать обратно одну строку кэша в цикле по 16 КБ, если ней задержек, вызванных внутренней оброботкой. При использовании этого метова каждый день будет очищаться примерно 64 ГБ памяти выше адресов Ю Нив. Варианты такие:

- Enable
- Disable

По умолчанию: Enable

### Patrol Scrub Interval

dama

⊐

Noðn.

дцбл.

²

Инb.

² . GHD

Взам.

dama

⊐

Nodn.

подл.

å

1HD.

Лист

№ докум

Интервал запуска процедуры Patrol Scrub в часах.

Возможные значения: 1-24

По умолчанию: 2

### Patrol Scrub Address Mode

Keleton Perno Тип адреса памяти, какой использовать процедире Patrol Scrub в работе. Варианты следующие:

- Reverse address
- System Physical Address

По умолчанию: System Physical Address

4.2.30 IIO Configuration

Подп

Дато

Экран настроек интегрированных модулей ввода вывода, подключений PCIe показан на рисунке 31.

## ВДНР.469579.006РЭ

41

Лист

Копировал

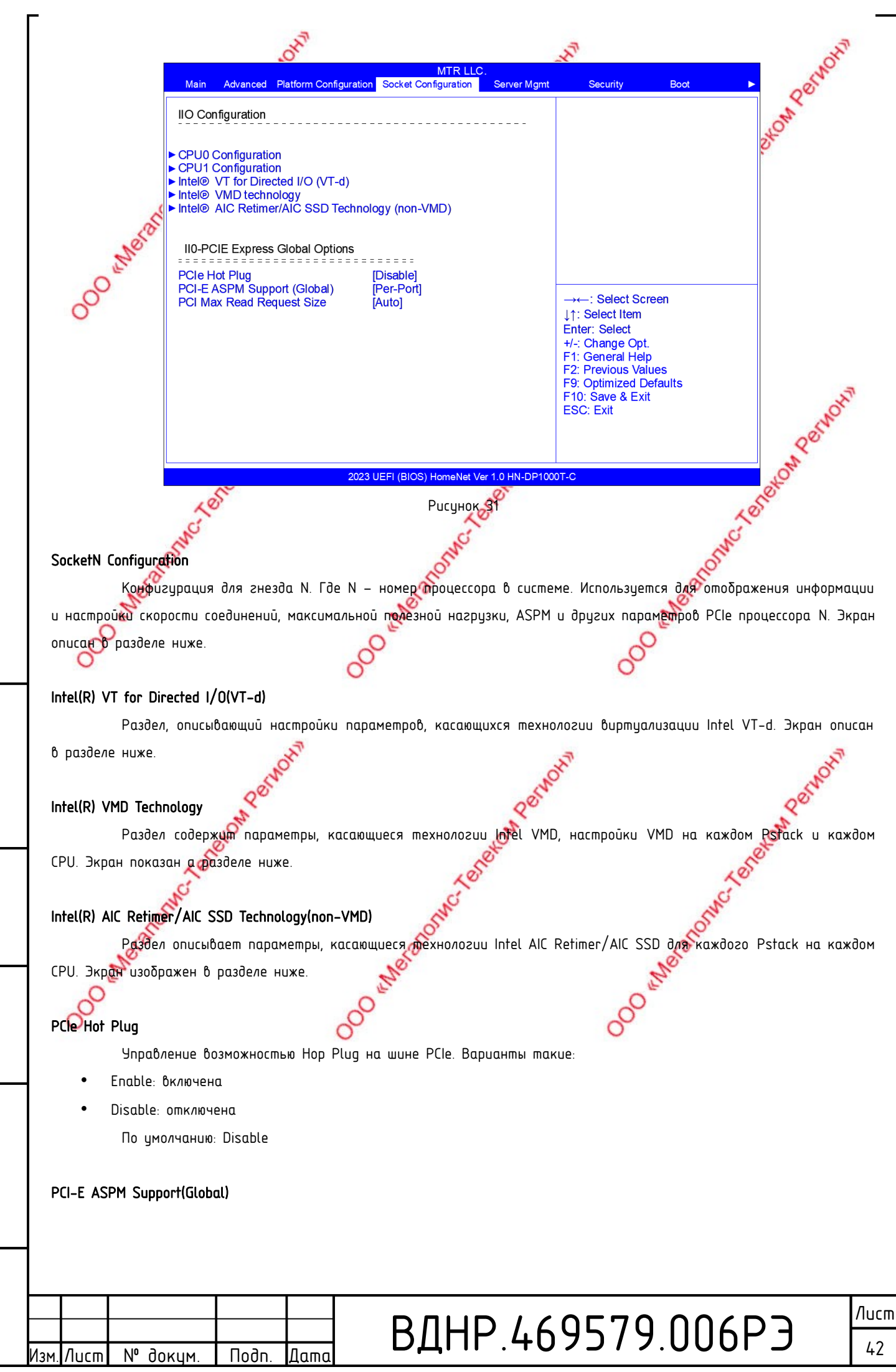

dama

⊐

Noðn.

duðn.

²

Инb.

²

. GHD

Взам.

dama

⊐

Nodn.

подл.

å

1HD.

Копировал

Active-State Power Management – технология активного энергосбережения для шины PCI Express, позволяющая emeranomic renexor отдельным линиям шины уменьшать мощность в зависимости от нагрузки за счет прекращения подачи пустых, не содержащих данных, сигнолов. Варианты следующие:

- Disable: отключена
- Per-Port: управляется отдельно по портам
- L1 Only Включена только для состояния L1 По умолчанию: Per-Port

### PCI-E Max Read Request Size

Эта функция может использоваться для обеспечения более справедливого распределения полосы пропускания PCI Express. Она определяет максимальный запрос на чтение, который может генерировать любое устройство PCI JONEL Express. Уменьшение максимального размера запроса чтения снижает эффект зависания любого устройства при больших объемах чтения. Возможные варианты

- Auto: автоматический выбор
- 128В: размер запроса на чтение не более 128 байт
- 256В: размер запроса на чтение не более 256 байт
- 512В: размер запроса на чтение не более 512 байт
- 1024В: размер запроса на чтение не более 1024 байт
- 2048В размер запроса на чтение не более 2048 байт
- 4096В: размер запроса на чтение не более 4096 байт По умолчанию: Auto

## 4.2.31 Advanced Power Management Configuration

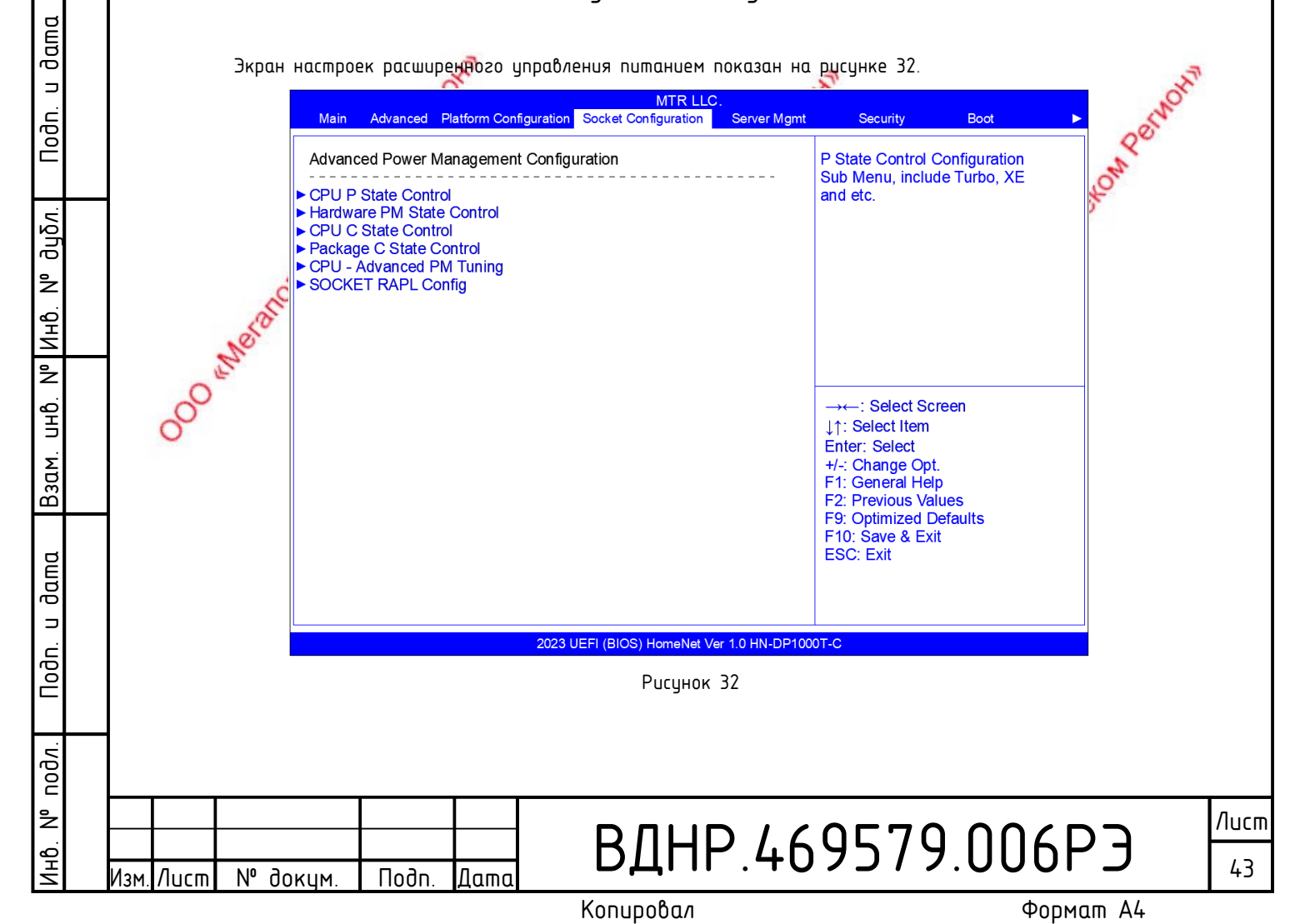

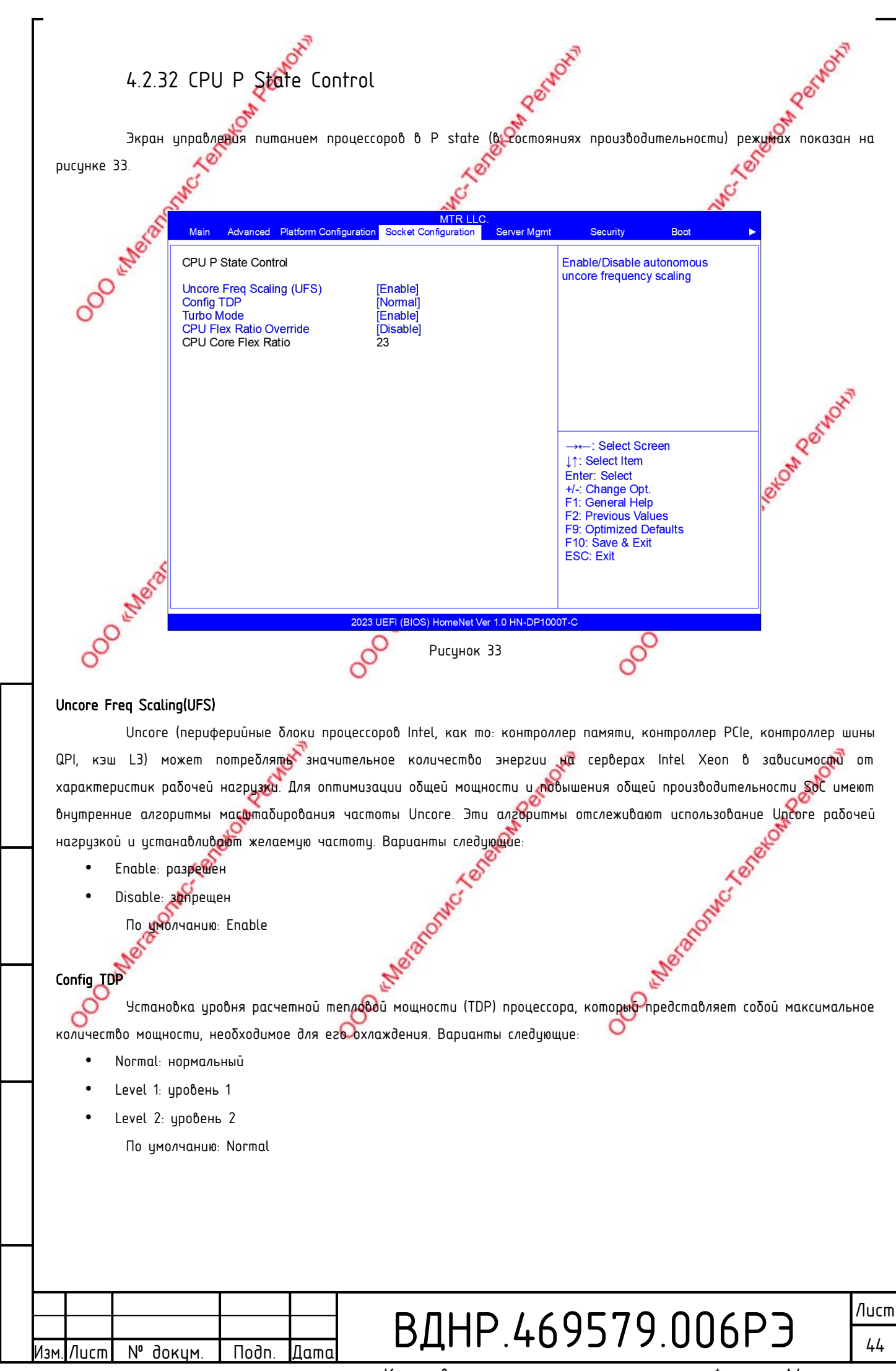

dama

⊐

Noðn.

duðn.

²

N° NHB.

. GHD

Взам.

dama

⊐

Noðn.

подл.

²

1HD.

Копировал

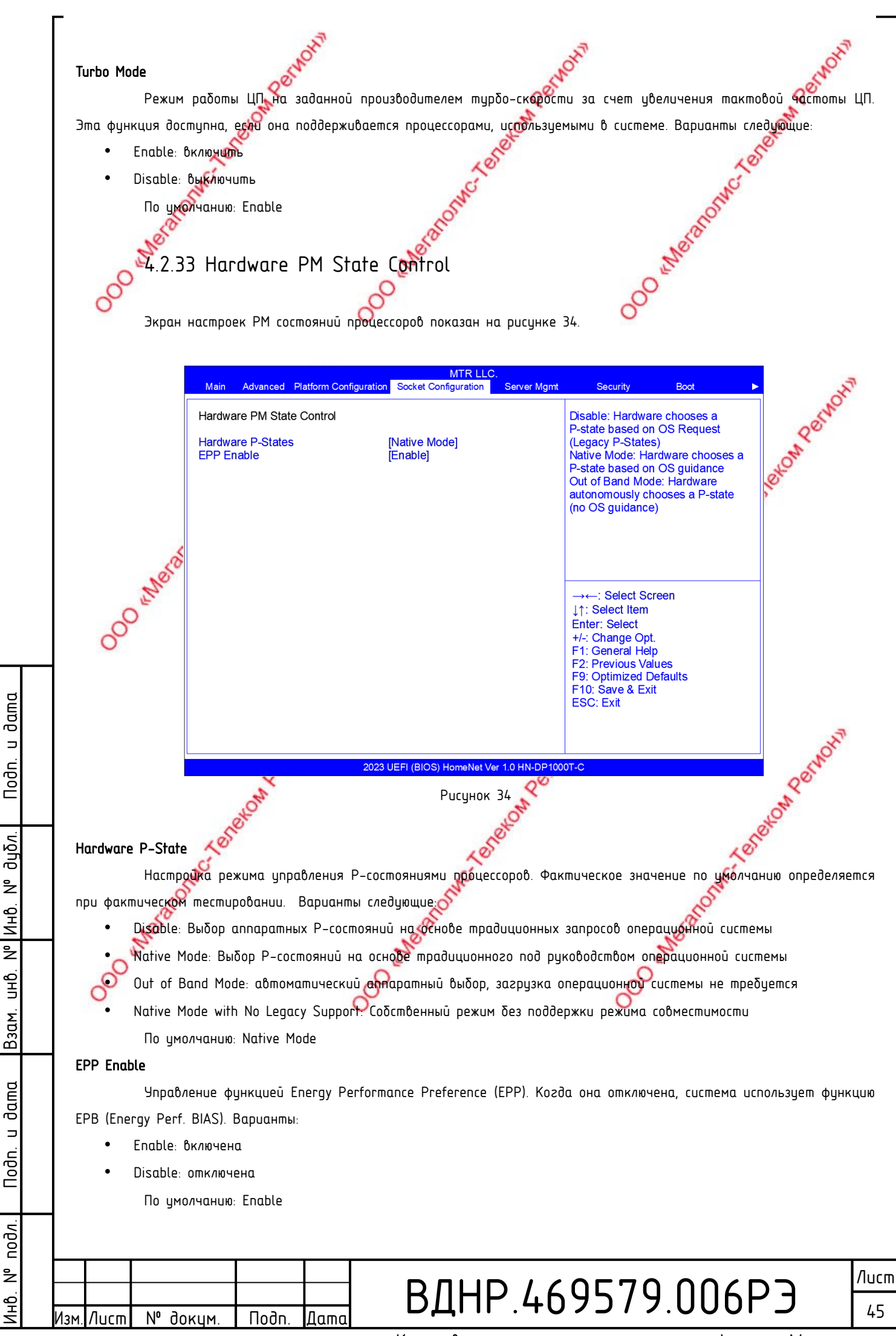

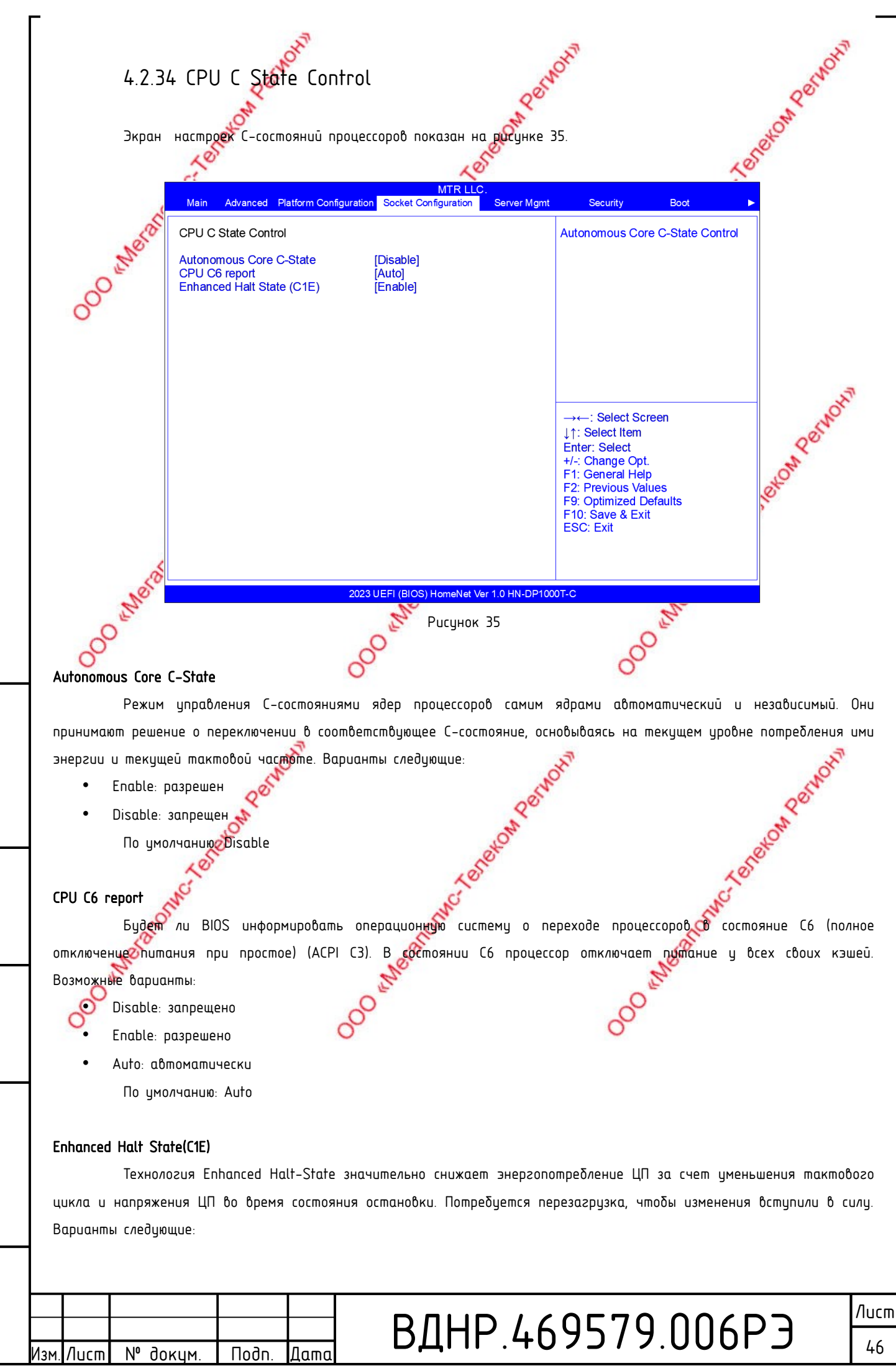

dama

⊐

Noðn.

дцбл.

²

Инb.

²

. GHD

Взам.

dama

⊐

Nodn.

подл.

²

1HO.

Копировал

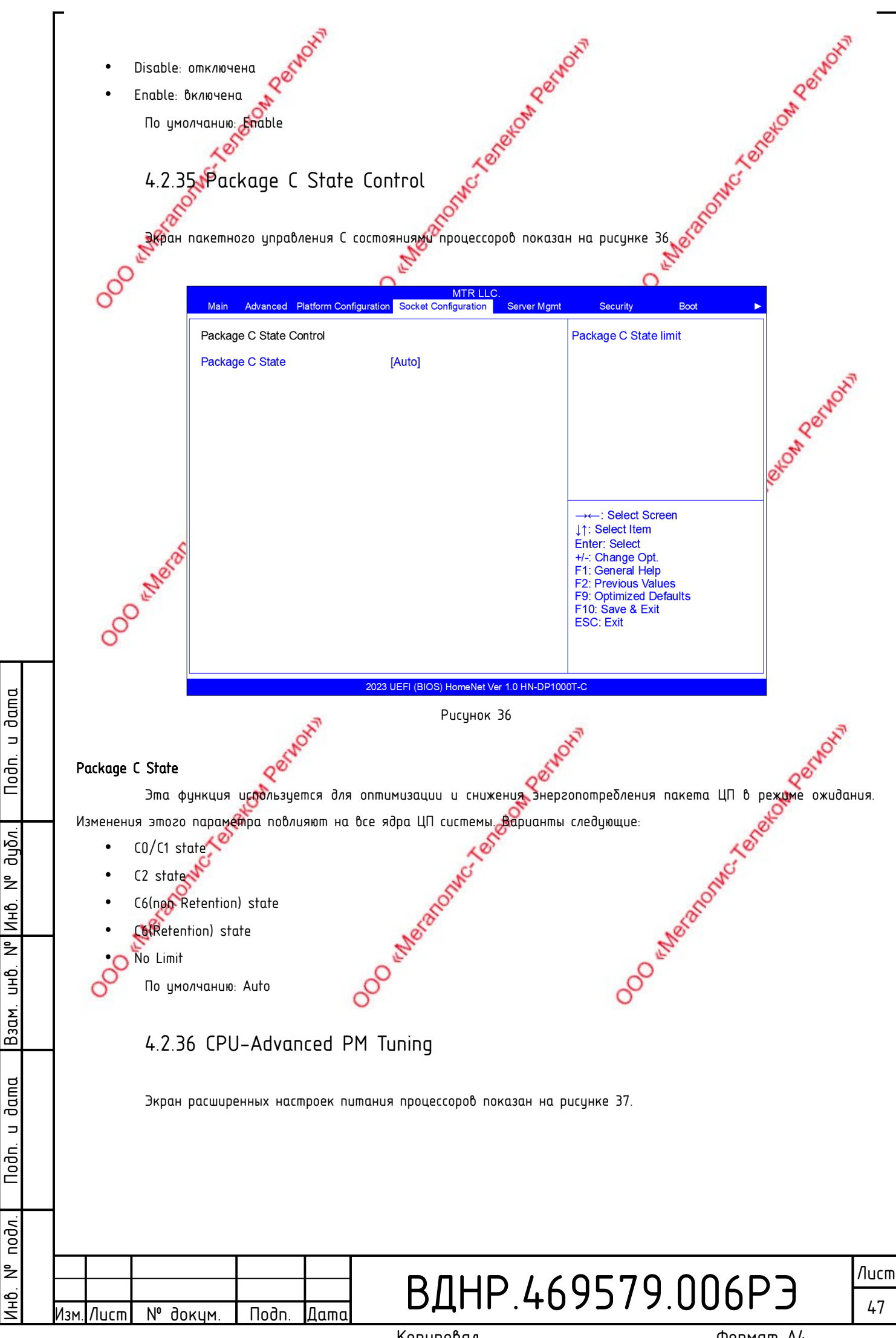

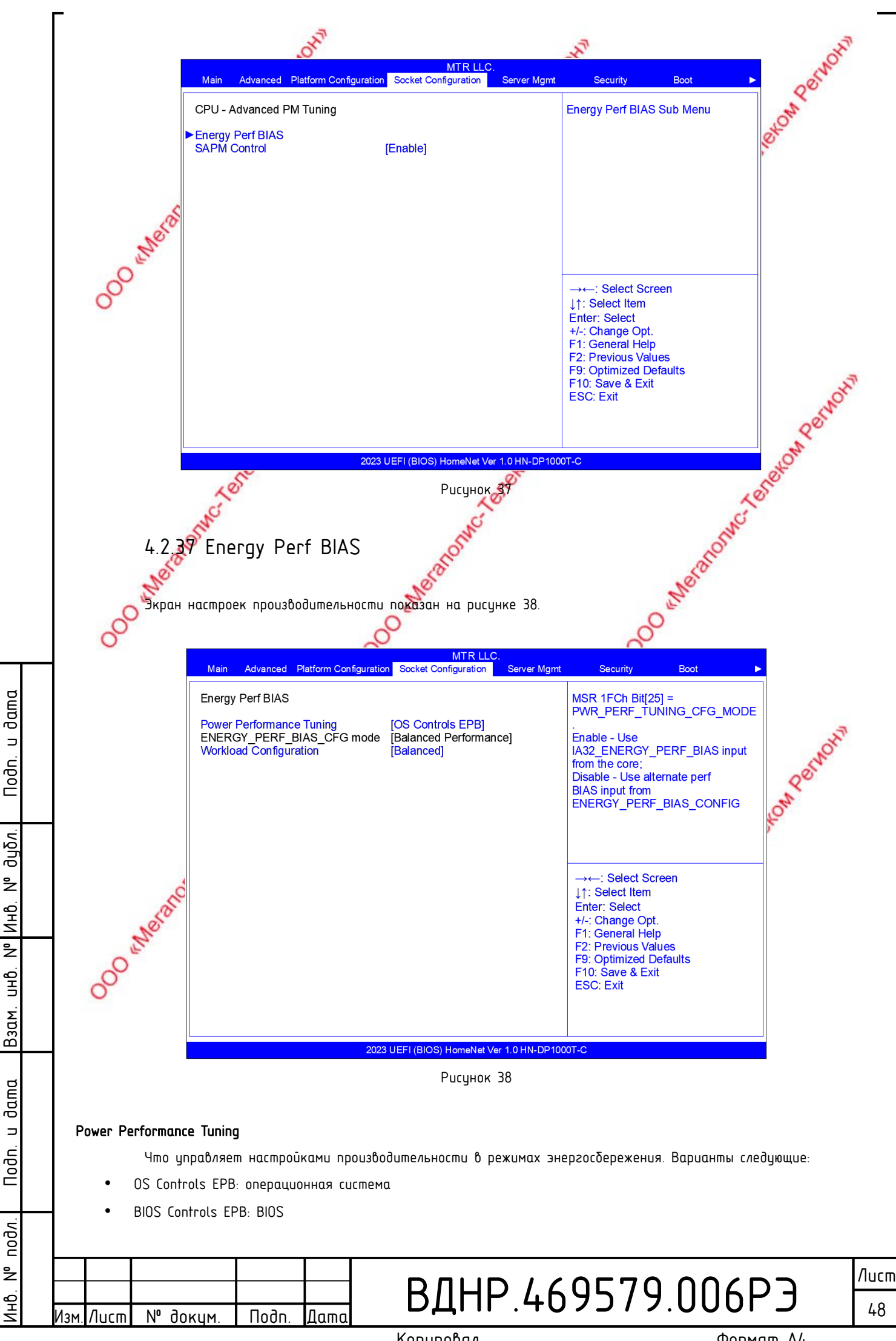

По умолчанию: OS Controls EPB

### ENERGY\_PERF\_BIAS\_CFG Mode

Настройки производительности в режимах энергосбережения доступны и имеют смысл только тогда, когда производительности в этих режимах управляет BIOS (см. предыдущий параметр). Возможные варианты:

O "Werenos

- Performance: приоритет производительности
- Balanced Performance: баланс смещён в сторону производительности
- Balanced Power: баланс смещён в сторону экономии электроэнергии
- Power: приоритет экономии электрознергии
  - По умолчанию: Balanced Performance

### Workload Configuration

Для настройки параметров оптимизации рабочей нагрузки используются следующие опции меню:

- Balanced: сбалансированный режим
- I/O Sensifive: режим для нагрузок, чувствительных к скорости реакции системы на операции ввода-вывода По умолчанию: Balanced

### 4.2.38 Меню Server Mgmt

экран, показанный на рисунке 39, демонетрирует текущее состояние контролера ВМС и параметры его

конфигурации.

u dama

Nodn.

дцбл.

²

N° NHĐ.

UHD.

Взам.

dama

⊐

Nodn.

подл.

å

1HD.

Лист

N⁰

докум

Подп

Дато

| Man       Advanced       Platform Configuration       Socket Configuration       Server Mgmt       Security       Boot       >         BMC Self Test Status       FAILED       32       BMC Device ID       32       Enable or Disable FRB-2: timer (POST timer)       Fmmer Plant       Enable or Disable FRB-2: timer (POST timer)       Fmmer Plant       Enabled]       Fmmer Plant       Fmmer Plant <th>Man       Abvanced       Platform Configuration       Scient Configuration       Server Mgmt       Security       Bot       Platform         BMC Self Test Status       FAILED       Enable or Disable FRB-2       Enable or Disable FRB-2       timer (POST timer)         BMC Device Revision       1       00.0       Immer (POST timer)       Enable of Disable FRB-2         BMC Diversion       2.0       BMC Interface(s)       KCS       Enabled]         BMC Support       [Enabled]       Immer (POST timer)       Enabled]         FRB-2 Timer timeout       [O initues]       Immer Policy       Immer Policy         OS Widt Timer Policy       [P Rest]       Immer Policy       Select Screen         OS Widt Timer Policy       [F Rest]       Immer Policy       Freet]         Serial Mux       [Disabled]       Immer Select       Hit Select Item         System Event Log       BMC self set Idg       Immer Select       Hit Select Item         P BMC User Settings       BMC Varm Reset       FI: General Help       FI: General Help         P Wei System Event Log       BMC Self Set Idg       FI: General Help       FI: General Help         P BMC Iset Settings       BMC Varm Reset       FI: General Help       FI: General Help         P Cormoshuu Kohmponnepa можно судишь</th> <th></th> <th></th> <th>0</th> <th></th> <th>0</th> <th></th> | Man       Abvanced       Platform Configuration       Scient Configuration       Server Mgmt       Security       Bot       Platform         BMC Self Test Status       FAILED       Enable or Disable FRB-2       Enable or Disable FRB-2       timer (POST timer)         BMC Device Revision       1       00.0       Immer (POST timer)       Enable of Disable FRB-2         BMC Diversion       2.0       BMC Interface(s)       KCS       Enabled]         BMC Support       [Enabled]       Immer (POST timer)       Enabled]         FRB-2 Timer timeout       [O initues]       Immer Policy       Immer Policy         OS Widt Timer Policy       [P Rest]       Immer Policy       Select Screen         OS Widt Timer Policy       [F Rest]       Immer Policy       Freet]         Serial Mux       [Disabled]       Immer Select       Hit Select Item         System Event Log       BMC self set Idg       Immer Select       Hit Select Item         P BMC User Settings       BMC Varm Reset       FI: General Help       FI: General Help         P Wei System Event Log       BMC Self Set Idg       FI: General Help       FI: General Help         P BMC Iset Settings       BMC Varm Reset       FI: General Help       FI: General Help         P Cormoshuu Kohmponnepa можно судишь                                                                                                    |                  |                                                                                                    | 0                                                                                                    |             | 0                                                                                                    |                                                                 |
|----------------------------------------------------------------------------------------------------|----------------------------------------------------------------------------------------------------|------------------|----------------------------------------------------------------------------------------------------|----------------------------------------------------------------------------------------------------|-------------|----------------------------------------------------------------------------------------------------|-----------------------------------------------------------------|
| BMC Self Test Status FAILED<br>BMC Device ID 32<br>BMC Device ID 20<br>BMC Device Revision 1<br>BMC Firmware Revision 20<br>BMC Interface(s) KCS<br>BMC Support [Enabled]<br>Wait For BMC [Enabled]<br>Wait For BMC [Enabled]<br>FRB-2 Timer Timeout [6 minutes]<br>FRB-2 Timer Policy Do Nothing]<br>OS Wait Timer Timeout [10 minutes]<br>OS Wait Timer Timeout [10 minutes]<br>So Statchdog Timer Disabled]<br>OS Wait Timer Timeout [10 minutes]<br>BMC self test log<br>BMC self test log<br>BMC self test log<br>BMC user Settings<br>BMC Warm Reset                                                                                                    | BMC Self Test Status<br>BMC Device ID<br>BMC Device Revision<br>BMC Firmware Revision<br>ID<br>BMC Interface(s)<br>BMC Support<br>Vait For BMC<br>FRB-2 Timer Volta<br>FRB-2 Timer Policy<br>OS Watchdog Timer<br>CS Widt Timer Timeout<br>OS Watchdog Timer<br>OS Widt Timer Timeout<br>OS Widt Timer Timeout<br>Net Os Widt Timer Timeout<br>Net Self Test Status – pesyntham nocnedhezo camomecmupo®anus<br>BMC Device ID – udenmuфukamop kohmponnepa |                  | Main Advanced Platform Conf                                                                                                    | MTR LLC.<br>iguration Socket Configuration                                                                                                    | Server Mgmt | Security                                                                                                    | Boot                                                            |
| 2023 UEFI (BIOS) HomeNet Ver 1.0 HN-DP1000T-C<br>Рисунок 39<br>О состоянии контроллера можно судить по следующим параметрам:<br>BMC Self Test Status – результат последнего самотестирования<br>BMC Device ID – идентификатор контроллера                                                                                                    | 2023 UEFI (BIOS) HomeNet Ver 1.0 HN-DP1000T-C<br>Рисунок 39<br>О состоянии контроллера можно судить по следующим параметрам:<br>BMC Self Test Status – результат последнего самотестирования<br>BMC Device ID – идентификатор контроллера                                                                                                    | 000 Meron        | BMC Self Test Status<br>BMC Device ID<br>BMC Device Revision<br>BMC Firmware Revision<br>IPMI Version<br>BMC Interface(s)<br>BMC Support<br>Wait For BMC<br>FRB-2 Timer<br>FRB-2 Timer<br>FRB-2 Timer Timeout<br>FRB-2 Timer Policy<br>OS Watchdog Timer<br>OS Wtd Timer Timeout<br>OS Wtd Timer Policy<br>Serial Mux<br>System Event Log<br>BMC system Event Log<br>BMC network configuration<br>View System Event Log<br>BMC User Settings<br>BMC Warm Reset | FAILED<br>32<br>1<br>1.00.0<br>2.0<br>KCS<br>[Enabled]<br>[Enabled]<br>[G minutes]<br>[Do Nothing]<br>[Disabled]<br>[10 minutes]<br>[Reset]<br>[Disabled] |             | Enable or Disab<br>timer (POST tim<br>)<br>→←: Select So<br>↓↑: Select Item<br>Enter: Select<br>+/- Change Op<br>F1: General He<br>F2: Previous Va<br>F9: Optimized D<br>F10: Save & Ex<br>ESC: Exit | le FRB-2<br>er)<br>creen<br>t.<br>lp<br>alues<br>Defaults<br>it |
| Рисунок 39<br>О состоянии контроллера можно судить по следующим параметрам:<br>1C Self Test Status – результат последнего самотестирования<br>1C Device ID – идентификатор контроллера                                                                                                    | Рисунок 39<br>О состоянии контроллера можно судить по следующим параметрам:<br>1C Self Test Status — результат последнего самотестирования<br>1C Device ID — идентификатор контроллера                                                                                                    |                  |                                                                                                    | 2023 LIEEL (BIOS) HomeNet Ver 3                                                                                                    |             | DT-C                                                                                                    |                                                                 |
| О состоянии контроллера можно судить по следующим параметрам:<br>BMC Self Test Status — результат последнего самотестирования<br>BMC Device ID — идентификатор контроллера                                                                                                    | О состоянии контроллера можно судить по следующим параметрам:<br>BMC Self Test Status – результат последнего самотестирования<br>BMC Device ID – идентификатор контроллера                                                                                                    |                  |                                                                                                    | Рисунок З                                                                                                    | )           |                                                                                                    |                                                                 |
| BMC Self Test Status — результат последнего самотестирования<br>BMC Device ID — идентификатор контроллера                                                                                                    | BMC Self Test Status – результат последнего самотестирования<br>BMC Device ID – идентификатор контроллера                                                                                                    | 0 cocr           | поянии контроллера можно                                                                                                    | о сидить по следиющим                                                                                                    | параметр    | IAM:                                                                                                    |                                                                 |
|                                                                                                    | ВМС Device ID – идентификатор контроллера                                                                                                    | BMC Self Test St | atus — резильтат последни                                                                                                    | его самотестирования                                                                                                    |             |                                                                                                    |                                                                 |
|                                                                                                    |                                                                                                    | BMC Device ID -  | пувншпфпкашор коншроуче                                                                                                    |                                                                                                    |             |                                                                                                    |                                                                 |

# ВДНР.469579.006РЭ

Копировал

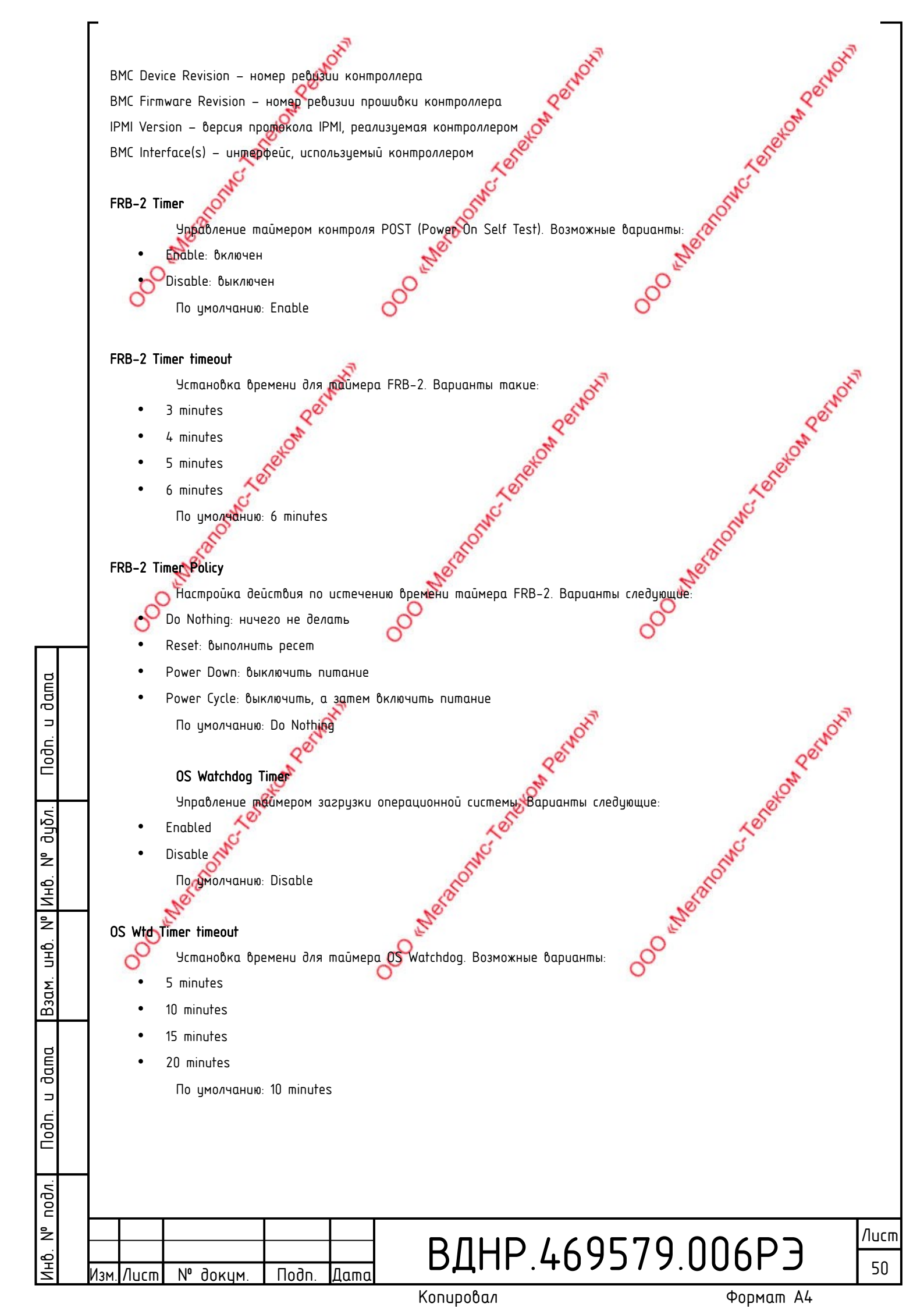

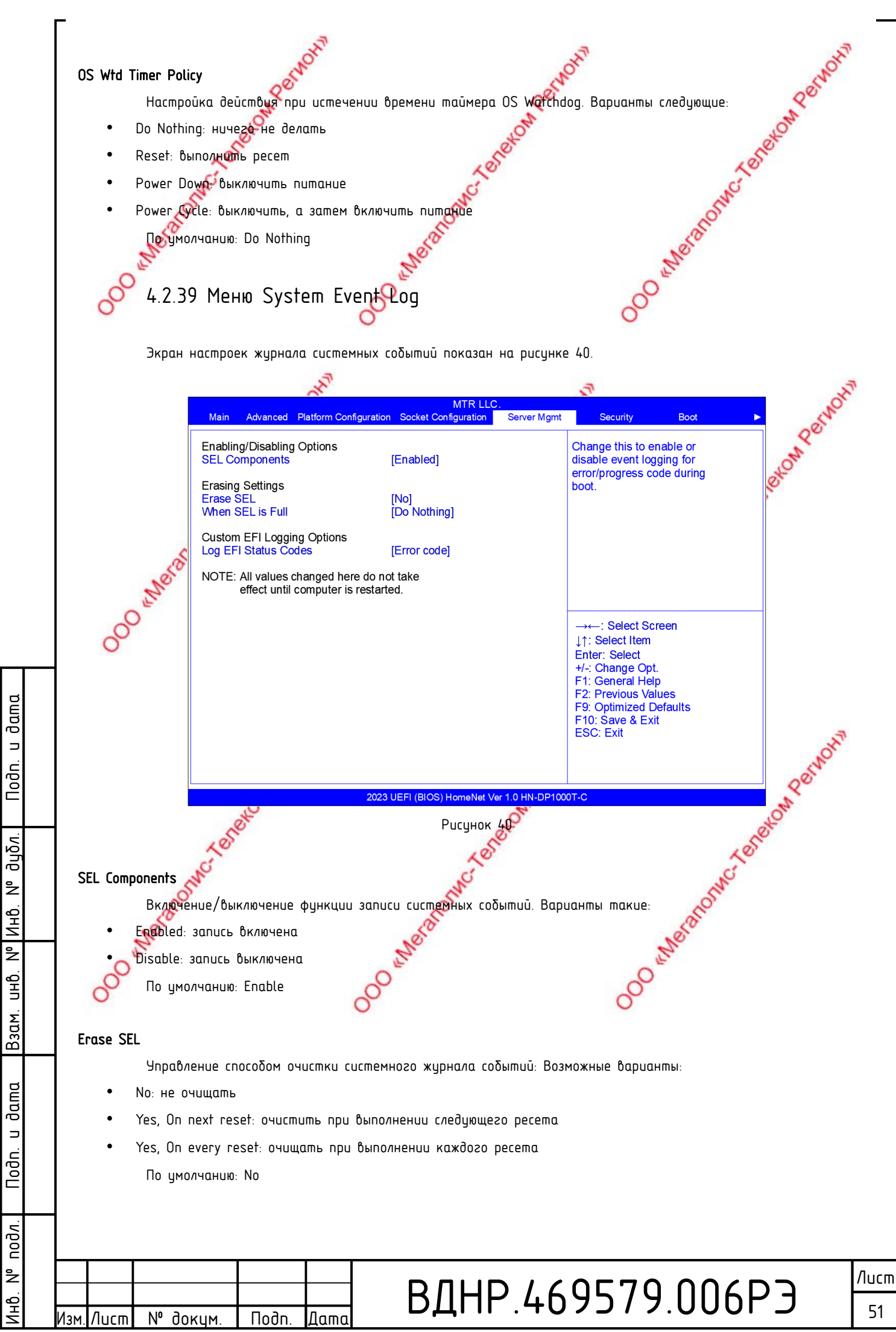

### When SEL is Full

### Log EFI Status Codes

dama

⊐

Noðn.

ðuδn.

²

Инb.

²

UHÔ.

Взам.

dama

⊐

Nodn.

nodn

²

1HD.

- лино лино Затих Codes Управление сохранением в журнал кодов состояния EFI. Варианты следующие: треблолисторов и порторов Бізаріе: не сохранять Зотh: сохранять коды ошибок и коды выполнения ггог соde: сохранять только коды выполнен: То умолчанию: Error code

## 4.2.40 Меню BMC network configuration

На экранах, показанных на рисунках 41, 42 и 43, отображается состояние сетевого Онтерфейса ВМС и производится настройка его параметров

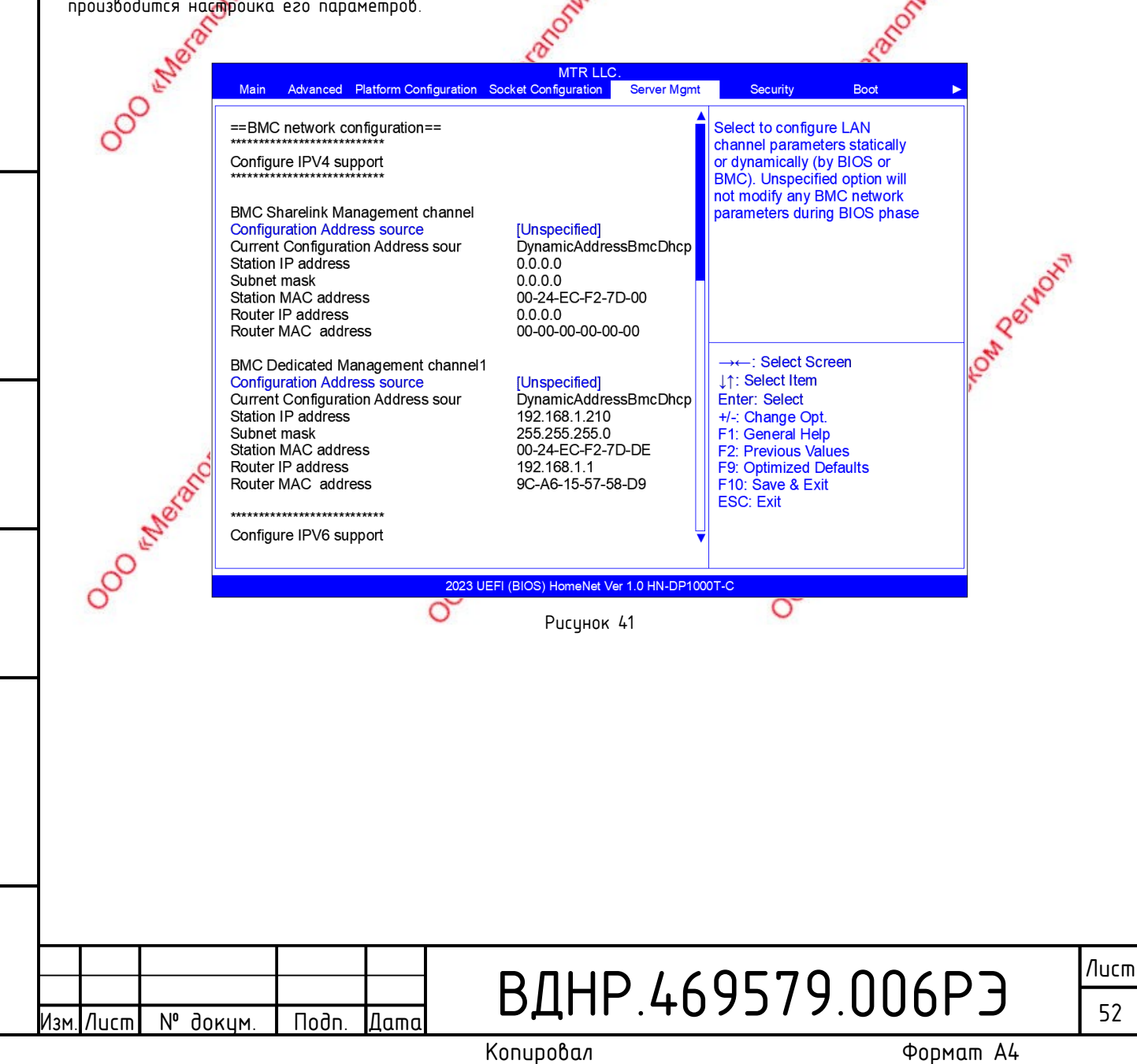

Копировал

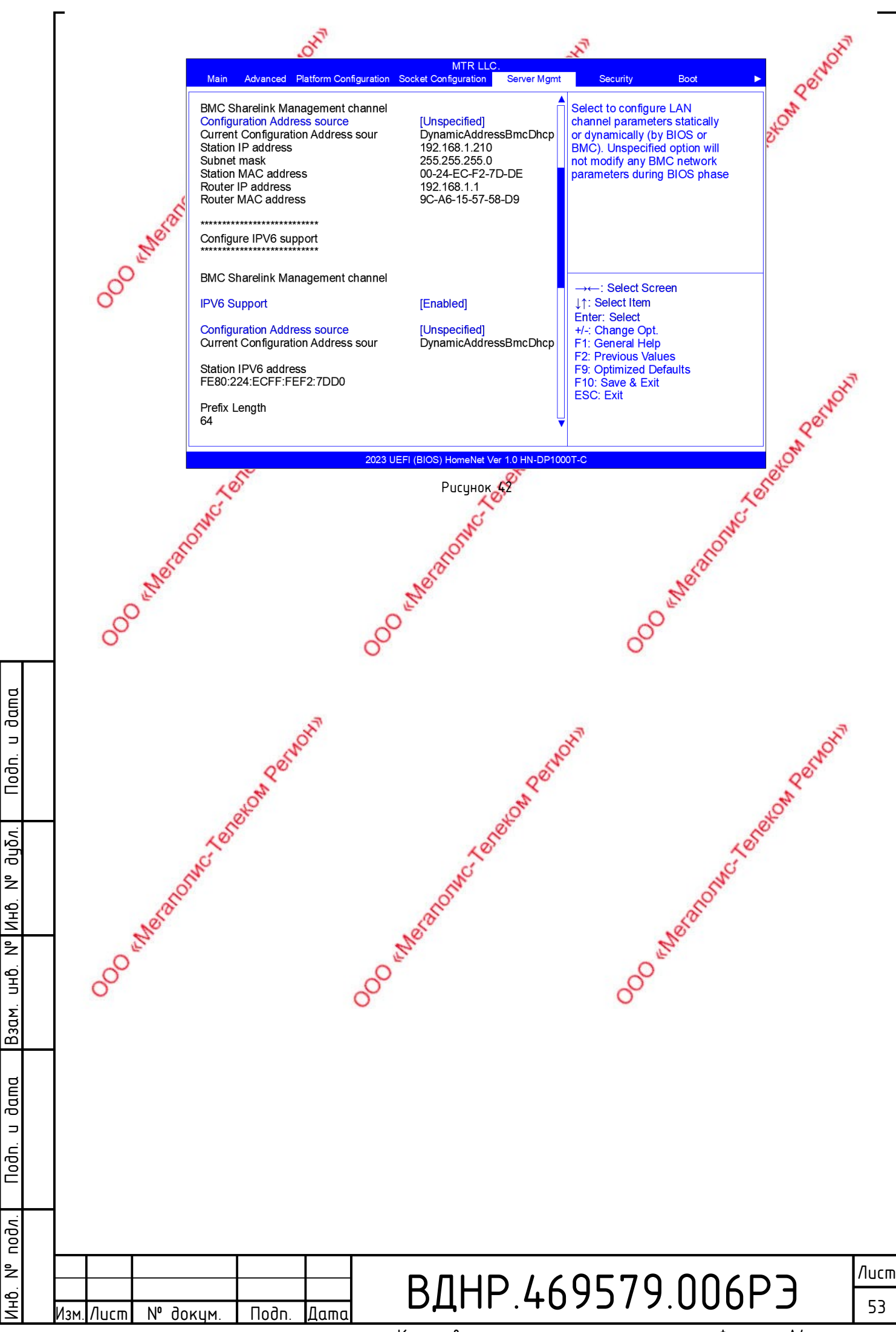

Копировал

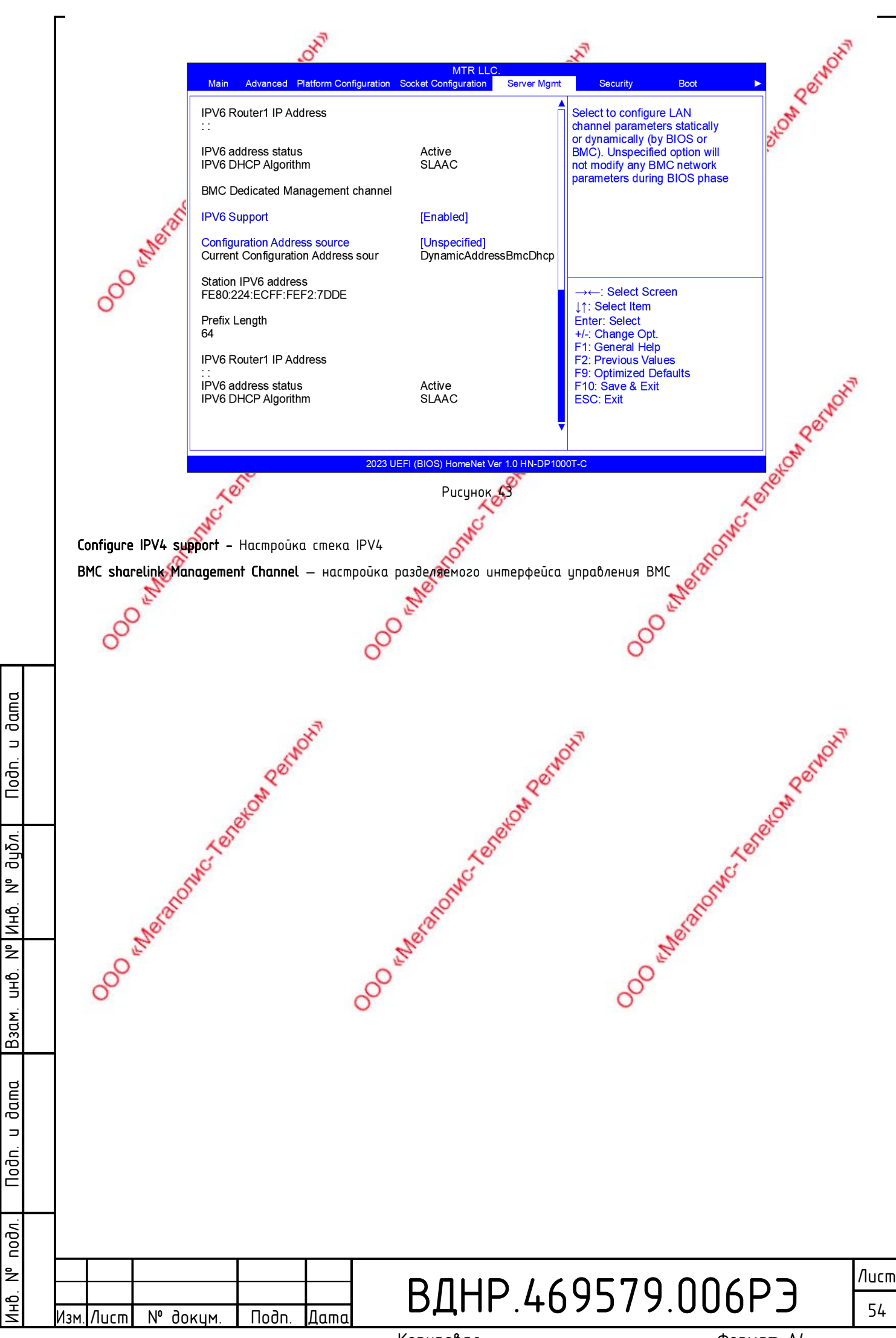

#### **Configuration Address source**

Выбор режима назначения адреса контроллеру ВМС. Варианты следующие:

- Unspecified: оставить настройки стека неизменными
- Static: статическая настройка IP адреса в BIOS
- DynamicBmcDhcp: получать настройки IP динамически по DHCP
- DynamicBmcNonDhcp: ВМС запускает протокол динамического получения IP адреса не от рНСР сервера. По умолчанию: Unspecified

🗥 Всякий раз при изменении настроек стеко/Р этот параметр после сохранения и перезагрузки будет возвращаться в значение Unspecified, так как IP адрес натраивается один раз и нет необходимасти его настраивать перед каждой загрузкой.

После настройки IP адреса, сохранения и перезагрузки, когда параметр Configuration Address source вернется в состояние Unspecified, на этом эфране ниже этого параметра будут отображены текущие настройки IP адреса. 💉 WCC BLOW DEL

Current Configuration Address source — текущий режим настройки IP адреса

Station IP address 💝 текущее значение IP адреса

Subnet mask – Macka nodcemu

Station MAC address – MAK adpec интерфейса сервера

Router IR address – IP адрес шлюза по умолчанию

Router MAC address – MAC adpec щлюза Nei

BMC Dedicated Management channel – настройки IP стека для выделенного интерфейса контроллера ВМС.

Все настройки и поведение аналогично разделяемому интерфейсу ВМС, описанному выше.

Configure IPV6 support — настройка стека IPV6

BMC Sharelink Management Channel — настройка разделяемого интерфейса ВМС **IPV6** Support

Включение/отключение IPV6. Варианты следующие:

Enable: поддержка IPV6 включена

dama

⊐

Подп.

ðuδn.

²

Инb.

²

. GHD

Взам.

dama

⊐

Nodn.

подл.

²

ЧĢ

N⁰

Лист

доким

Подп

Лат

Disable: поддержка IPV6 выключена По умолчанию: Enable

Configuration Address source - Выбор режима ваначения адреса контроллеру ВМС.

Параметры и информация ниже о настройках стека ведет себя так же, как и в разделе настроек стека IPV4.

BMC Dedicated Management Channel Qнастройка выделенного интерфейса BMC

Раздел настраивается и ведетсебя аналогично разделу настройки BMC Sharelink Management Channel, только оперирует выделенным для ВМС интерфейсом.

4.2.41 Меню View System Event Log

Вид экрана просмотра журнала системных событий показан на рисунке 44.

## ВДНР.469579.006РЭ

Копировал

Формат А4

/lucm

55

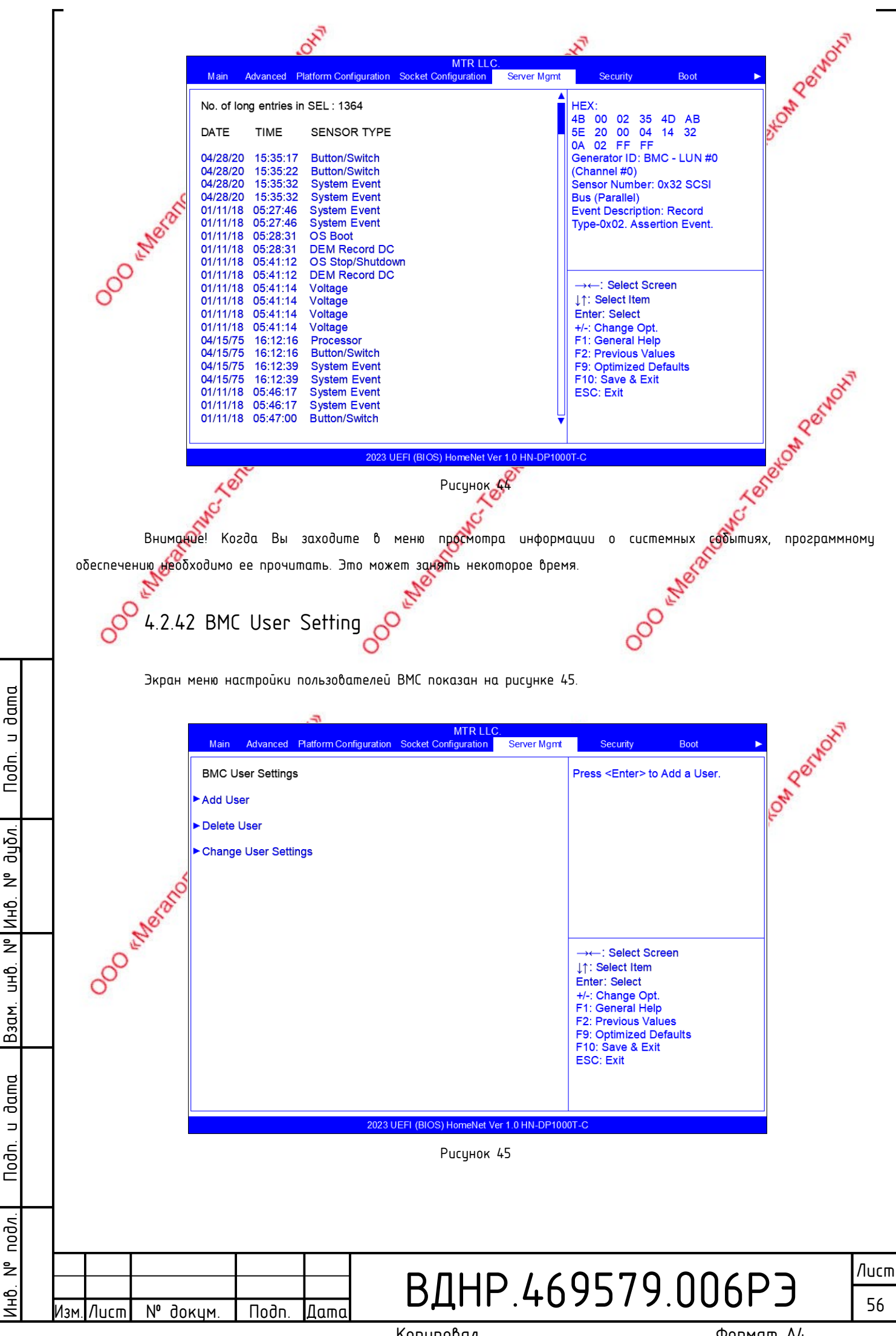

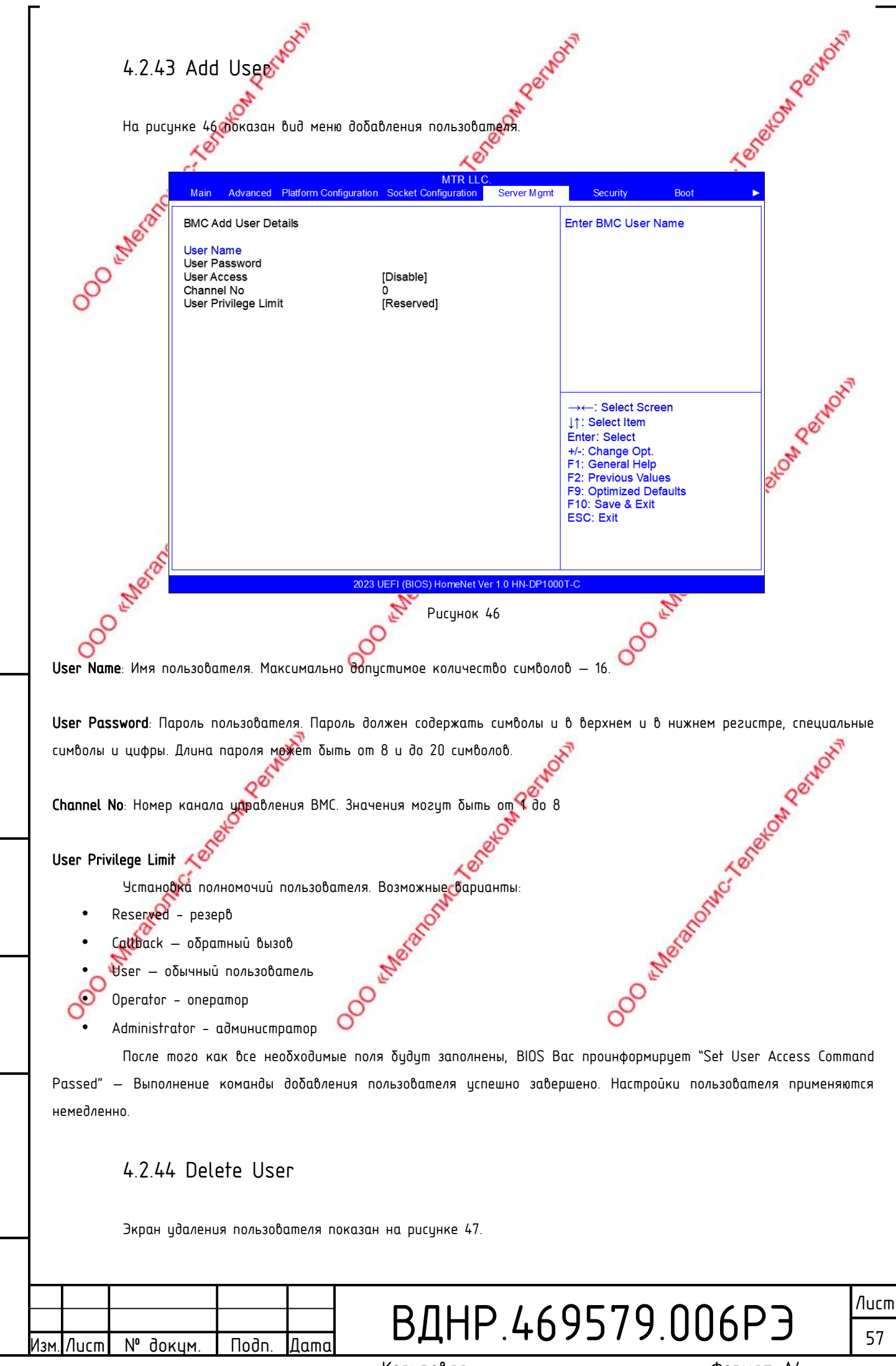

dama

⊐

Nodn.

дцбл.

²

Инb.

²

UHÔ.

Взам.

dama

⊐

Nodn.

подл.

å

1HD.

Копировал

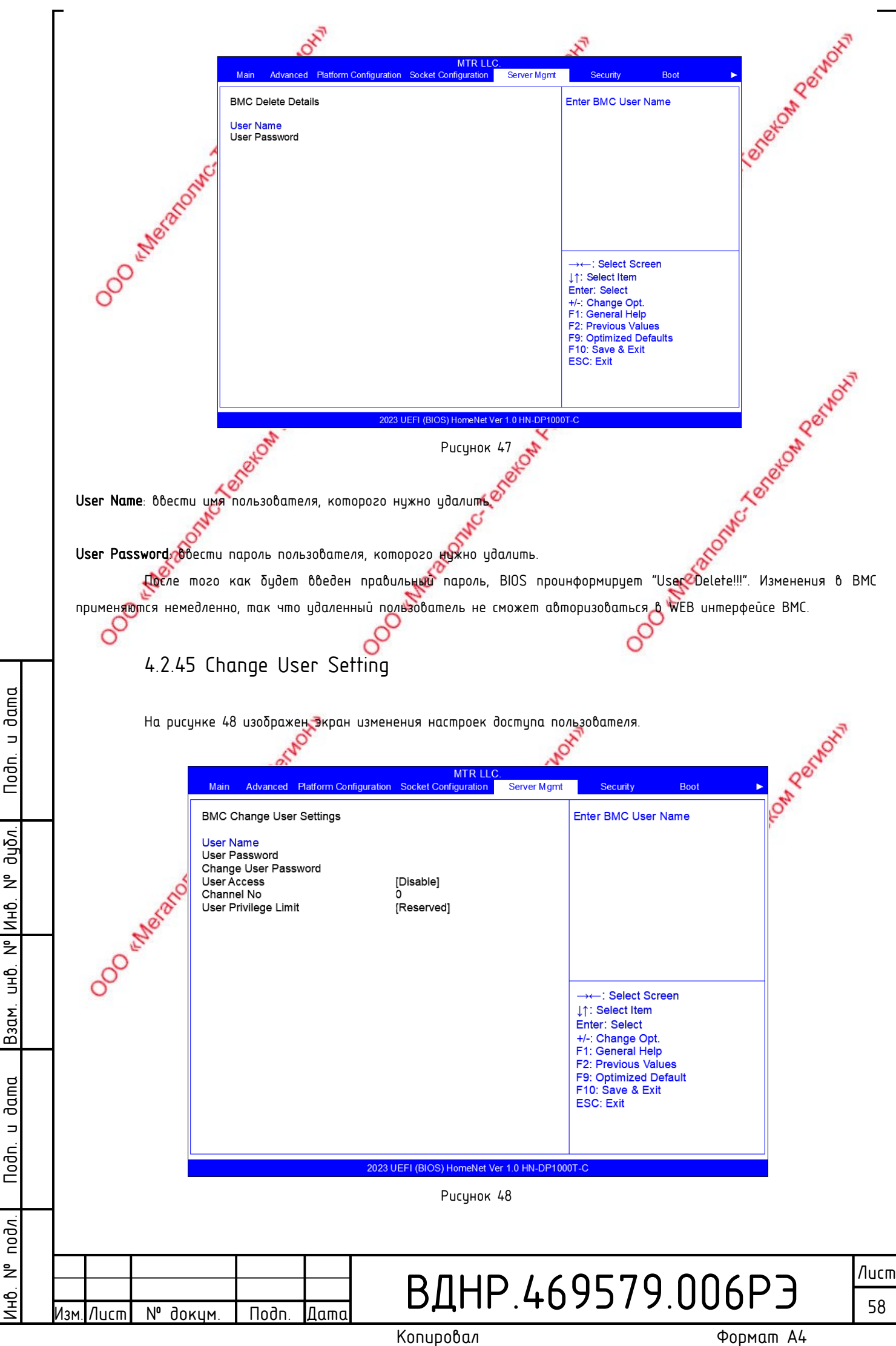

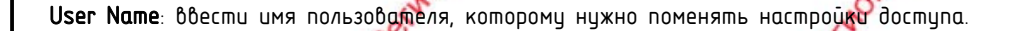

User Password: ввести пароль пользователя, которому нужно поменять настройки доступа. Если имя пользователя и пароль набраны верно, то данному пользователю можно изменить следующие настройки:

#### User

Включить/выключить пользователя, т. е. разрешить или запретить пользователю бходить в интерфейс ВМС. Варианты Следующие:

Enabled: включен

Disable: выключен

По умолчанию: Disable

200 enteranomic Taneton Part Change User Password: Изменить спароль пользователя. Пароль должен включать буквы обоих регистров, цифры и специальные символы. Длинна пароля должна быть в диапазоне от 8 до 20 символов.

Channel NO: установить номер канала управления ВМС. Ввести 1 или 8

User Privilege Limit 🔊

υ дата

Nodn.

Изменение полномочий пользователя. Возможные варианты:

- Reserved: pesep6
- Callback: обратный вызов

User: пользователь

Operator: onepamop

Administrator: администратор

## 4.2.46 Меню Security

На рисунке 49 показан экран настройки безопасности.

|          |                  | . Of                                                                                                    | 10.                                            |                                                                                                    | to   |      |
|----------|------------------|----------------------------------------------------------------------------------------------------|------------------------------------------------|----------------------------------------------------------------------------------------------------|------|------|
| Эцδл.    | 1º               | Main Advanced Platform Configuration                                                                                                    | MTR LLC.<br>n Socket Configuration Server Mgmt | Security Boot                                                                                                    | Lone |      |
| -        | Car              | Password Description                                                                                                    |                                                | Set Administrator Password                                                                                           | MC . |      |
| Инв. N   | Netono'          | If ONLY the Administrator's password<br>then this only limits access to Setup a<br>only asked for when entering Setup.<br>If ONLY the User's password is set, th                      | d is set,<br>and is<br>nen this                |                                                                                                    | 5    |      |
| uhð. N°  | 000              | is a power on password and must be<br>boot or enter Setup. In Setup the Use<br>have Administrator rights.<br>The password length must be<br>in the following range:<br>Minimum length | entered to<br>r will                           |                                                                                                    |      |      |
| Взам.    |                  | Maximum length<br>Administrator password<br>User password<br>Administrator Password                                                                                                   | 20<br>Not Installed                            | →←: Select Screen<br>↓↑: Select Item<br>Enter: Select                                                                | -    |      |
| . и дата |                  | User Password<br>TCS Storage Security Configuration:<br>►TOSHIBA-RC100                                                                                                    | Not Installed                                  | +/: Change Opt.<br>F1: General Help<br>F2: Previous Values<br>F9: Optimized Default<br>F10: Save & Exit<br>ESC: Exit |      |      |
| ogr      |                  | 2023                                                                                                    | UEFI (BIOS) HomeNet Ver 1.0 HN-DP100           | 0T-C                                                                                                    |      |      |
|          |                  |                                                                                                    | Рисунок 49                                     |                                                                                                    |      |      |
| подл.    |                  |                                                                                                    |                                                |                                                                                                    |      |      |
| ²        |                  |                                                                                                    |                                                |                                                                                                    |      | Лисп |
| Инв.     | Изм Лист № доким | Подп. Лата                                                                                                    | ВДНР.4                                         | ·072/7.U                                                                                                    | UDPJ | 59   |

Копировал

Формат А4

Pernon

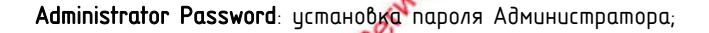

User Password: установка пользовательского пароля;

Administrator Password: Отображает состояние пароля Администратора. Если пароль установлен значение этого поля будет – «Installed». Если не установлен – «Not Installed» 💸

User Password: Отображает состояние пользовательского пароля. Если пароль установлен значение этого поля будет -«Installed». Если не установлен – «Not Installed»

HDD Security Configuration: Если к разъёмам SATA или sSATA есть подключенные диски, то они будут отображены в этом пункте. В каждый из них можно войти и установить пароль на доступ к конкретному диску. Обратите внимание, что erexon Pernon диски в этом пункте отображаются динамически.

4.2.47 Меню Воот

На рисунке 50 отображен экран настройки загрузки системы.

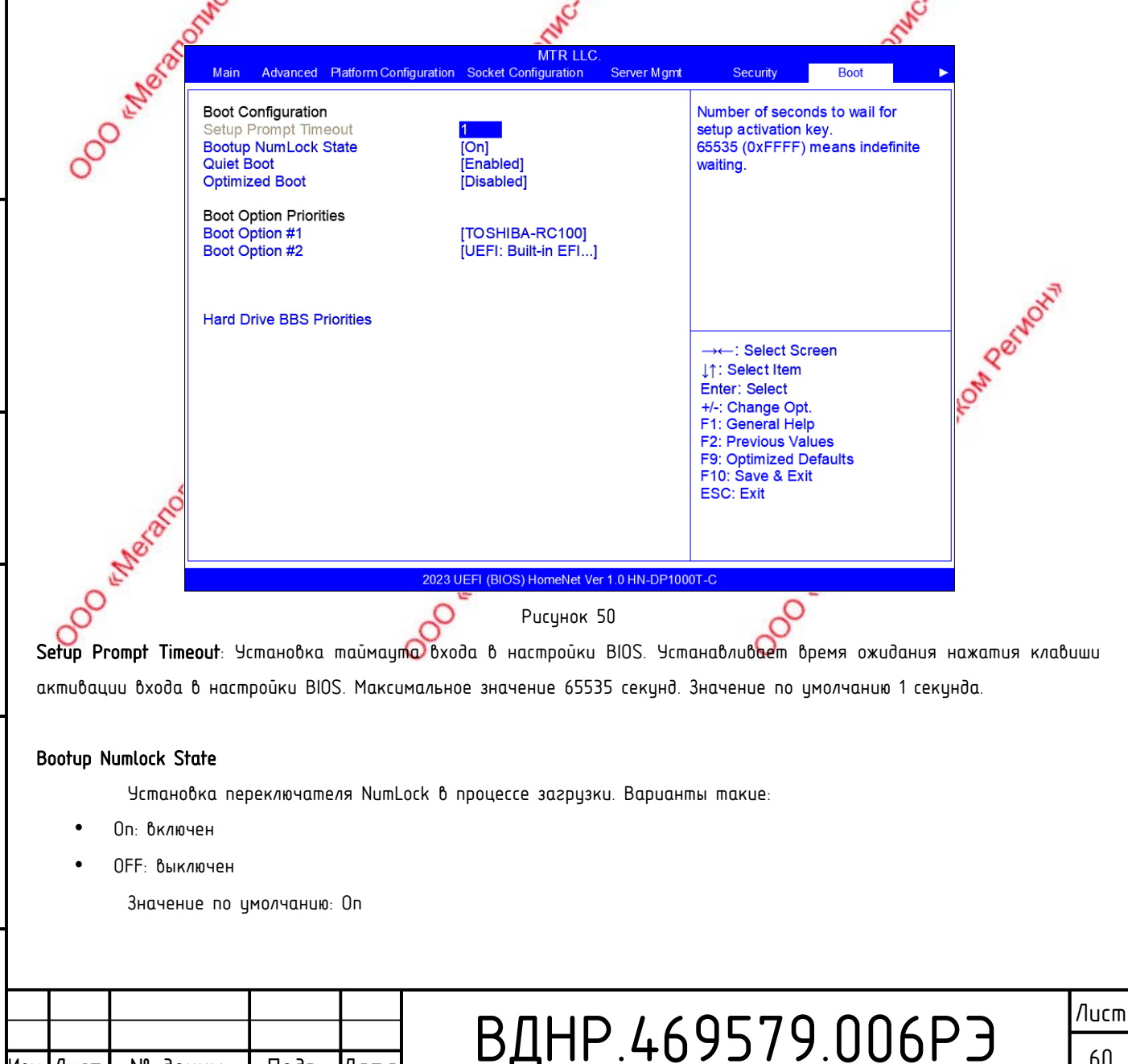

Лист

№ докум

Подп

Датс

Копировал

Формат А4

60

#### Quiet Boot

Функция подавления вывода на экран диагностических сообщений POST BIOS в процессе загрузки, т. н. Тихий ener режим загрузки. Варианты следующие:

- Disable: функция выключена, все сообщения POST будут выведены на экран
- Enable Функция включена, сообщений не будет, будет выведен того логотип производителя O"Werst По умолчанию: Enable

### **Optimized Boot**

Режим оптимальной загрузки. Варианты следующие:

- Disable: Отключен
- Enable: Включен. Режим CSM будет отключен для уменьшения времени загрузки. По умолчанию: Disable

### **Boot Option Priorities**

Список варианнов загрузки в порядке приоритета. Этот список строится динамически в зовисимости от подключенных к системе загрузочных устройств. Если загрузочных устройств нет, список будет пуст

## Hard Drive BBS Priorities

dama

BBS Priorities Меню выбора устройства среди всех жестких дисков, подключенных к системе, которое будет участвовать в загрузке, в качестве варианта в предыдущем меню Boot Option Priorities.

## 4.2.48 Меню Save & Exi

Экран вариантов сохранения настроек и выхода из режима редактирования BIOS показан на рисунке 51.

| Подп. и                       |                | Pernom                                                                                                    |                                        |                                                                                                    |        |
|-------------------------------|----------------|----------------------------------------------------------------------------------------------------|----------------------------------------|----------------------------------------------------------------------------------------------------|--------|
| ιта Взам. инв. № Инв. № дубл. | 000 therein    | Save Options<br>Save Changes and Exit<br>Discard Changes and Exit<br>Save Changes and Reset<br>Discard Changes and Reset<br>Save Changes<br>Discard Changes<br>Default Options<br>Restore Defaults<br>Save as User Defaults<br>Restore User Defaults<br>Boot Override<br>TOSHIBA-RC100<br>UEFI: Built - in EFI Shell |                                        | Exit system setup after saving<br>the changes.<br>→←: Select Screen<br>↓↑: Select Item<br>Enter: Select<br>+/-: Change Opt.<br>F1: General Help<br>F2: Previous Values<br>F9: Optimized Defaults<br>F10: Save & Exit<br>F3: Save & Exit |        |
| л<br>Г                        |                |                                                                                                    |                                        |                                                                                                    |        |
| loðr                          |                | 20                                                                                                    | 23 UEFI (BIOS) HomeNet Ver 1.0 HN-DP10 | 00T-C                                                                                                    |        |
|                               |                |                                                                                                    | Рисунок 51                             |                                                                                                    |        |
| подл.                         | 1              |                                                                                                    |                                        |                                                                                                    |        |
| Инб. N° г                     | Изм./Лист № до | кум. Подп. Дата                                                                                                    | ВДНР.46                                | 9579.006                                                                                                    |        |
|                               |                |                                                                                                    | Копировал                              | Форм                                                                                                    | ıam A4 |

Save Changes and Exit: сохранить сделанные изменения и выйти из режима редактирования BIOS для продолжения загрузки.

Discard Changes and Exit: отменить сделанные изменения и вышти из режима редактирования BIOS бля продолжения загрузки.

Save Changes and Reset: сохранить сделанные изменения и выполнить рестарт системы.

Discard Changes and Reset: отменить сделанные изменения и выполнить рестарт системы

Save Changes: сохранить слделанные изменения.

Discard Changes: отменить внесенные изменения.

Restore Defaults: загрузить заводские настройки.

Save as user Defaults сохранить текущие настройки как настройки пользователя по умолчанию.

Restore user Defaults: восстановить ранее сохраненные настройки пользователя

Boot Override: Список вариантов загрузки. У Вас есть возможность выбрать, с какого устройства загрузить систему в этот раз.

4.3 Напоминание о необходимости повышенного внимания пользователя при выполнении некоторых отераций.

- анак, имейте ввиду, что данная операция требует Когда в данном документе Вы встречаете такой 🔼 1 детального понимания ее специфики.
- 2

Noðn. duðn. ² Инb. ² UHÔ. Взам. dama ⊐ Nodn. подл. å

1HD.

dama

∍

Когда Вы настраиваете подобные опции, пожалуйста, поймите их значение, использую сэто Руководство, описание опций в интерфейсе BIOS или любых других источниках. 00 Meronom Лист ВДНР.469579.006РЭ 62 N٥ доким Подп Лисп Лат

Копировал

Формат А4

Tereton Pernon

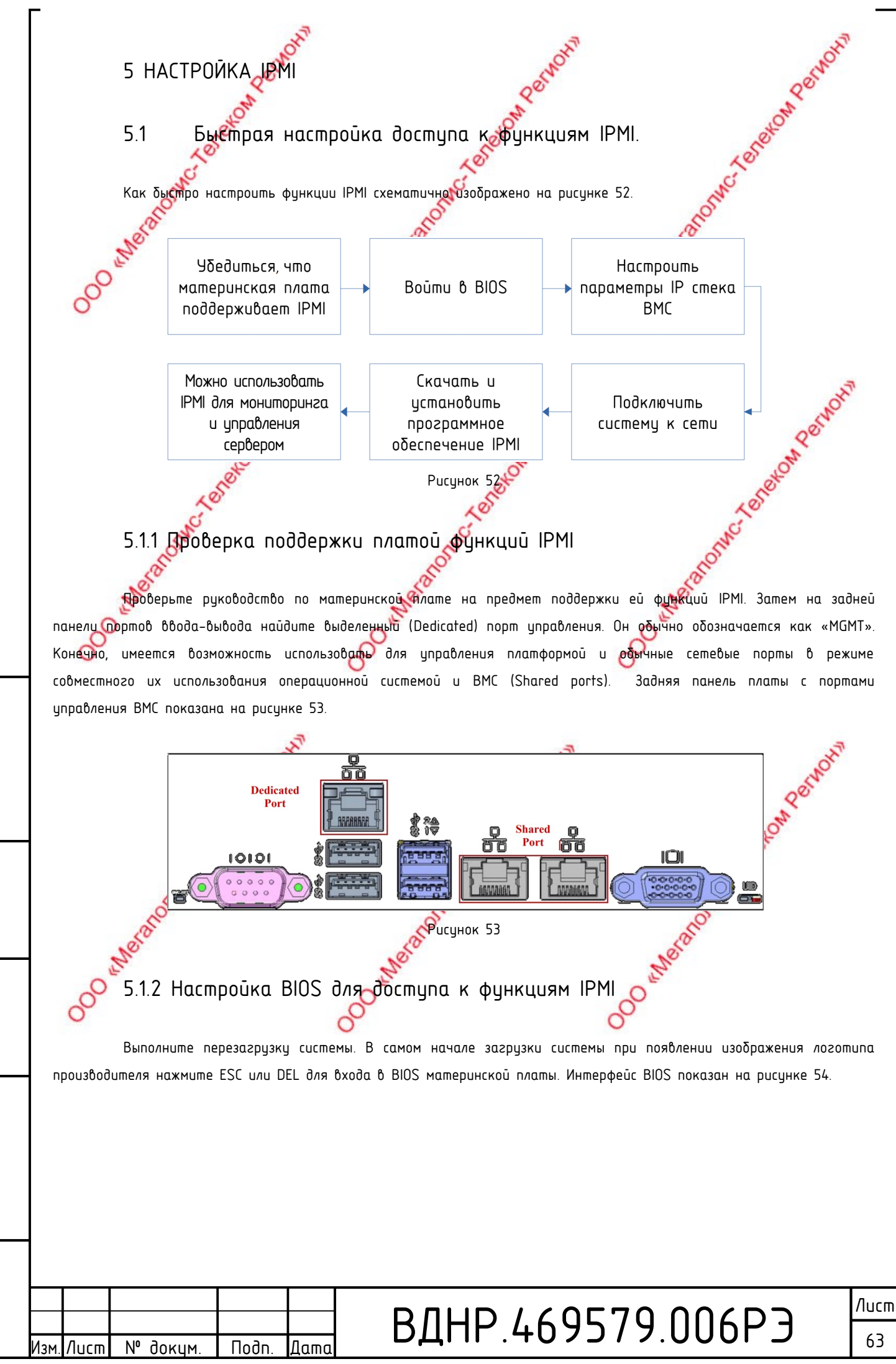

dama

∍

Nodn.

duðn.

²

N° NHÔ.

UHÔ.

Взам.

dama

⊐

Nodn.

подл.

å

1HD.

Копировал

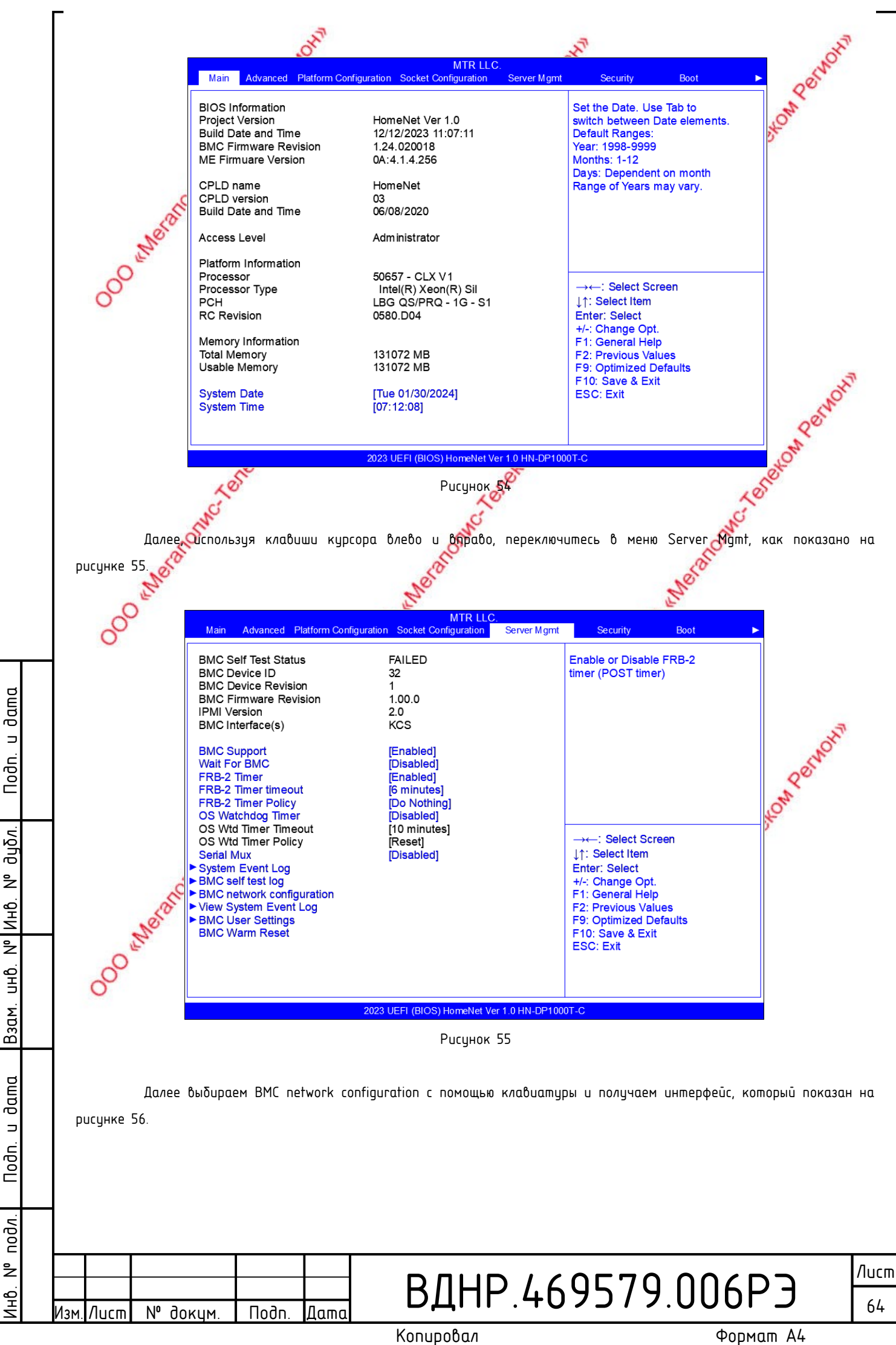

|                           | 5                                                                                                    |                                                                                                    |                                                                                                    | _                |  |  |  |
|---------------------------|----------------------------------------------------------------------------------------------------|----------------------------------------------------------------------------------------------------|----------------------------------------------------------------------------------------------------|------------------|--|--|--|
|                           | .01                                                                                                    | MTR LLC.                                                                                                    | x                                                                                                    | NORT             |  |  |  |
|                           | Main Advanced Platform Configuration S                                                                                                    | Socket Configuration Server Mgmt                                                                                                  | Security Boot ►                                                                                                    | qos              |  |  |  |
|                           | ==BMC network configuration==                                                                                                    | Í                                                                                                    | Select to configure LAN channel parameters statically                                                                                                    | OW               |  |  |  |
|                           | Configure IPV4 support                                                                                                    |                                                                                                    | or dynamically (by BIOS or<br>BMC). Unspecified option will                                                                                                    | d'               |  |  |  |
| Met                       | BMC Sharelink Management channel<br>Configuration Address source<br>Current Configuration Address sour<br>Station IP address<br>Subnet mask<br>Station MAC address<br>Bouter IP address                        | [Unspecified]<br>DynamicAddressBmcDhcp<br>0.0.0.0<br>0.0.0.0<br>00-24-EC-F2-7D-00<br>0.0.0                                        | not modify any BMC network<br>parameters during BIOS phase                                                                                                    |                  |  |  |  |
| 0                         | Router MAC address                                                                                                    | 00-00-00-00-00                                                                                                    |                                                                                                    |                  |  |  |  |
| 0                         | BMC Dedicated Management channel1<br>Configuration Address source<br>Current Configuration Address sour<br>Station IP address<br>Subnet mask<br>Station MAC address<br>Router IP address<br>Router MAC address | [Unspecified]<br>DynamicAddressBmcDhcp<br>192.168.1.210<br>255.255.255.0<br>00-24-EC-F2-7D-DE<br>192.168.1.1<br>9C-A6-15-57-58-D9 | → ←: Select Screen<br>↓↑: Select Item<br>Enter: Select<br>+/-: Change Opt.<br>F1: General Help<br>F2: Previous Values<br>F9: Optimized Defaults<br>F10: Save & Exit<br>ESC: Suft | - ANT            |  |  |  |
|                           | Configure IPV6 support                                                                                                    |                                                                                                    |                                                                                                    | Sim              |  |  |  |
|                           |                                                                                                    |                                                                                                    |                                                                                                    | A.               |  |  |  |
|                           | 2023 UE                                                                                                    | FI (BIOS) HomeNet Ver 1.0 HN-DP10                                                                                                 | 00T-C                                                                                                    | eto              |  |  |  |
|                           | 10                                                                                                    | Рисунок 56                                                                                                    | 1º                                                                                                    | \$               |  |  |  |
| Ha                        |                                                                                                    |                                                                                                    |                                                                                                    |                  |  |  |  |
| канал через               | алной странице можно настроитив<br>априна RJ-45 разделяемые (совме                                                                                                    | стно оспользиемые) с                                                                                                    | опепационной системой Возы                                                                                                    | чем для примера  |  |  |  |
| вариант кана/             | а через разделяемые порты. Если                                                                                                    | во подключите и буде                                                                                                    | те настраивать ханал через                                                                                                    | выделенный порт  |  |  |  |
| процесобудет              | аналогичным.                                                                                                    | e.                                                                                                    | Q                                                                                                    |                  |  |  |  |
| Вол                       | ции Configuration Address source м                                                                                                    | ожно выбрать четыре вс                                                                                                    | арианта настройки:                                                                                                    |                  |  |  |  |
| <ul> <li>Unspe</li> </ul> | cified – способ назначения адреса ц                                                                                                    | уже настроен, менять не                                                                                                    | е нужно                                                                                                    |                  |  |  |  |
| • Static                  | – ручной способ назначения адрес                                                                                                    | 1                                                                                                    |                                                                                                    |                  |  |  |  |
| • 2 Bap                   | јанта с DHCP – автоматическое п                                                                                                    | олучение адреса от DHCI                                                                                                    | Ρ <b>ςε</b> ρδερα                                                                                                    | CNOW?            |  |  |  |
| 5.1.                      | 3 Настрайка интерфейсо                                                                                                    | а IPMI в режиме S                                                                                                    | Static.                                                                                                    | ONRO             |  |  |  |
| Fran                      | BU USDALSUERE DEVUM Static mou                                                                                                    |                                                                                                    |                                                                                                    | облем            |  |  |  |
| • Если в                  | Вашей сети не одно цстройство                                                                                                    | с ІРМІ, а некоторое кол                                                                                                    | ичество, Вам придется самост                                                                                                    | оятельно следить |  |  |  |
| за ун                     | кальностью назначаемых устройст                                                                                                    | вам доресов. Имейте в                                                                                                    | виду, что при дублировании а                                                                                                    | дресов возникнут |  |  |  |
| пребл                     | емы с доступностью этих устройст                                                                                                    | 16 6 cemu.                                                                                                    | 20                                                                                                    |                  |  |  |  |
| Bawe                      | терминальное устройство, с кото                                                                                                    | ого Вы подключаетесь                                                                                                    | к ВМС, должно Теть адрес из                                                                                                    | той же подсети,  |  |  |  |
| о что и                   | IPMI BMC.                                                                                                    |                                                                                                    |                                                                                                    |                  |  |  |  |
| • Дляр                    | еализации удаленного управления                                                                                                    | Вам необходимо будет і                                                                                                    | настроить публикацию устрой                                                                                                    | ства IPMI на WAN |  |  |  |
| интер                     | феисе вашего граничного роутера.                                                                                                    |                                                                                                    |                                                                                                    |                  |  |  |  |
| 5.1.                      | 4 Настройка интерфейсо                                                                                                    | а IPMI в режиме (                                                                                                    | DHCP.                                                                                                    |                  |  |  |  |
| Παβι                      | มีพิษ สังส กิกเพียก เหตุษณีเรเกินกาย                                                                                                    | м IP стлек IPMI на п                                                                                                    | азделяемых поптах Лля это                                                                                                    | ого в насталіке  |  |  |  |
| Configuration A           | ddress source для BMC Sharelink I                                                                                                    | Management channel выб                                                                                                    | ираем DynamicAddressBmcDhcp.                                                                                                    | Убеждаемся, что  |  |  |  |
| -                         |                                                                                                    |                                                                                                    |                                                                                                    |                  |  |  |  |
|                           |                                                                                                    |                                                                                                    |                                                                                                    |                  |  |  |  |
|                           |                                                                                                    |                                                                                                    |                                                                                                    | Лист             |  |  |  |
| м Листр №                 |                                                                                                    | <b>ВДНР.46</b>                                                                                                    | 59579.006F                                                                                                    |                  |  |  |  |

Изм

№ докум.

/lucm

Подп.

Дата

Копировал

Подп. и дата

Взам. инв. № Инв. № дубл.

Подп. и дата

Инв. № подл.

Формат А4

65

сервер подключен к ЛВС, в которой имеется DHCP сервер. Сохраняем изменения и выходим из BIOS с перезарузкой, нажав <F10>.

В процессе загрузки снова заходим в BIOS и убеждаемся? что интерфейс IPMI BMC Sharelink Management channel получил настройки от сервера DHCP. Пример показан на рисунке 101. На этом настройка IPMI интерфейса завершена.

## 🐠 Настройка IPMI Java SOL

) При загрузке системы нажмите <Del> Сторовы войти в режим настройки параметров BIOS.

- Перейдите в меню Advanced и выберите Serial Port Console Redirection, нажмите <ENTER>.
- У Убедитесь, что параметр Console Redirection of COMO находится в состоянии [Enabled]. Если это не так поправьте. Этот параметр необходим для полноценного управления сервером по IPMI. Его умолчательное значение должно быть [Enabled].

## 5.1.6 Краткое введение в функционал IPM

После настройки IPMI в предыдущих абзацах мы можем попробовать подключиться к BMC через IPMI для управления системой. Интерфейс управления доступен через стандартный web браузер, например, Yandex browser, Firefox и Opera

В последних версиях браузеры использиют движки на базе HTML5 и требуют больше ресурсов. Поэтому рекомендуем иметь не менее в Гб оперативной памяти, особенно при использовании функционала KVM.

### 5.1.7 Подключение к к странице управления ВМС

Your connection isn't private

asswords, messages, or credit cards) ET::ERR\_CERT\_AUTHORITY\_INVALID

× +

▲ Not secure | https://192.168.0.120

D D P

N٥

Лисп

доким

C

Для примера запустим Google Chrome. Введем в аресной строке IP адрес интерфейса IPMI и нажмем <ENTER>. ВМС переключит наше HTTP подключение на защищенный HTTPS, и мы увидим страницу предупреждения о нарушении приватности, как показано на рисунке 57.

rs might be trying to steal your information from 192.168.0.120 (for example

нв. N° подл. Подп. и дата Взам. инв. N° Инв. N° дубл. Подп. FIII

dama

⊐

 
 Ней ачалагай
 Со вод

 Піх зелчет соційп'х рагов that it's 192.168.0.120; its security certificate is not trusted by your computer's operating system. This may be caused by a misconfiguration or an attacker intercepting your connection.

 Continue to 192.160.0.120 (unado)

 PucyHork 57

 Dadm. Дата

 Копировал

£ @ 🧕

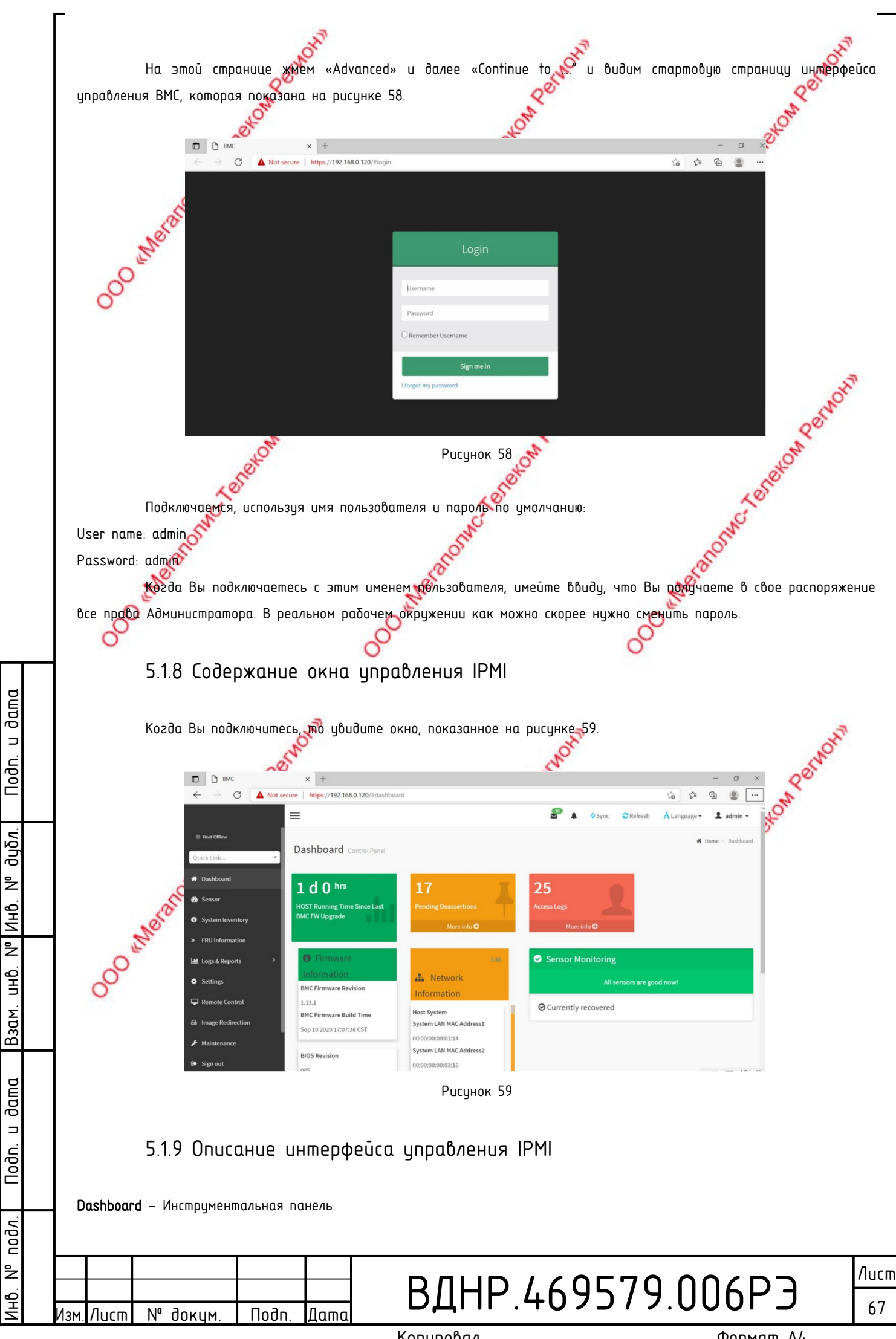

На этой странице представлена основная информация о Системе, включая информацию о прошивках, состоянии и настройки сетевой подсистемы и информацию с датчико

Блок Firmware Mormation содержит информацию о версио и времени компиляции прошивки ВМС информацию о версии прошивки BIOS, о версии CPLD материнской платы, информацию о версии CPLD backplane.

Блок Network Information содержит MAC адреса системных и ВМС интерфейсов. Вы можете выбрать просмотр разделяемого или выделенного порта ВМС.

Информация о сетевых интерфейсах ВМС содержит МАС адреса, информацию о сетий адресе IPV4 и IPV6. Блок Sensor monitoring отображает информацию с датчиков системы в режиме реального времени, включая имя датчика, последние считанные с него показания, график изменения показаний и alarm status датчика.

Sensors – системные датчики

Эта страница показывает состояния всех системных датчиков. Когда по значению, считанному с датчика, возникает тревога, этот датчик будет показан в основной форме блока Sensors Monitoring страницы Dashboard Если состояние датчика нормализуется, он от туда будет убран автоматически.

System list - cocmab cucmemu

Эта страницы отображает информацию об установленных процессорах и памяти. Кликнитесна блок СРИ, для того чтобы увидеть подробную информацию о процессорах. Если блок Метогу зеленого цвета, это значит, что память установлена. Если кликнуть по нему, можно увидеть подробную информацию об установленной рамяти.

Hard disk information – информация о жестких дисках

Если в сервере используется backpene с экспандером, зеленый цвет блока говорит о том, что все диски установлены. Состояние жестких дисков можно видеть справа или снизу от блока. Но клику левой кнопкой мыши можно просмотреть детальную информацию о диске. Клик же правой кнопкой мыши позволит определить местоположение конкретного диска.

Power consumption - энергопотребление

В этом меню можно ограничить энергопотребление, а также просмотреть последние банные об энергопотреблении.

FRU information — Информация FRU

В этом разделе меню можно получить информацию о FRU (Field Replacable Unit), заменяемых модулях в составе

системы.

Log & Report — Журнал событий и отчеты

В этом меню собраны отчеты турналы событий для анализа. Тут можно увидеть журнал IPMI time, журнал audit и журнал video.

Settings – Hacmpoūku

N٥

Лисп

доким

Подп

Лат

Тут можно настроить параметры ВМС, включая BSOD, дату и время, сеть, и т. д..

Копировал

Remote control — удаленное управление

## ВДНР.469579.006РЭ

Формат А4

/lucm

68

Инв. № подл. Подп. и дата Взам. инв. № Инв. № дубл. Подп. и дата

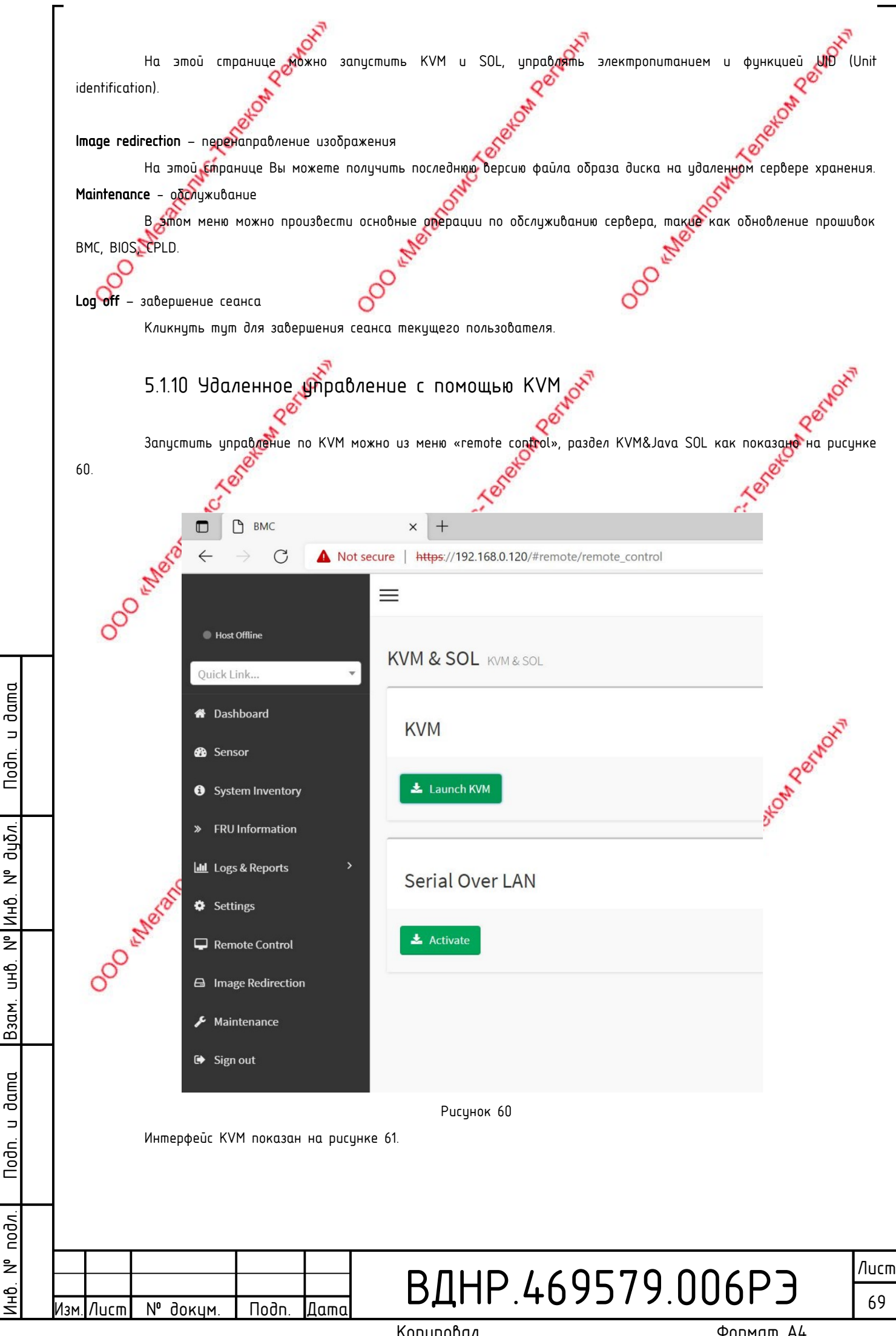

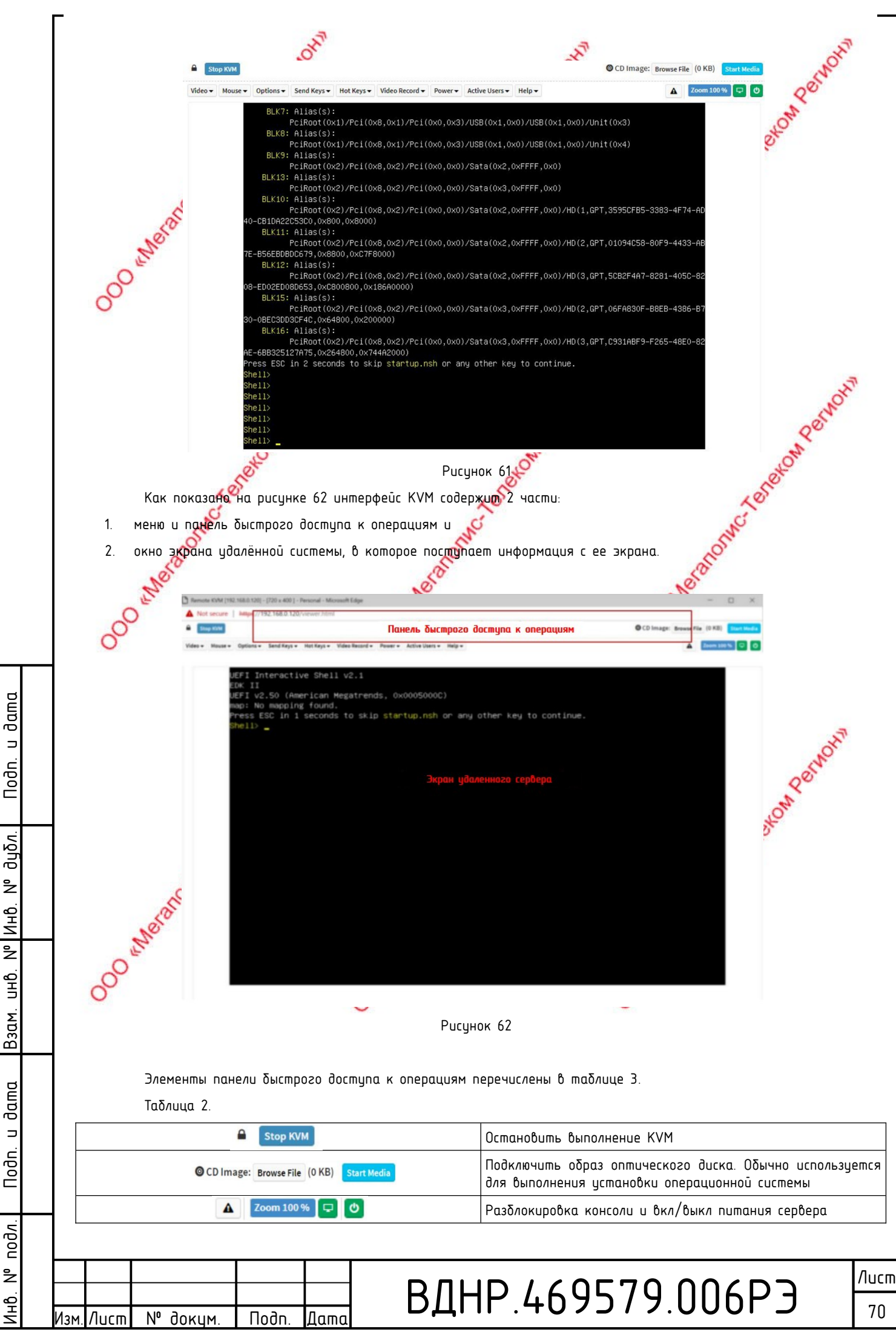

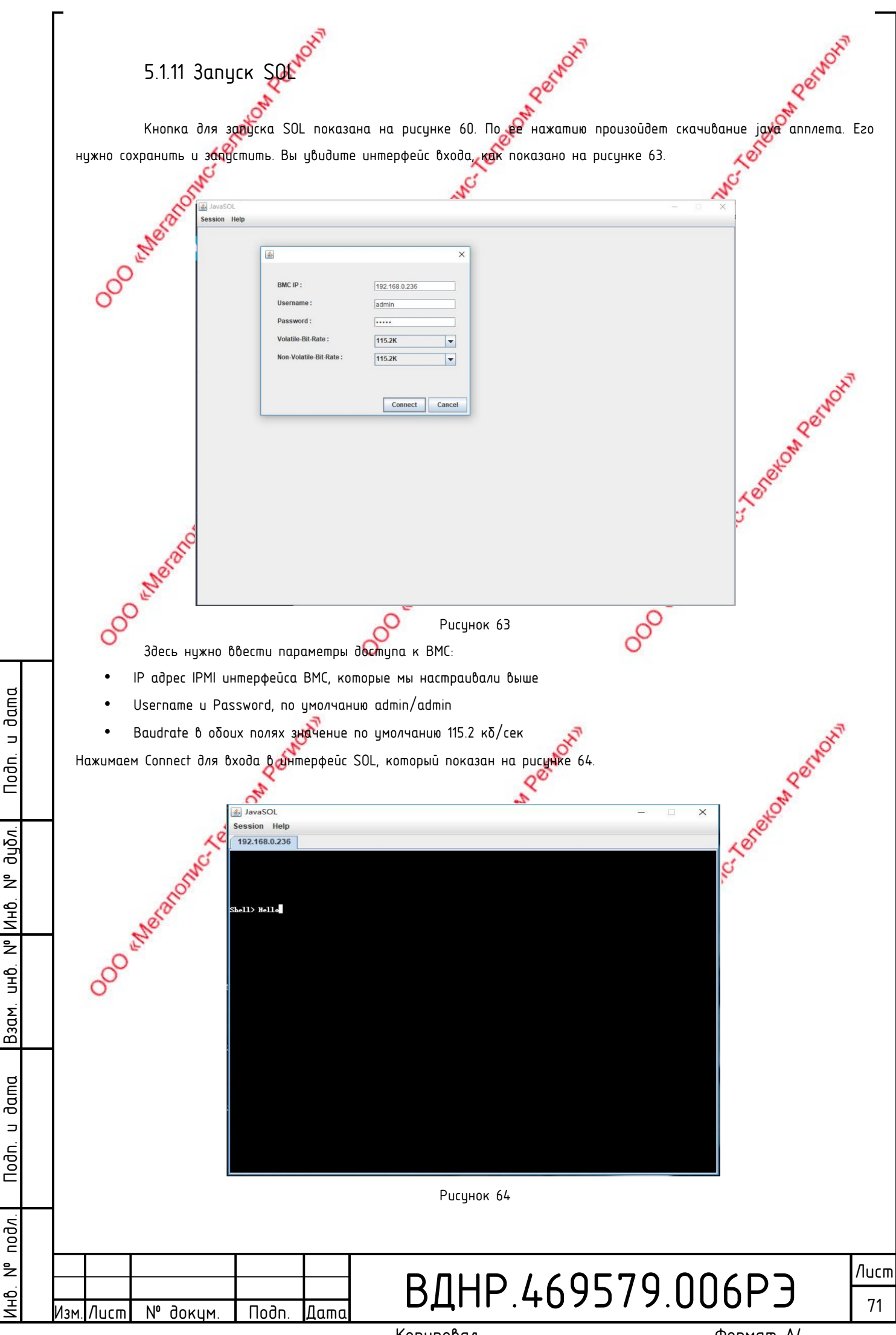

## 5.2 Другие способы доступа к ІРМІ

Прошивка контроллера ВМС AST2500 удовлетворяет спецификациям IPMI 2.0, так что Вы можете пользоваться стандартными драйверами операционных систем и программных обеспечением, соответствующим данным спецификациям.

## 5.25 Δραūδep IPMI

000 Meronomer Tenerow Permonit

№ <u>докум</u>

Подп.

Датс

/luc<u>m</u>

dama

∍

Nodn.

дцбл.

²

UHB. N° | MHB.

Взам.

dama

⊐

Nodn.

подл.

å

1HD.

Контроллер AST2500 поддерживает разработанные Intel драйвера, которые можно получить на их вебсайте по ccuine https://www.intel.com/content/www/us/en/servers/ipmi/ipmi-technical-resources.html.

Что касается OC Windows Server, начиная с WindowsServer 2003 R2, Microsoft так же предоставляет пакет драйверов IPMI.

Вы, конечно, можете также использовать драйвера открытой системы openIPMI. AST2500 поддерживает openIPMI драйвер ядра Linux. Используйте следующие команды для засрузки IPMI драйвера: "modprobe ipmi devintf" "modprobe ipmi\_si". Если Вы используете старые версии ядра Linux, возможно потребуется использовать команду "ipmi\_kcs" вместо "ipmi\_si".

# 5.2.2 IRMI tools и другие ореп source инструменты

Контроллер AST2500 поддерживает ореп source IPMI утилиты. Вы также можете использовать другое программные обеспечение. Например OpenIPMI, IPMIUtility, и т. д..

00 wherehow teretow Permon

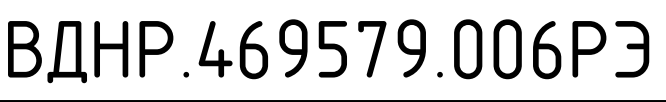

Копировал

Формат А4

000 Metalon Clarekow Parkows

Лист 72
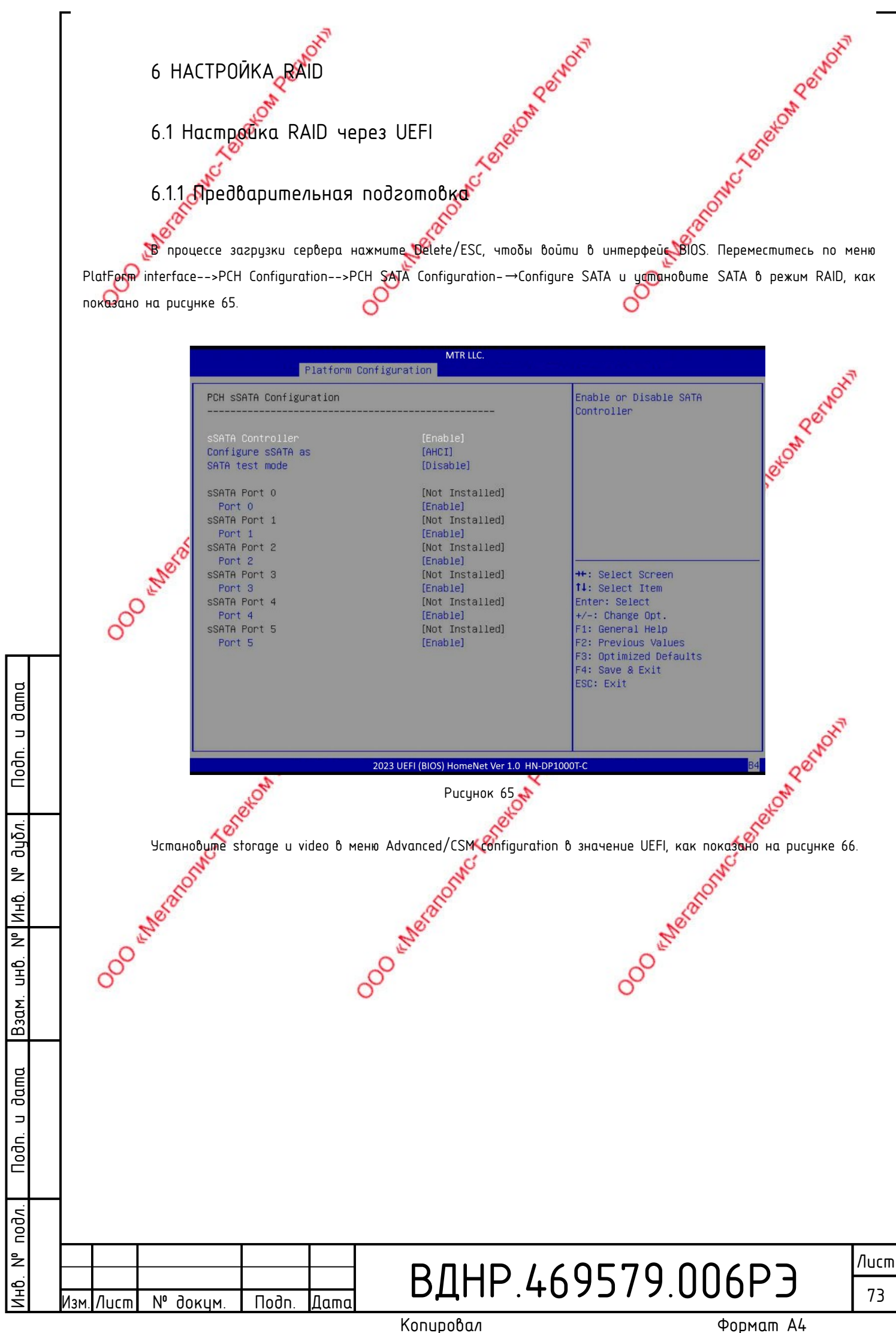

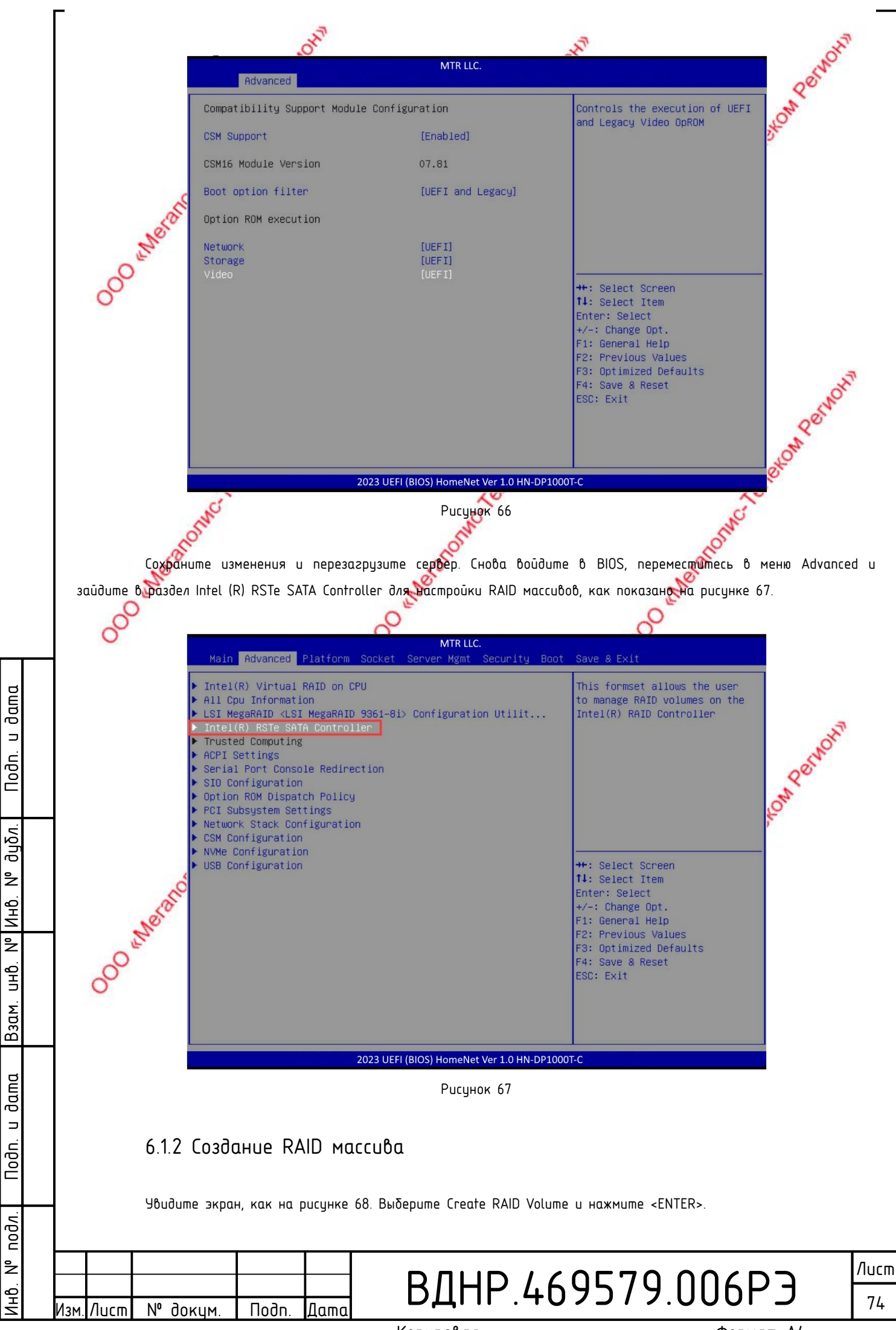

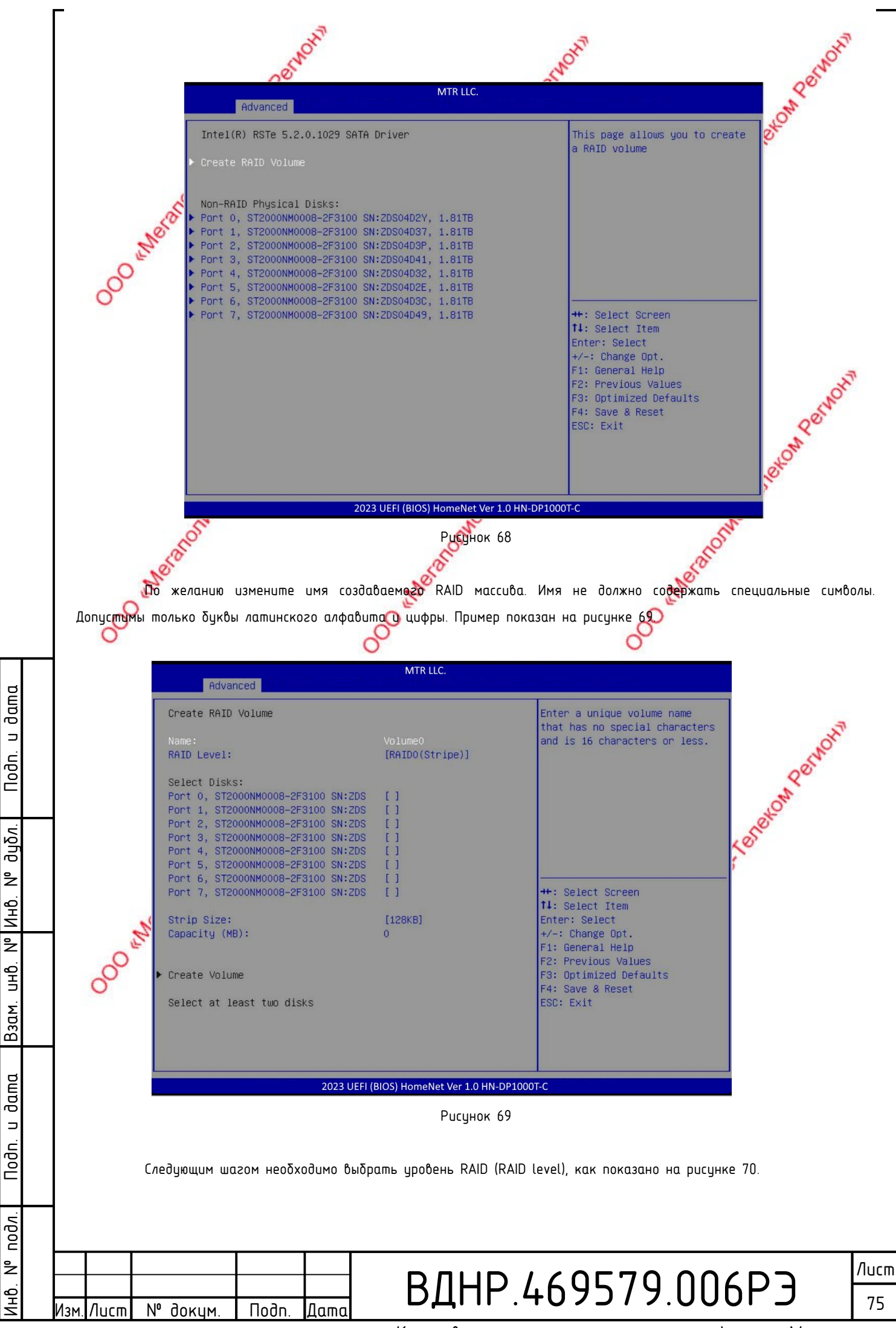

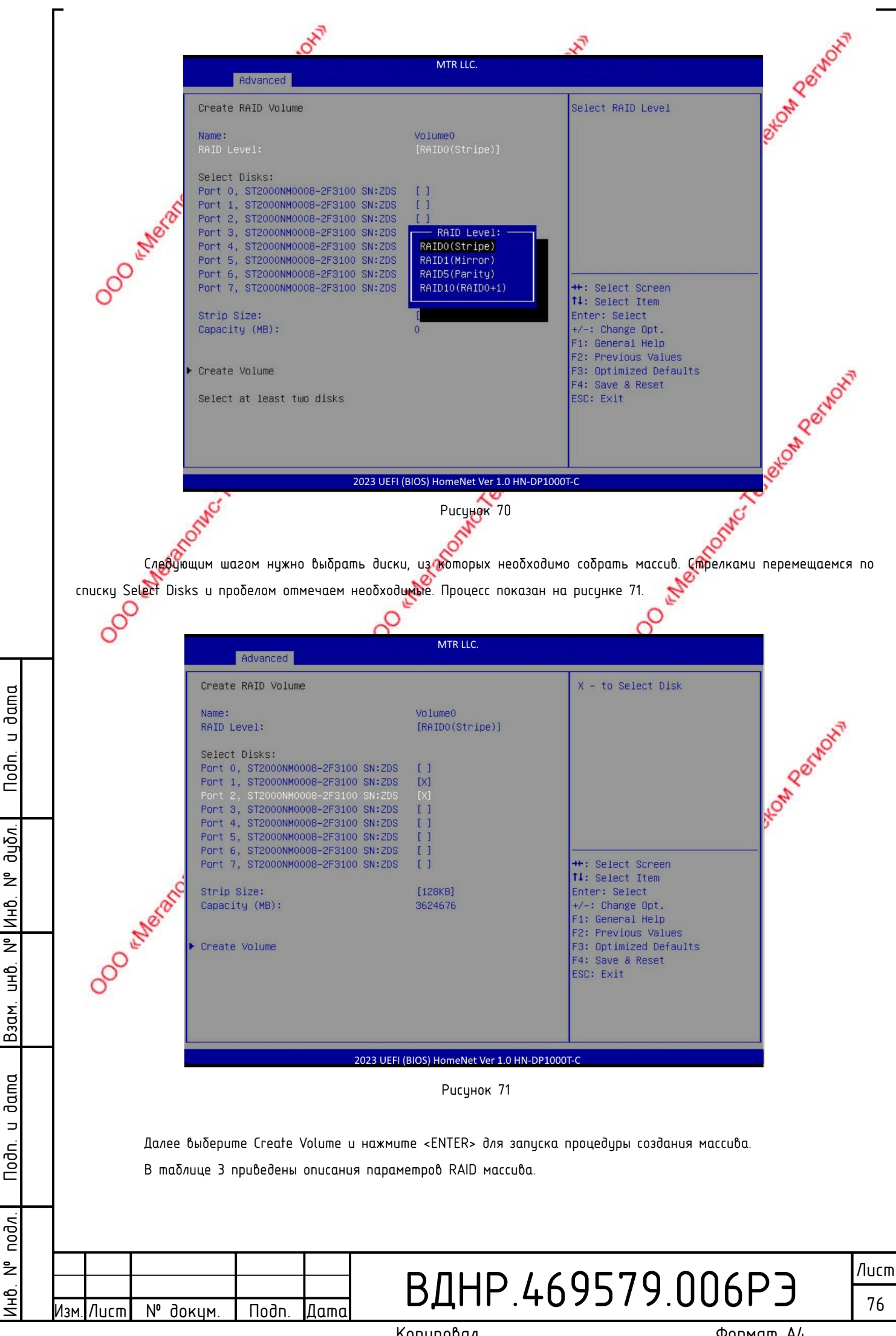

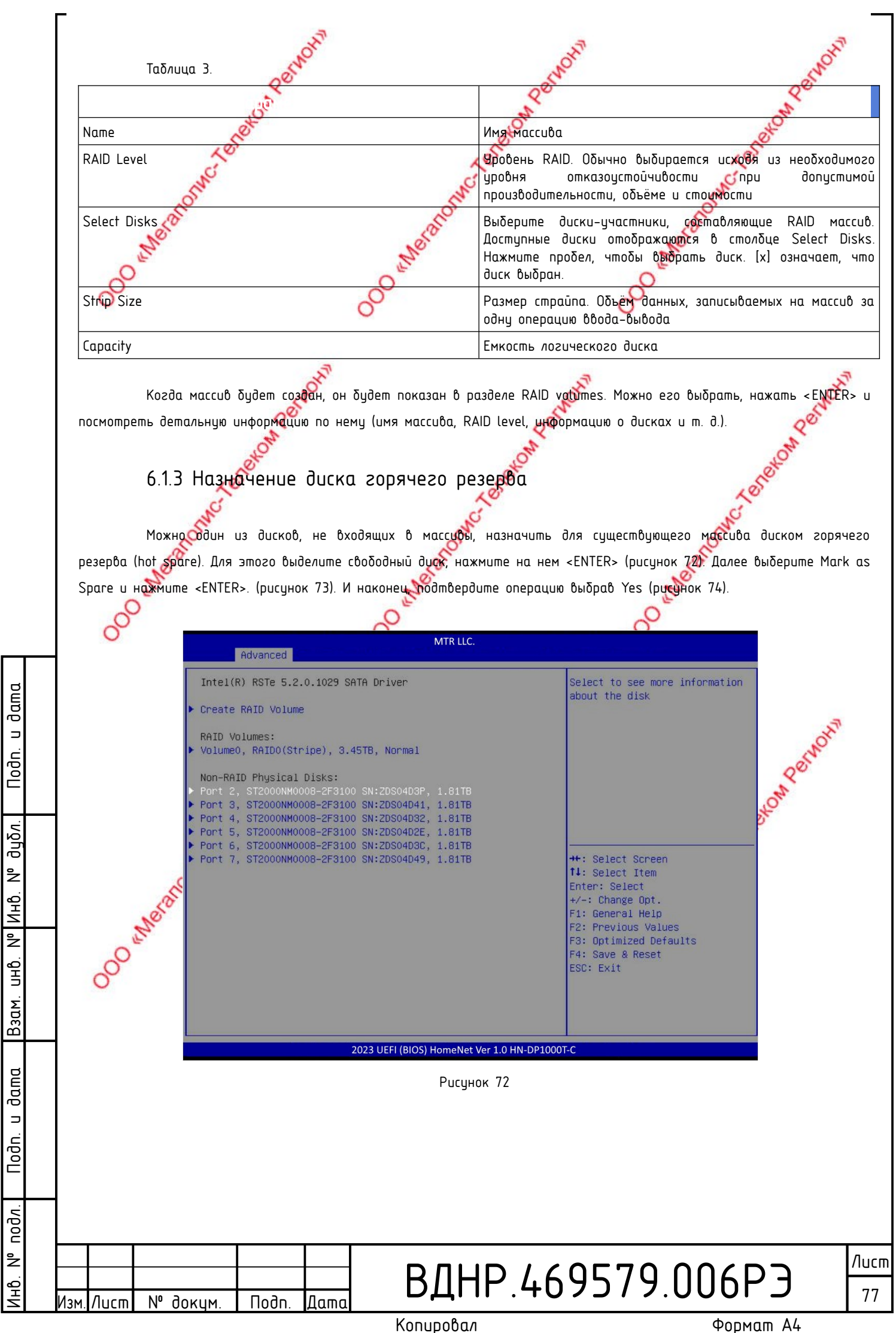

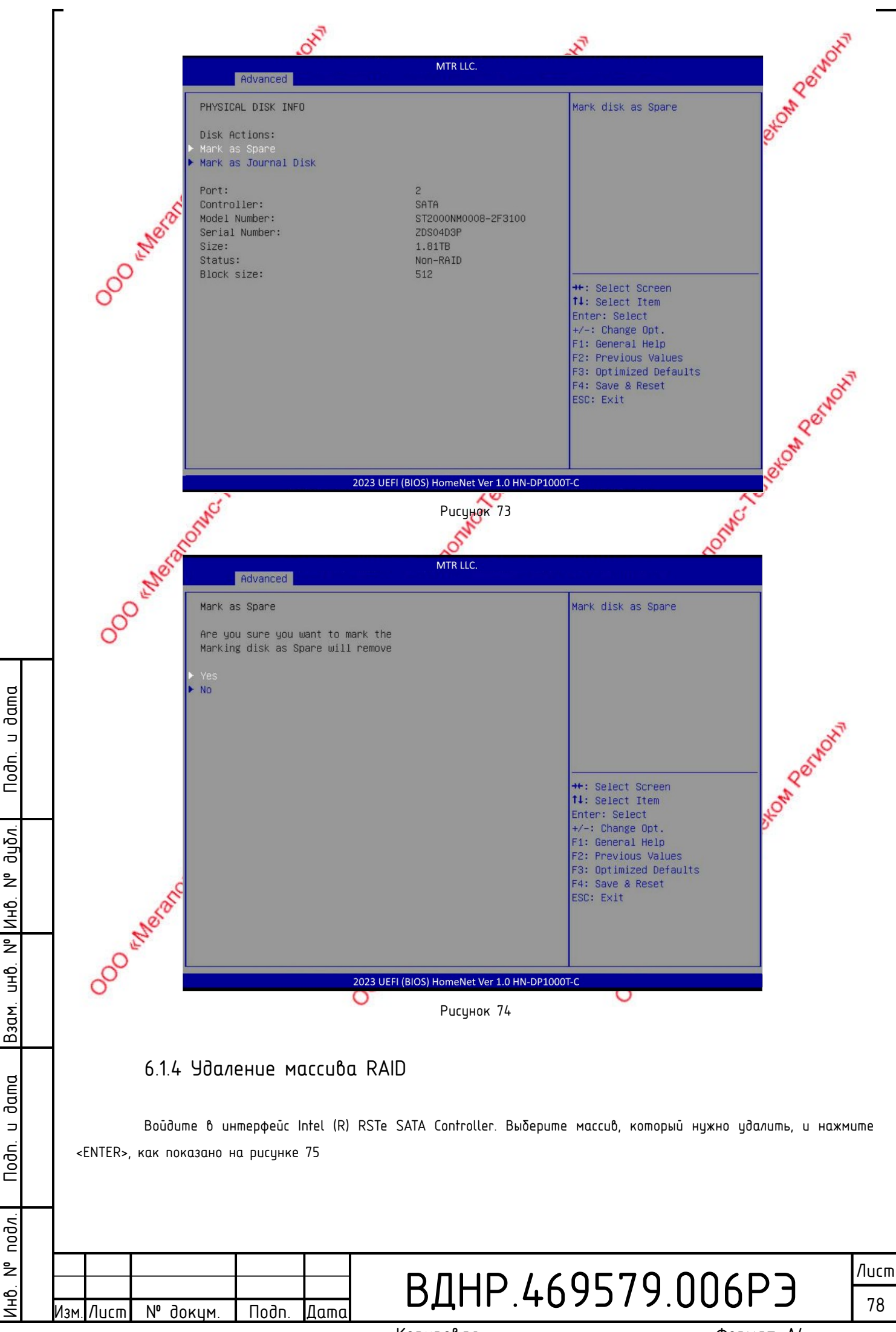

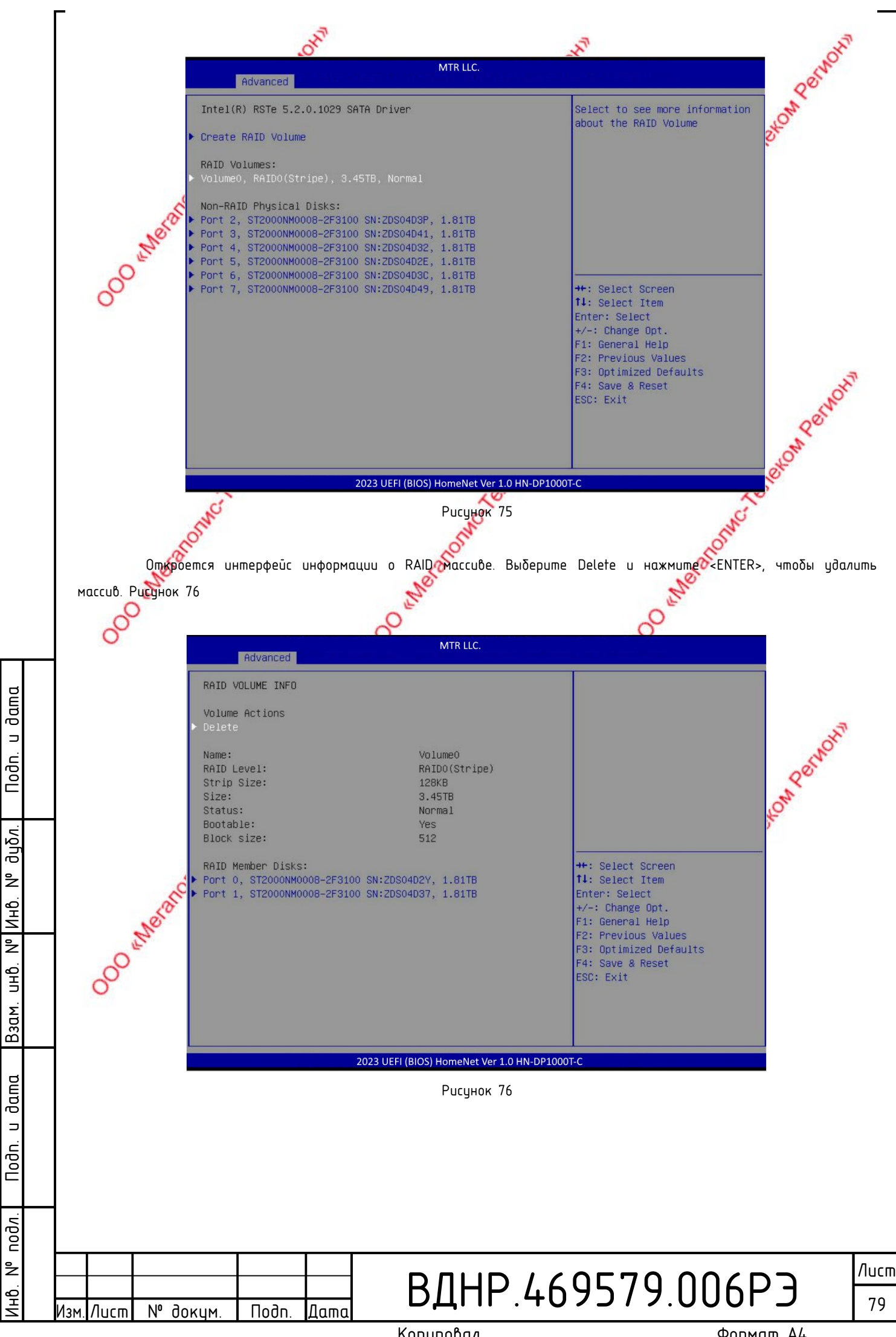

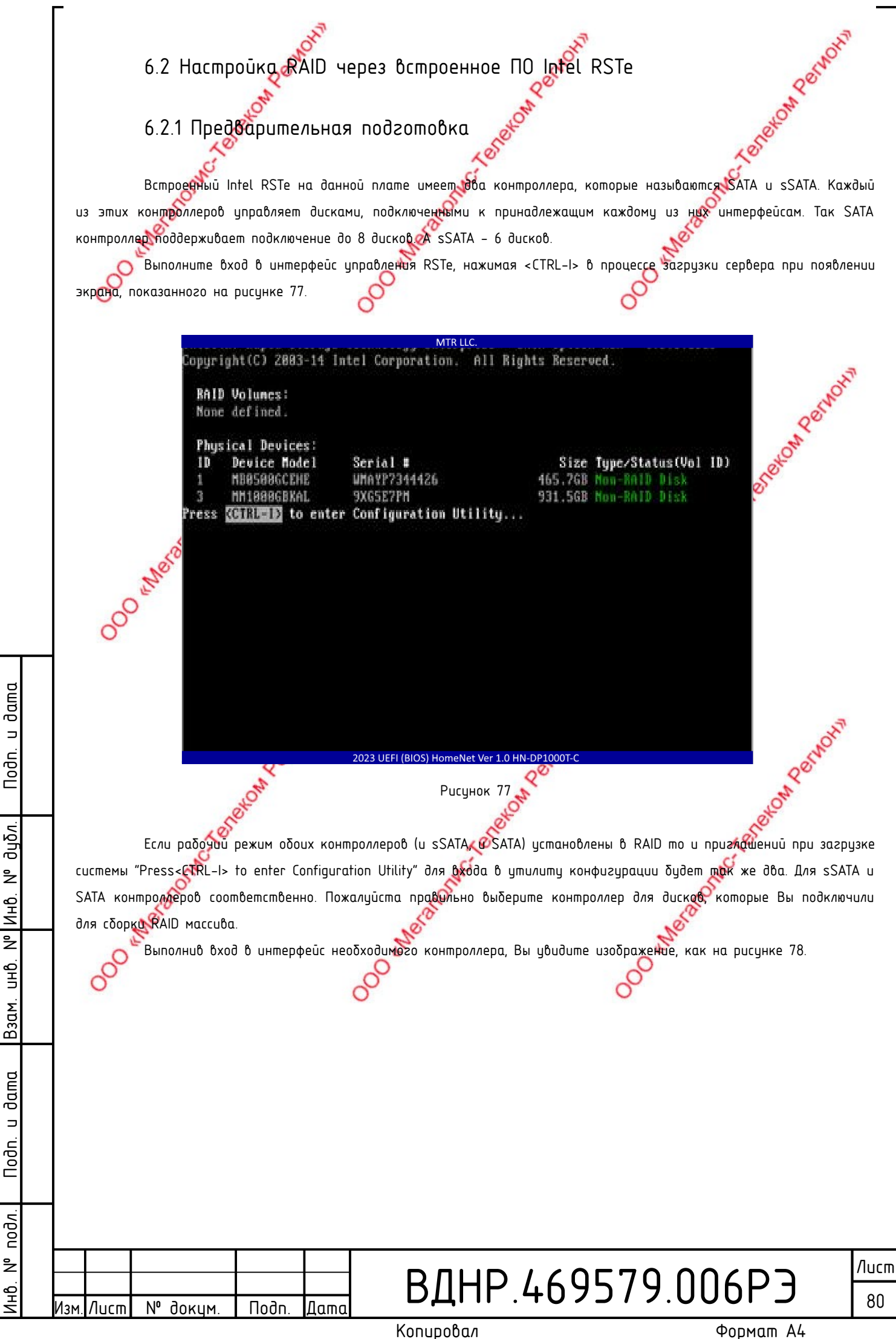

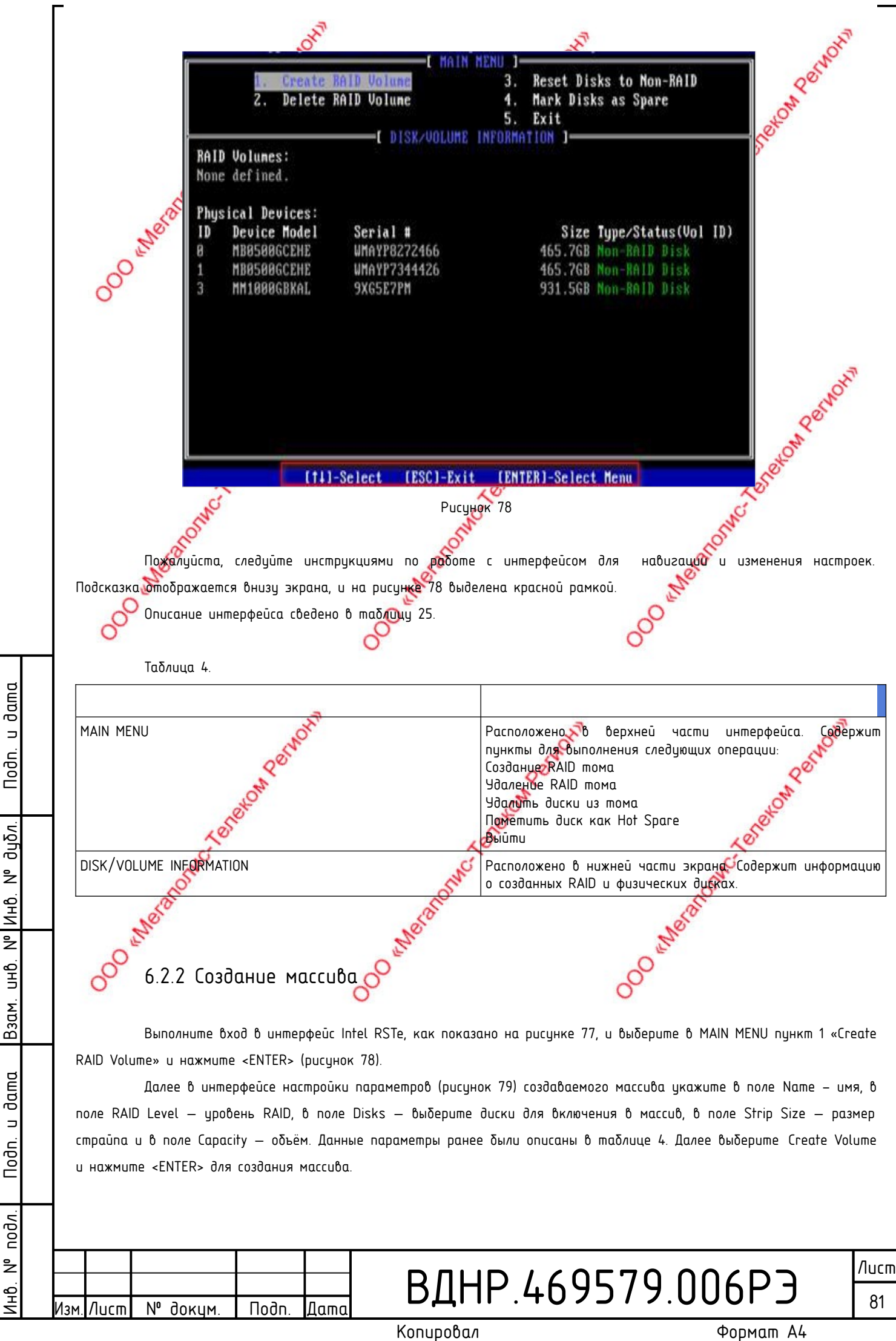

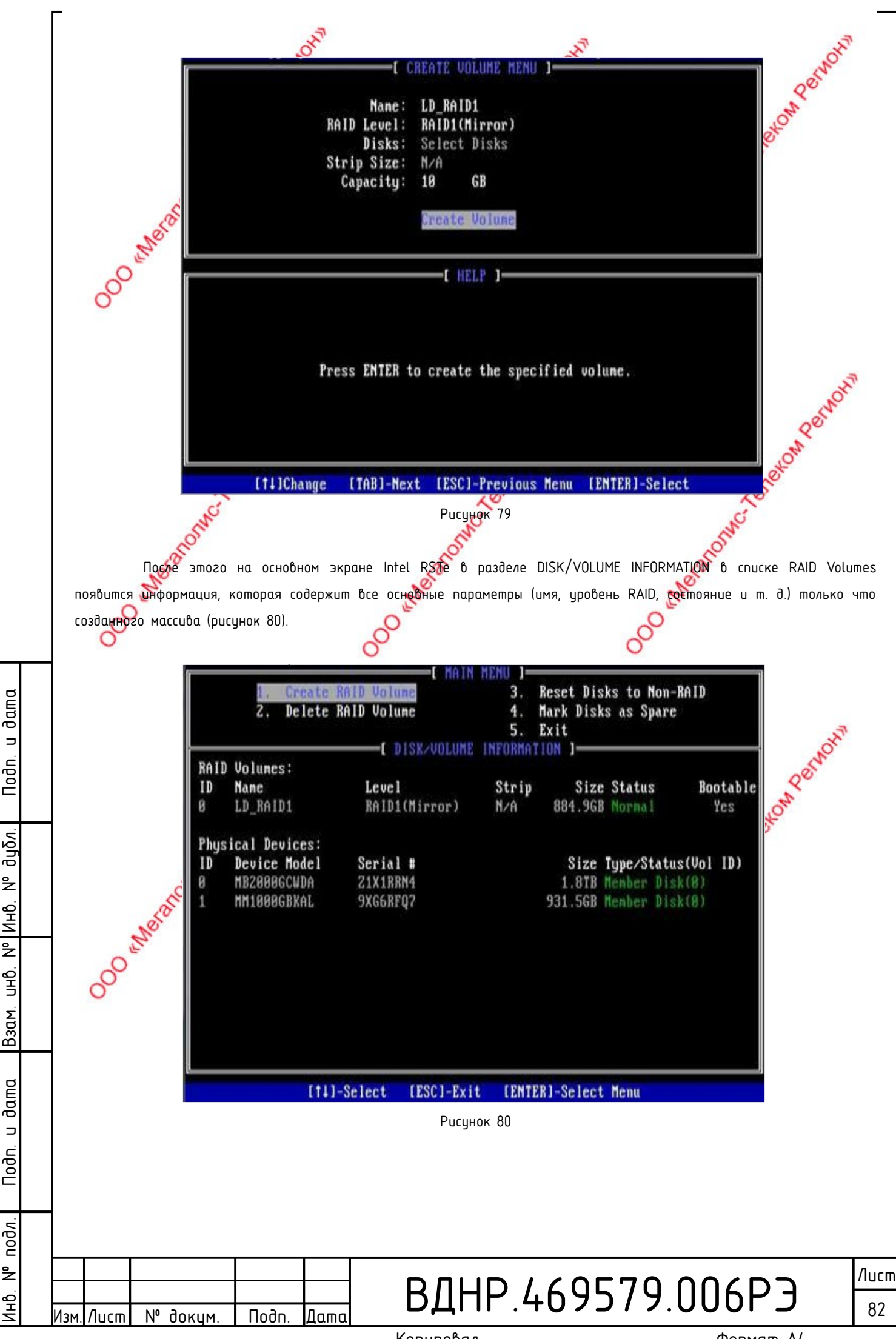

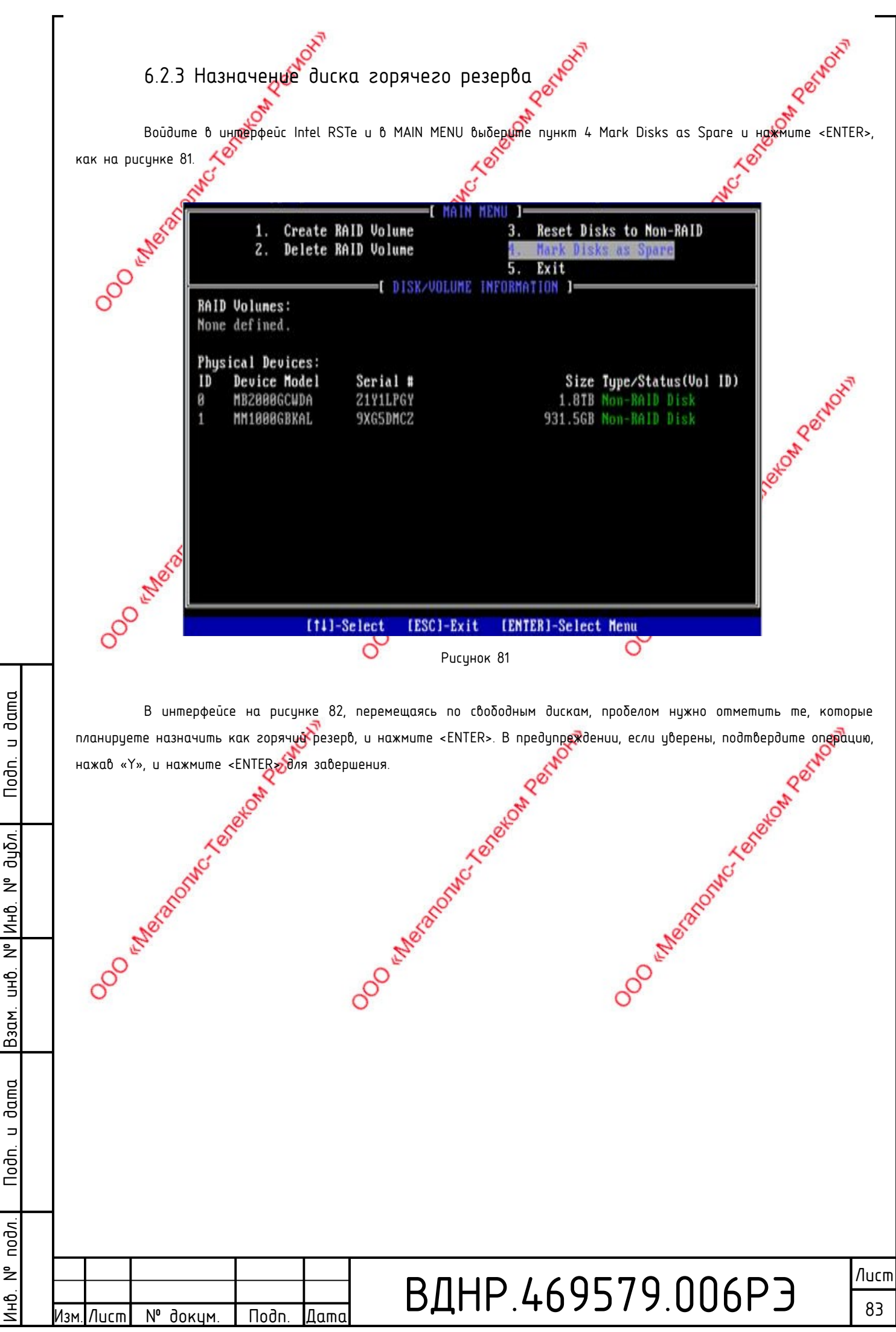

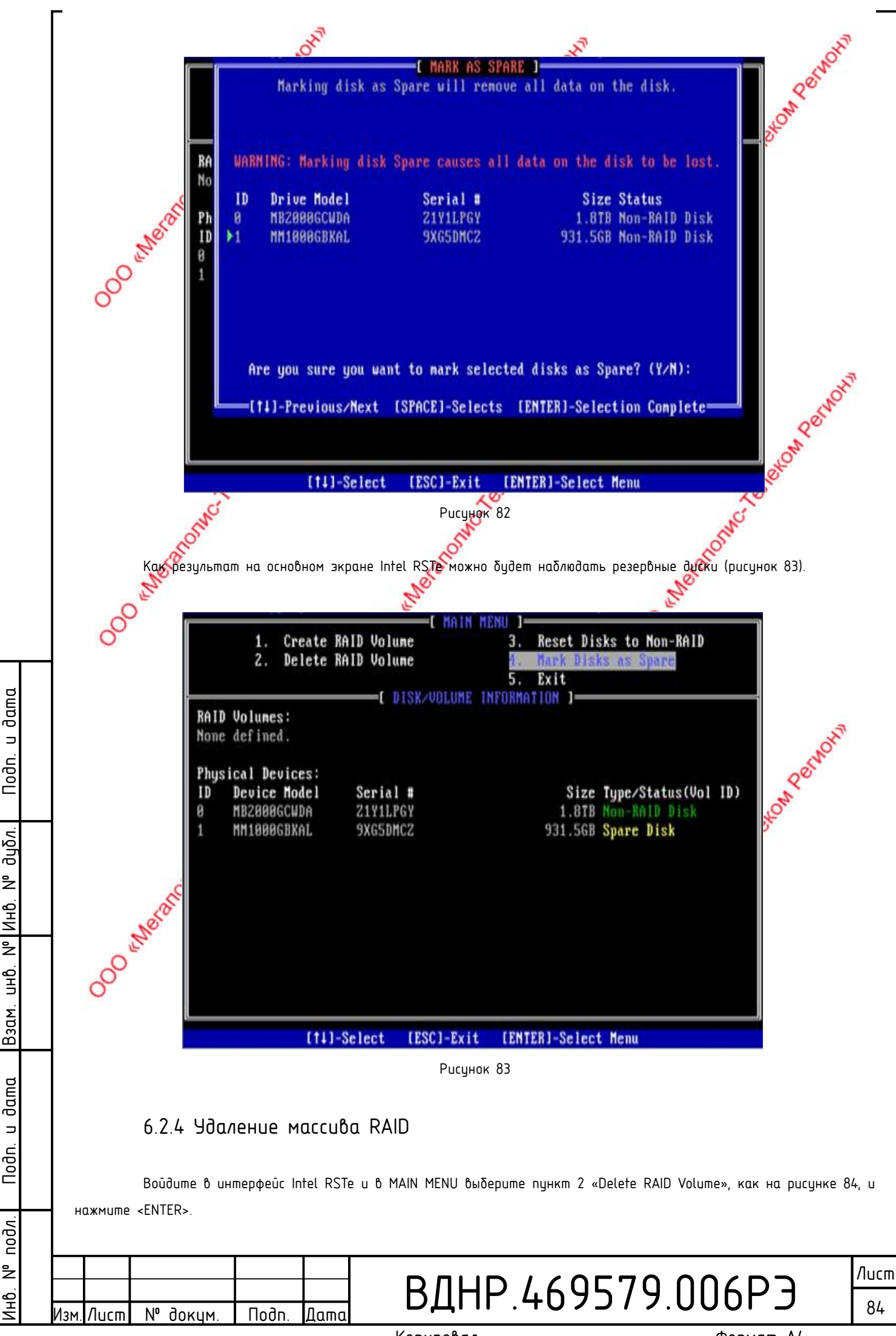

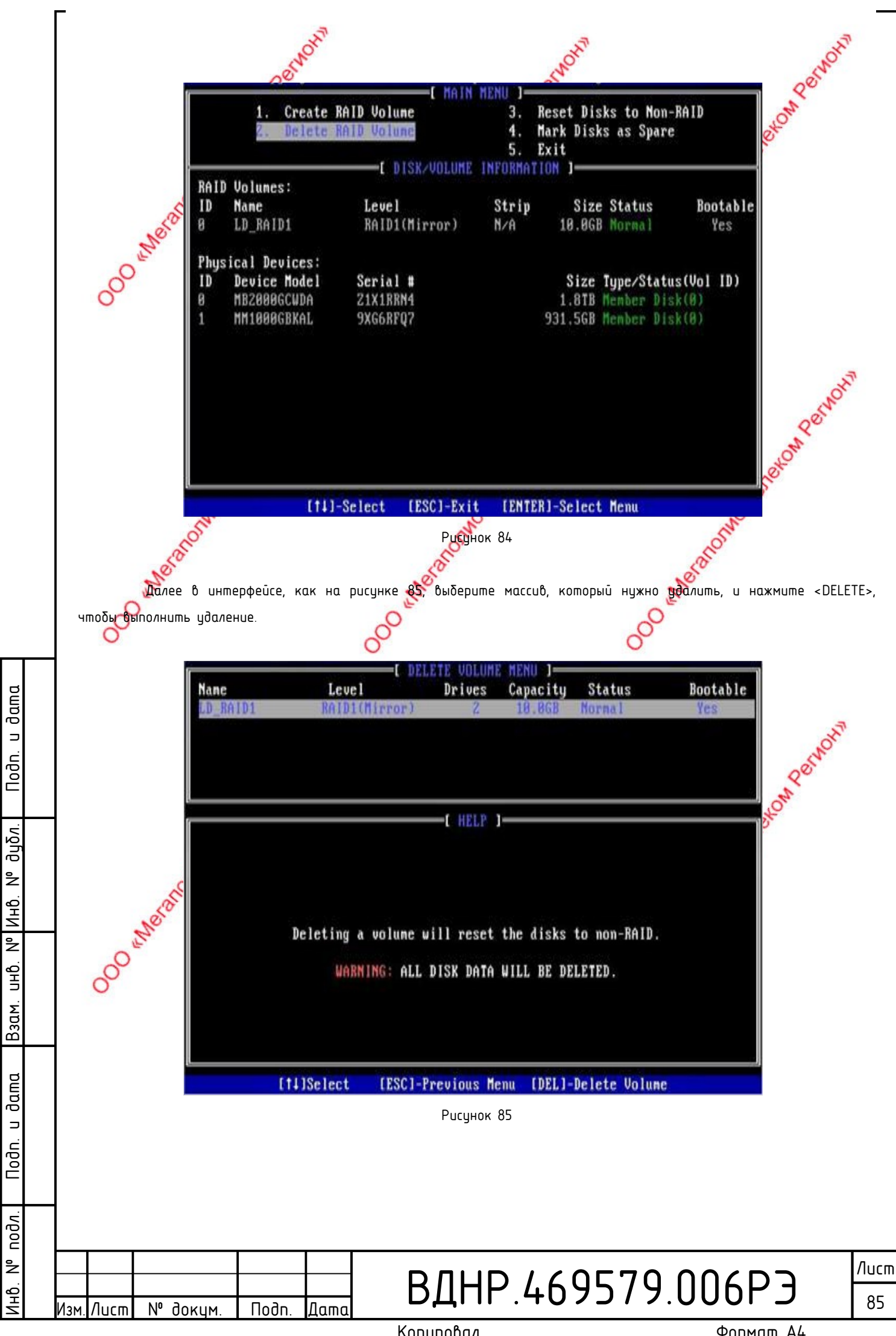

## 7 ОБНОВЛЕНИЕ МИКРОПРОГРАММНОГО ОБЕСЛЕЧЕНИЯ BIOS

Внимание!!! Процедура обновления микропрограммного обеспечения BIOS должна осуществляться только сертифицированным BIOS от компании OOO «Мегаполис-Телеком регион». Используя иную версию BIOS, в том числе от сторонних производителей, Вы можете привести материнскую плату в состояние неработоспособности.

Дополнительно позаботьтесь о том, чтобы источник питания материнской платы не отключался от электросети во время процедуры обновления.

- 1. Подготавливаем носитель типа flash (usb 2.0, usb 3.0);
- 2. Форматируем носитель в FAT32 (файловая система FAT32);
- 3. Переносим/копируем/разархивируем содержимое архива с новой версией BIOS в корень подготовленного носителя;
- 4. Устанавливаем носитель в usb-торт материнской платы и производим включение материнской платы;

5. Если иных носителей информации не установлено данный пункт можно пропустить. В случае если установлен SSD/NVMe M2 носитель открываем графическую оболочку BIOS и в меню «Загрузки» устанавливаем приоритете загрузки USB.

6. Сохраняем изменения и перезагружаем материнскую плату 🌾

7. Процедура обнобления происходит автоматически без участия администратора.

8. По завершению процедуры необходимо вынуть носитель из usb-порта и перезагрузить материнскую плату.

## 🗢 8 ТИПОВЫЕ ПРОБЛЕМЫ

dama

⊐

Noðn.

дцбл.

²

Инb.

²

UHÔ.

Взам.

dama

⊐

Nodn.

nodn

²

ЧQ

N⁰

доким

Лист

Данный раздел содержит ответы на наиболее частные вопросы, возникающие в процессе эксплуатации UEFI (BIOS) HomeNet Ver 1.0:

1. Ошибка обновления UEFI (BIOS) (некорректное обновление или завершение процесса обновления с ошибкой). Восстановить микропрограммное обеспечение UEFI (BIOS) возможно посредством повторной загрузки с использованием IPMI (BMC) интерфейса или с использованием программатора. Все вышеуказанные действия должны выполнятся сотрудником, имеющим опыт подобной работы. В случае невозможности восстановить микропрограммное обеспечение рекомендуется обратиться в Сервисный центр.

2. Частота работы RDIMM RAM DDR4 ECC не соответствует максимально заявленной производителем. Необходимо обратить внимание на тип установленного процессора в насти стандарта поддерживаемой памяти.

3. Не загружаются (не определяются) некоторые типы носителей информации. Рекомендуем проверить режим совместимости CSM Support UEFI или Legacy.

## 9 ТЕХНИЧЕСКАЯ ПОДДЕРЖКА

Подп

Лат

Техническая поддержка, в том числе подготовка обновлений BIOS, осуществляется техническими специалистами ООО «Мегаполис-Телеком Регион». В случае обнаружения проблем необходимо обращаться по телефону в городе Иркутске +7(3952)558888 (Часы работы: 09:00 — 18:00 по Иркутскому времени (МСК +5) или посредством электронной почты на адрес: <u>support@megapolis-telecom.ru</u>.

## ВДНР.469579.006РЭ

Лист 86

Копировал